Elaboração de ações preventivas e corretivas de segurança rodoviária, por meio de identificação e mapeamento dos segmentos críticos da malha viária do DNIT

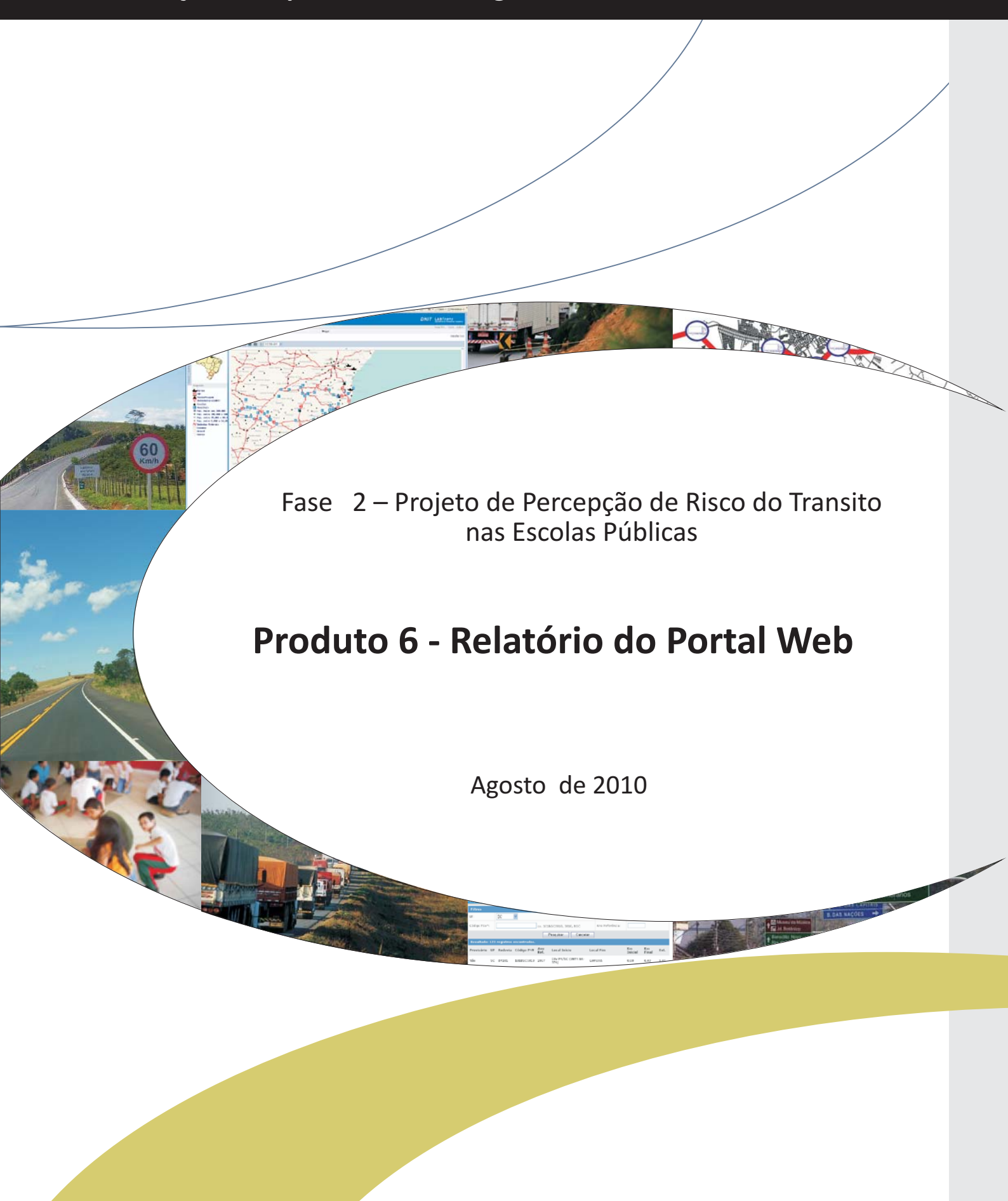

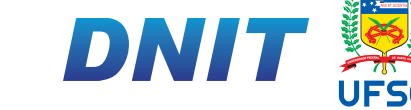

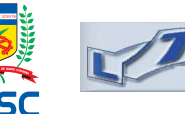

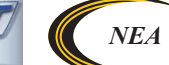

Destaque Orçamentário Portaria n°1.282/ 2008

## Elaboração de ações preventivas e corretivas de segurança rodoviária, por meio de identificação e mapeamento dos segmentos críticos da malha viária do DNIT

Destaque Orçamentário - Portaria nº 1.282 de 31 de outubro de 2008 - DNIT / UFSC

## FASE 2 – Projeto de Percepção de Risco do Trânsito nas Escolas Públicas Produto 6 – Relatório do Portal Web

Agosto de 2010

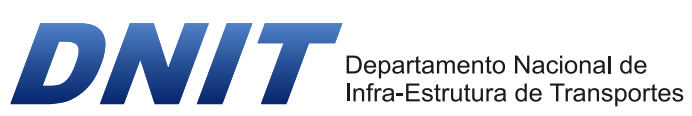

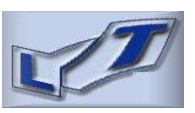

Laboratório de Transportes e Logística

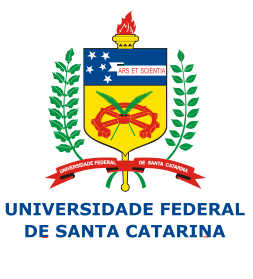

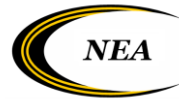

Núcleo de Estudos sobre Acidentes de Tráfego em Rodovias

Destaque Orçamentário - Portaria nº 1.282 de 31 de outubro de 2008 - DNIT / UFSC

### ELABORAÇÃO DE AÇÕES PREVENTIVAS E CORRETIVAS DE SEGURANÇA RODOVIÁRIA, POR MEIO DE IDENTIFICAÇÃO E MAPEAMENTO DOS SEGMENTOS CRÍTICOS DA MALHA VIÁRIA DO DNIT

### **FICHA TÉCNICA**

### DEPARTAMENTO NACIONAL DE INFRAESTRUTURA DE TRANSPORTES - DNIT

Luiz Antonio Pagot Diretor Geral DNIT Hideraldo Luiz Caron Diretor de Infraestrutura Rodoviária Luiz Cláudio dos Santos Varejão Coordenador Geral de Operações Rodoviárias

> João Batista Berretta Neto Coordenador de Operações Elmar Pereira Mello Engenheiro Responsável - IPR

#### SUPERINTENDÊNCIA REGIONAL/DNIT/SC

João José dos Santos Superintendente Regional de Santa Catarina

> Edemar Martins Supervisor de Operações

Fernando Faustino de Souza Área de Engenharia e Segurança de Trânsito

#### UNIVERSIDADE FEDERAL DE SANTA CATARINA

Alvaro Toubes Prata Reitor Edison da Rosa Diretor do Centro Tecnológico Antonio Edésio Jungles

Chefe do Departamento de Engenharia Civil

#### LABORATÓRIO DE TRANSPORTES E LOGÍSTICA - LABTRANS

Amir Mattar Valente, Dr. Coordenador Técnico do Destaque Orçamentário

### NÚCLEO DE ESTUDOS SOBRE ACIDENTES DE TRÁFEGO EM RODOVIAS

#### EQUIPE TÉCNICA

Valter Zanela Tani, Dr. Regina de Fátima Andrade, Dra. Carolina Cannella Peña, Mestranda em Eng<sup>a</sup>. Civil Gustavo Garcia Otto, M. Eng. Flavio De Mori, Dr. Luciano Kaesemodel, Analista de Sistemas Cláudia Heusi Silveira, Analista de Sistemas Alexandre Hering Coelho, Dr. Ricardo Rogério Reibinitz, Mestrando em Eng<sup>a</sup>. Civil Waldemar Fini Júnior, Consultor Técnico Rubem Ferreira Queiroz, Consultor Técnico Marco Túlio Peixoto Pimenta, Engenheiro de Tráfego

### **EQUIPE DE APOIO**

Bárbara Constante Alves, Auxiliar Administrativa Maria Lucia Alves Silva, Programadora

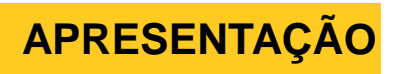

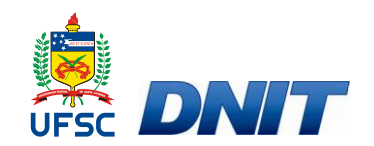

# APRESENTAÇÃO

O presente relatório refere-se ao Produto 6 – Relatório do Portal *Web* o qual integra o Destaque Orçamentário - Portaria nº 1.282 de 31 de outubro de 2008 - firmado entre o Departamento Nacional de Infra-Estrutura de Transportes - DNIT e a Universidade Federal de Santa Catarina – UFSC.

Este Destaque tem como escopo a elaboração de ações preventivas e corretivas de segurança rodoviária, por meio de identificação e mapeamento dos segmentos críticos da malha viária do DNIT. No desenvolvimento do convênio estão previstas 5 fases, totalizando 16 produtos, a saber:

- Fase 1: Identificação e proposição de melhorias em segmentos críticos da malha rodoviária federal do DNIT
  - Produto 1: Metodologia para identificação de segmentos críticos
  - Produto 2: Relatório de Identificação de locais concentradores de acidentes
  - Produto 3: Relatório de Identificação e priorização de segmentos críticos
  - Produto 4: Relatório Final da Fase
- Fase 2: Projeto Percepção de Risco no Trânsito das Escolas Públicas
  - Produto 5: Relatório de Avaliação dos Projetos das Superintendências
  - Produto 6: Relatório do Portal WEB
  - Produto 7: Relatório de Acompanhamento dos Projetos de cada Superintendência
  - Produto 8: Relatório Final da Fase
- Fase 3: Metodologia e Assessoramento do Levantamento, Coleta e Processamento de Dados de Segurança Viária
  - Produto 9: Relatório de Metodologia de Levantamento, Coleta e Processamento de Dados de Segurança Viária
  - Produto 10: Relatório Final da Fase
- Fase 4: Sistema de Informação de Segurança Viária
  - Produto 11: Relatório de Concepção do Sistema

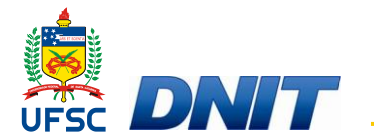

- Produto 12: Relatório de Integração do Sistema
- Produto 13: Relatório Final da Fase
- Fase 5: Informações para o Programa de Segurança Rodoviária
  - Produto 14: Relatório do Portal WEB Segurança Rodoviária
  - Produto 15: Relatório de Acompanhamento dos Projetos de cada Superintendência
  - Produto 16: Relatório Final da Fase

O presente documento, inserido na Fase 2 - Projeto de Percepção de Risco do Trânsito nas Escolas Públicas - do referido destaque orçamentário, descreve o desenvolvimento do portal web de percepção de risco no transito, que trata de um sistema desenvolvido para publicação e gestão de conteúdo do projeto Percepção de Risco do Trânsito, bem como a ferramenta do blog como incentivo para publicação das atividades nas escolas participantes do projeto. Inclui também a proposição para o desenvolvimento de uma versão 2.0 do portal com novas funcionalidades.

Acompanha o relatório impresso, um CD com o relatório em formato digital.

LISTA DE ABREVIATURAS E SIGLAS

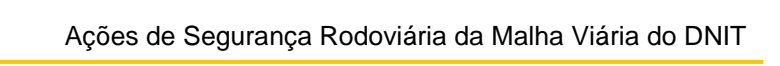

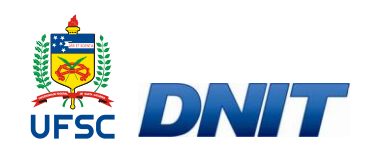

# LISTA DE ABREVIATURAS E SIGLAS

- DNIT Departamento Nacional de Infraestrutura de Transportes
- LabTrans Laboratório de Transportes e Logística
- Ms-RL Microsoft Reciprocal License
- NEA Núcleo de Estudos sobre Acidentes de Tráfego em Rodovias
- UFSC Universidade Federal de Santa Catarina
- SGC Sistema de Gestão de Conteúdo

# LISTA DE FIGURAS

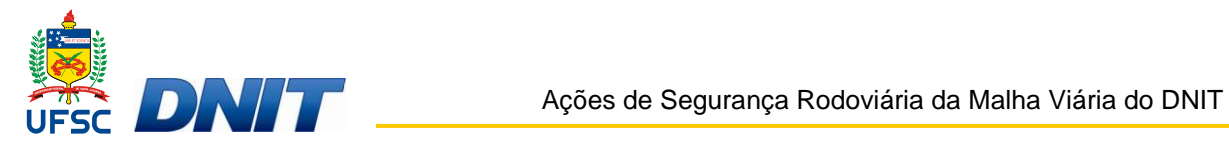

# LISTA DE FIGURAS

| Figura 1 -  | Informações sobre o projeto percepção de risco                           | .23  |
|-------------|--------------------------------------------------------------------------|------|
| Figura 2 -  | Página inicial do Portal web                                             | .24  |
| Figura 3 -  | Arquivo de notícias                                                      | .24  |
| Figura 4 -  | Acesso a notícias pelo calendário                                        | .25  |
| Figura 5 -  | Boas Práticas                                                            | .26  |
| Figura 6 -  | O que já aconteceu                                                       | .27  |
| Figura 7 -  | Saiba mais                                                               | .28  |
| Figura 8 -  | Link para acesso aos blogs das escolas                                   | .28  |
| Figura 9 -  | Página inicial do blog da EBM Paulina Wagner em Blumenau                 | .31  |
| Figura 10 - | Temática – Caminho para escola - EBM Paulina Wagner                      | . 32 |
| Figura 11 - | Atividades realizadas - 1° ano - EBM Paulina Wagner em Blumenau .        | . 33 |
| Figura 12 - | Página inicial - Escola Básica Municipal Lauro Müller                    | . 33 |
| Figura 13 - | Atividades realizadas - 4º ano - Escola Básica Municipal<br>Lauro Müller | .34  |
| Figura 14 - | Interdisciplinaridade - Escola Básica Municipal Lauro Müller             | .35  |
| Figura 15 - | Localização do manual de administração do blog das escolas               | .36  |
| Figura 16 - | Comunicação com administradores                                          | .37  |
| Figura 17 - | Login administrador                                                      | . 39 |
| Figura 18 - | Adição de post                                                           | .40  |
| Figura 19   | Edição de post                                                           | .41  |
| Figura 20 - | Criar página                                                             | .42  |
| Figura 21 - | Subpáginas                                                               | .43  |
| Figura 22 - | Criação de uma subpágina                                                 | .44  |
| Figura 23 - | Endereço da subpágina                                                    | .44  |
| Figura 24 – | Inserir <i>link</i>                                                      | .45  |
| Figura 25 - | Adição de post                                                           | .45  |
| Figura 26 - | Adição de post                                                           | .46  |

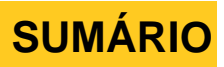

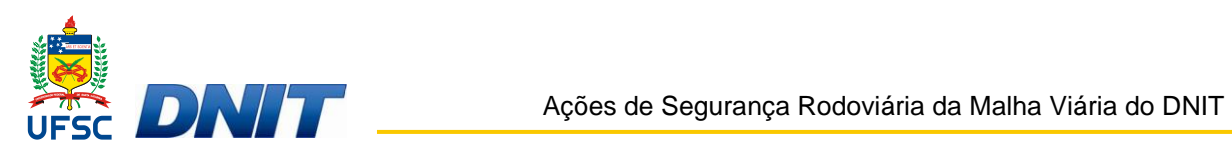

# **SUMÁRIO**

| Capítulo | o 1 – Introdução                                       | 12 |
|----------|--------------------------------------------------------|----|
| Capítulo | o 2 – Tecnologia Utilizada                             | 15 |
| Capítulo | o 3 – Concepção do portal                              | 20 |
| 3.1      | Alcance do portal                                      | 22 |
| 3.2      | Conteúdo                                               | 22 |
| 3.2      | 2.1 Informações sobre o Projeto                        | 22 |
| 3.2      | 2.2 Notícias                                           | 23 |
| 3.2      | 2.3 Boas Práticas                                      | 25 |
| 3.2      | 2.4 O que já aconteceu                                 | 26 |
| 3.2      | 2.5 Saiba mais                                         | 27 |
| 3.2      | 2.6 Blogs das Escolas                                  | 28 |
| 3.2      | 2.7 Manual para implantação dos blogs nas escolas      | 35 |
| 3.2      | 2.8 Parcerias e patrocinadores                         | 36 |
| 3.2      | 2.9 Canal de comunicação com administradores do portal |    |
| 3.3      | Administração do portal                                |    |
| Capítulo | o 4 – Implementação do Portal                          |    |
| 4.1      | Como adicionar um post                                 | 40 |
| 4.2      | Como criar uma página                                  | 41 |
| 4.3      | Como criar subpáginas                                  | 43 |
| 4.4      | Como inserir um <i>link</i>                            | 45 |
| 4.5      | Como adicionar um arquivo                              | 46 |
| Capítulo | o 5 - Portal Web 2.0                                   | 17 |
| 5.1      | Ambiente do Portal Versão 2.0                          |    |
| Conitul  | a 6 Consideraçãos Einsis                               | E1 |
|          |                                                        |    |
| Reterên  | ncias Bibliograficas                                   | 53 |
| APÊND    | DICE A – Manual Passo-a-passo                          | 55 |

**CAPÍTULO 1 – INTRODUÇÃO** 

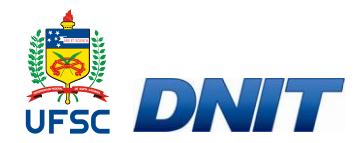

# 1 INTRODUÇÃO

O acelerado desenvolvimento tecnológico e a inevitável inserção dos segmentos sociais no âmbito tecnológico requerem novas práticas educativas, comprometidas com uma formação escolar redimensionada em sua abordagem de conhecimento, de ensino e de currículo, visando ao desenvolvimento de competências que emergem da sociedade da informação.

Para a escola, isso representa um desafio uma vez que as tecnologias, como produtos contemporâneos, trazem novos dispositivos informacionais e de comunicação que implicam igualmente novas aprendizagens para os profissionais da educação.

Segundo Pierre Lèvy (1996) "quanto mais rápida é a alteração técnica, mais nos parece vir do exterior", isto é, a sensação provocada é sempre de distanciamento; algo que não nos pertence, por não dominarmos. Isso, por si só, justifica a importância de que projetos de implantação de tecnologias na educação sejam acompanhados de formação de pessoal, diminuindo a sensação de exclusão que a falta de domínio em relação a esses dispositivos provoca.

As mídias digitais, com suas possibilidades de relacionar escrita, leitura, criação e simulação, representam o modo contemporâneo de se lidar com as informações e com as concepções de conhecimento e diferentemente das mídias impressas, o computador e seus programas, bem como os dispositivos de comunicação telemáticos, são ferramentas que alteram os modos tradicionais de acesso à informação através das técnicas de digitalização, armazenamento e distribuição.

Essas ferramentas adentram a escola, passam a fazer parte dos projetos de tecnologia e educação, mas raramente são assimiladas e agregadas ao cotidiano escolar de forma adequada. Com o surgimento de ferramentas de publicação amigáveis, universidades, escolas e alunos podem tirar proveito da internet como uma ferramenta que rompe barreiras de espaço e de tempo, conecta culturas e línguas e permite a comunicação em escala global.

Num dos muitos caminhos que a informática possibilita está o blog, que na educação pode ser utilizado pelos professores para dinamizar suas aulas e proporcionar novos caminhos de aprendizagem para seus alunos, pois é uma ferramenta que tem o potencial de reinventar o trabalho pedagógico.

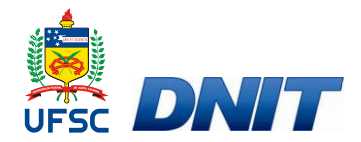

Como objetivo de desenvolver e publicar um sistema de gestão de conteúdo na *Web* a fim de divulgar informações sobre cada escola participante do projeto "Percepção de Risco no Trânsito nas Escolas Públicas", assim como incentivar interações entre essas escolas e ainda publicar materiais sobre temas relacionados à educação de transito, a Universidade Federal de Santa Catarina - UFSC junto ao Departamento Nacional de Infraestrutura de Transportes - DNIT, através do Laboratório de Transportes e Logística - LabTrans apresenta o Portal *Web*, cuja descrição e objetivos serão detalhadamente descritos nos próximos capítulos do presente relatório.

Percepção de Risco no Trânsito nas Escolas Públicas é um projeto que tem como objetivo sensibilizar a população sobre a necessidade de adoção de medidas preventivas visando a redução dos acidentes de trânsito, através de professores e alunos vinculados as escolas participantes do projeto. Busca-se conscientização e mudança de comportamento da comunidade lindeira à rodovia, pois o elemento humano é o foco estratégico das ações do sistema trânsito, considerando seu múltiplo papel como pedestre, condutor e passageiro.

Sua metodologia consiste primeiramente no estudo sobre os pontos críticos das rodovias federais e um mapeamento das escolas públicas próximas desses pontos. É realizada, então a seleção de escolas onde o projeto será implantado com o treinamento dos profissionais responsáveis pela execução do projeto dentro das escolas e a entrega do material didático.

O material didático consiste num um kit educativo que trata de oito temas relacionados ao tema trânsito, onde os temas devem ser trabalhados de forma transversal as diversas disciplinas. Todas as experiências desenvolvidas são relatas nos *blog*s das escolas, cujo acesso dá-se através do Portal Percepção de Risco no Trânsito.

**CAPÍTULO 2 – TECNOLOGIA UTILIZADA** 

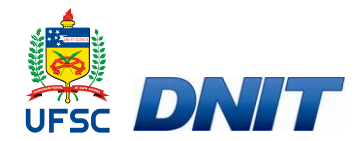

## 2 TECNOLOGIA UTILIZADA

*Blog* é um diário online utilizado para publicar histórias, idéias ou imagens, ou seja, os *blogs* são páginas na internet (*web*), onde é possível escrever sobre diversos assuntos do mesmo interesse.

A tecnologia atual dos *weblogs* permite que os usuários publiquem conteúdos sem a exigência de familiaridade com essa ferramenta ou entendimento da linguagem de programação como afirma Recuero (2003).

Os *weblogs* são baseados em mecanismos que facilitam a colocação de um *website* no ar. Geralmente possuem layouts prontos e dispensam a necessidade de que o blogueiro saiba a linguagem HTML, principal problema para a colocação de conteúdo na Web. A maioria dos *weblogs* é baseada também nos princípios de microconteúdo (textos curtos, com as informações relevantes, colocados de modo padrão - em blocos - no site, denominados *posts*), e atualização freqüente (geralmente, diária. Em alguns casos, os weblogs são atualizados várias vezes ao dia). (RECUERO, 2003, p. 1)

Os *blogs* se diferenciam de um livro pela possibilidade de atualização rápida e freqüente e da utilização de figuras, sons e vídeos, de maneira fácil e dinâmica.

Outro diferencial dos *blogs* é a capacidade de interação onde as pessoas podem colocar comentários sobre o que está sendo escrito, proporcionando tanto ao autor como ao usuário, um exercício diário de reflexão, análise e criticidade, sendo, assim, uma excelente forma de comunicação, pois permite que grupos e pessoas interajam sem restrição temporal.

O *blog* é, também, uma ferramenta interativa que vem ganhando força no ambiente acadêmico, pois pode ser utilizado como um laboratório de escrita virtual onde todos podem agir, interagir e trocar experiências sobre assuntos de mesmo interesse.

Os *blogs* apresentam os conceitos de interação, cooperação e colaboração, pois permitem trabalhar no suporte das teorias construtivistas e interacionistas, tendo como principais pesquisadores Piaget e Vygotsky.

Piaget (1978) argumentava que o indivíduo pode aprender sozinho na interação com o objeto e com sua teoria do conhecimento concluiu que a aprendizagem se dá nas fases de adaptação, assimilação, acomodação e equilíbrio com o objeto. Já Vigotsky (1987) ao contrário do mestre, pois foi discípulo de Piaget, concluiu que o indivíduo aprende somente quando interage com outras pessoas, na interação social. Sua

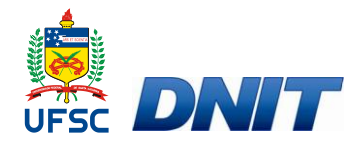

teoria fundamentava que os indivíduos têm uma zona de desenvolvimento proximal, que é a distância entre o que o indivíduo aprende sozinho e o que o indivíduo aprende com outras pessoas.

Dessa forma, o uso do *blog* trata destas duas teorias, pois tanto é possível o aprendizado isolado como em colaboração com outros, visando o desenvolvimento do ser humano.

O *blog* pode ser utilizado por professores de diversas modalidades de ensino e de todas as áreas de conhecimento como uma ferramenta de co-autoria de atividades e assuntos que podem ser abordados com os alunos ao mesmo tempo em que vão criando o domínio da ferramenta.

Um *blog* (contração do termo *Web log*) ou caderno digital é uma página da *web* cuja estrutura permite a atualização rápida a partir de acréscimos de conteúdo, chamados de artigos ou *posts.* Estes *posts* são organizados de forma cronológica inversa como cita Silva (2003), abordam a temática proposta pelo *blog* e podem ser escritos por um número variável de pessoas as quais administram o mesmo.

(...) *weblogs* possuem uma estrutura-padrão, um formato específico, com algumas variáveis, e por isso são facilmente reconhecíveis na internet. Tal estrutura é determinada por um conjunto de blocos de conteúdo textual e/ou imagético permanentemente renovado. Os *weblogs* são ainda organizados em função do tempo, ou seja, com as últimas atualizações na parte superior do sítio e as mais antigas logo abaixo, organizadas de acordo com a data de publicação do bloco de texto, privilegiando a atualização mais recente, permitindo que o visitante saiba quando ou se o sítio fora atualizado. (SILVA, 2003, p. 21)

O *blog* possui algumas ferramentas em destaque utilizadas para classificar informações técnicas a seu respeito, todas elas são disponibilizadas na internet, por servidores em sua grande maioria. Estas ferramentas abrangem os registros de informações relativas a um determinado domínio da internet quando ao número de acessos, páginas visitadas, tempo gasto, de qual site ou página visitante veio, para onde vai ou página atual e uma série de outras informações nas quais variam de acordo com a necessidade.

A diferença do *blog* para as outras mídias sociais em grande parte é que os *blogs* compõem uma rede baseada em ligações (*links*). Todos os *blogs*, por definição, fazem ligações com outras fontes de informação, na sua maioria *blogs* de autores diferentes como cita Dreves (2004).

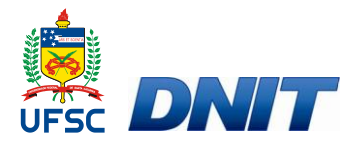

Entre as características marcantes dos blogs estão os links e os espaços para comentários dos visitantes. Boa parte dos blogs contém links para outros blogs, que, em sua maioria, publicam assuntos correlatos, formando uma espécie de corrente. Por vivência na própria internet, construindo, renovando e visitando blogs é que se torna possível manter um "ciclo de visitas". Geralmente, um blogueiro visita outros blogs, deixando comentários e indicando o endereço de sua página. Assim, fortifica-se e se mantém um "ciclo de visitação". (DREVES, 2004, p. 15)

Um *blog* possui três componentes básicos sendo eles:

- Autor: É quem escreve os arquivos no *blog*, o mesmo é conhecido informalmente como "Blogueiro";
- Artigos: Também conhecidos como *post*" (a forma substantiva do verbo postar), refere-se a uma entrada de texto efetuada em um *blog*. Estes artigos são organizados de forma cronologicamente inversa assim as informações recentes são exibidas primeiro, sendo que isso não é uma regra, pois a mesma pode ser alterada de acordo com a opção do autor;
- Comentários: Recurso presente no *blog* que possibilita que o usuário visitante interaja com os artigos presentes no *blog*, respondendo ou opinando sobre os mesmos.

Tanto os blogs das escolas quanto o Portal *Web* utilizaram o sistema BlogEngine.NET, ferramenta de SGC de código fonte aberto, para seu desenvolvimento.

O BlogEngine.NET é uma plataforma de gerenciamento de conteúdo também conhecida como SGC (Sistema de Gestão de Conteúdo) gratuita e de código fonte aberto. Escrito sobre o *framework* .NET utilizando ASP.NET e C# como principais linguagens de programação.

Com sua estrutura de código fonte aberto e sob licença da *Ms-RL* (Microsoft *Reciprocal License*), possui a capacidade de ser customizado de acordo com as necessidades exigidas pela política de cada projeto, mantendo apenas os autores como referência. Suas características técnicas seguem as atualidades da *Web* 2.0 dentre elas se destacam as tecnologias:

 OpenSearch: é uma coleção de tecnologias que permitem a publicação de resultados de pesquisa em um formato adequado para syndication e agregação;

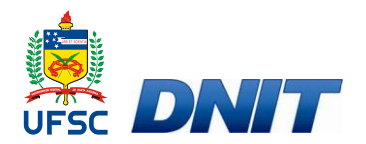

- AJAX (Asynchronous Javascript And XML): é o uso de um conjunto de tecnologias como Javascript e XML, para tornar páginas Web mais interativas e de rápido acesso, utilizando-se de solicitações assíncronas de informações;
- SIOC (Semantically-Interlinked Online Communities Projec): é uma tecnologia de semântica, que fornece métodos para interconexão de métodos de discussão, como blogs e fóruns de discussão;
- APML (*Attention Profiling Mark-up Language*): tecnologia no qual permite que os usuários compartilhem seus perfis;
- Gravatars: funcionalidade na qual o usuário pode registrar uma conta com base no seu endereço de email e enviar uma imagem pessoal vinculada à conta;
- coComments: tecnologia na qual possibilita o compartilhamento dos comentários feitos no *blog*, logo é possível acompanhar o andamento da discussão por terceiros;
- Tag Cloud: funcionalidade na qual exibe uma visão gráfica de palavras chaves comuns no blog, ordenadas em ordem alfabética e freqüência, são marcadas por tamanho de fonte e cor.

Sua principal função é gerir blogs de forma simples contando com uma coleção de ferramentas nas quais facilitam esta tarefa, dentre elas se destacam:

- *Referrer stats*: Permite a visualização de quais sites possuem referências (*links*) para o *blog*;
- Cool widgets: Funcionalidade na qual inclui e exclui componentes no blog, como agenda, campo de busca, entre outros, sem a necessidade de intervenção do desenvolvedor;
- Feeds: Vindo do verbo inglês "alimentar" é um formato de dado usado em formas de comunicação com conteúdo atualizado freqüentemente. Logo o suporte para esta tecnologia no BlogEngine.NET se estende a comentários e artigos;
- Pesquisa: Possui a capacidade de busca em todo o *blog*, incluindo os artigos e comentários existentes no mesmo.
- Páginas estáticas: Suporte a criação de páginas estáticas nas quais estão fora da cronologia do blog. São úteis para todo tipo de informações sobre você ou sobre o blog.

**CAPÍTULO 3 – CONCEPÇÃO DO PORTAL** 

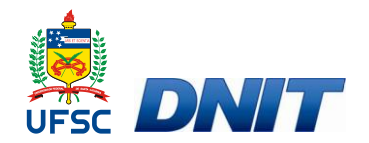

# 3 CONCEPÇÃO DO PORTAL

A concepção do portal "Percepção de Risco no Trânsito", apresenta um ambiente diferenciado de aprendizagem sobre a Percepção de Risco no Trânsito, que possibilita o desenvolvimento de conceitos, apropriação das ferramentas e articulação nas diversas áreas de conhecimento.

O portal pode ser acessado pelo endereço www.labtrans.ufsc.br/projetoescola e traz informações gerais sobre o projeto, envolvendo seu desenvolvimento, sua estratégia de ação, como também resultados e avaliação. Apresenta ainda artigos, manuais e legislações que tratem do tem educação no trânsito assim como acesso aos *blogs* desenvolvidos para as escolas, como também orientações para sua operacionalização.

Sua criação dá-se da necessidade de agregar a agilidade da internet à funcionalidade de um ambiente voltado para o ensino-aprendizagem sobre a Percepção de Risco no Trânsito. Na sua concepção predominou a metáfora funcional do desenvolvimento de projetos de trânsito nas escolas, como diferentes estratégias de aplicação.

A metodologia utilizada reforça o favorecimento de situações lúdicas, criativas e desafiadoras de aprendizagem e o desenvolvimento de atividades exploratórias e cooperativas, pois a metodologia de projetos aponta para a articulação teórico-prática das ferramentas de informática educacional, destacando-se o *blog*.

A fundamentação teórico-metodológica do portal age na reflexão e criticidade acerca do uso do blog em projetos educação no trânsito, como também traz orientações, através de um guia passo-a-passo para a sua elaboração e planejamento das atividades para uso pedagógico desta ferramenta.

O Portal objetiva o alcance das seguintes metas:

- Possibilitar a reflexão sobre paradigmas que fundamentam o uso do computador na educação;
- Propiciar o contato com as tecnologias digitais e a apropriação de conceitos básicos, visando desmistificar e socializar o seu uso;
- Promover a familiarização com programas educacionais e orientar sua aplicação nas diversas áreas do currículo escolar;

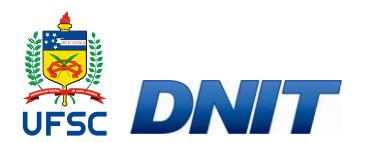

- Conhecer as diferentes manifestações do aprendizado acerca da Percepção de Risco no Trânsito;
- Oferecer atualizações constantes dos projetos desenvolvidos;
- Possibilitar o estudo atualizado acerca da legislação e outros temas relacionados ao trânsito;
- Orientar para a operacionalização e aplicação do blog na escola.

A plataforma foi desenvolvida utilizando conceitos da web, que se destina a um espaço de publicação e comentários. Desta forma, enfatizam colaboração e compartilhamento entre os usuários, com o objetivo de proporcionar uma rica experiência num ambiente onde é possível absorver e gerar conhecimento.

## 3.1 Alcance do portal

O portal *web* intenciona alcançar, de forma direta a alunos, famílias, comunidades lindeiras às rodovias federais, professores, monitores, diretores e profissionais das escolas integradas ao projeto Percepção de Risco no Trânsito, escolas estas que podem atuar no blog como usuários e fornecedores de informações

De maneira indireta objetiva ainda atender ao público correlato ao tema como agentes e gestores públicos, pesquisadores, profissionais de segurança viária, outras escolas, dentre outros.

## 3.2 Conteúdo

O conteúdo do portal web será administrado por um único administrador o qual selecionará fontes e teores dos assuntos relacionados a serem inseridas, visando adicionar informações, notícias e elementos que estimulam a interação e utilização pelos usuários. O portal, em linhas gerais terá a seguinte estrutura:

## 3.2.1 Informações sobre o Projeto

Metodologia do projeto com conteúdo informativo e detalhado sobre o desenvolvimento do projeto, os objetivos, as metas de ações, a operacionalização e o instrumento de avaliação assim como motivações para futuros trabalhos, o qual pode ser acessado conforme instruções da Figura 1.

22

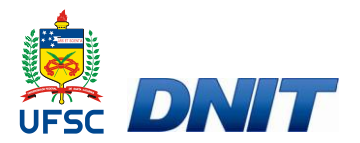

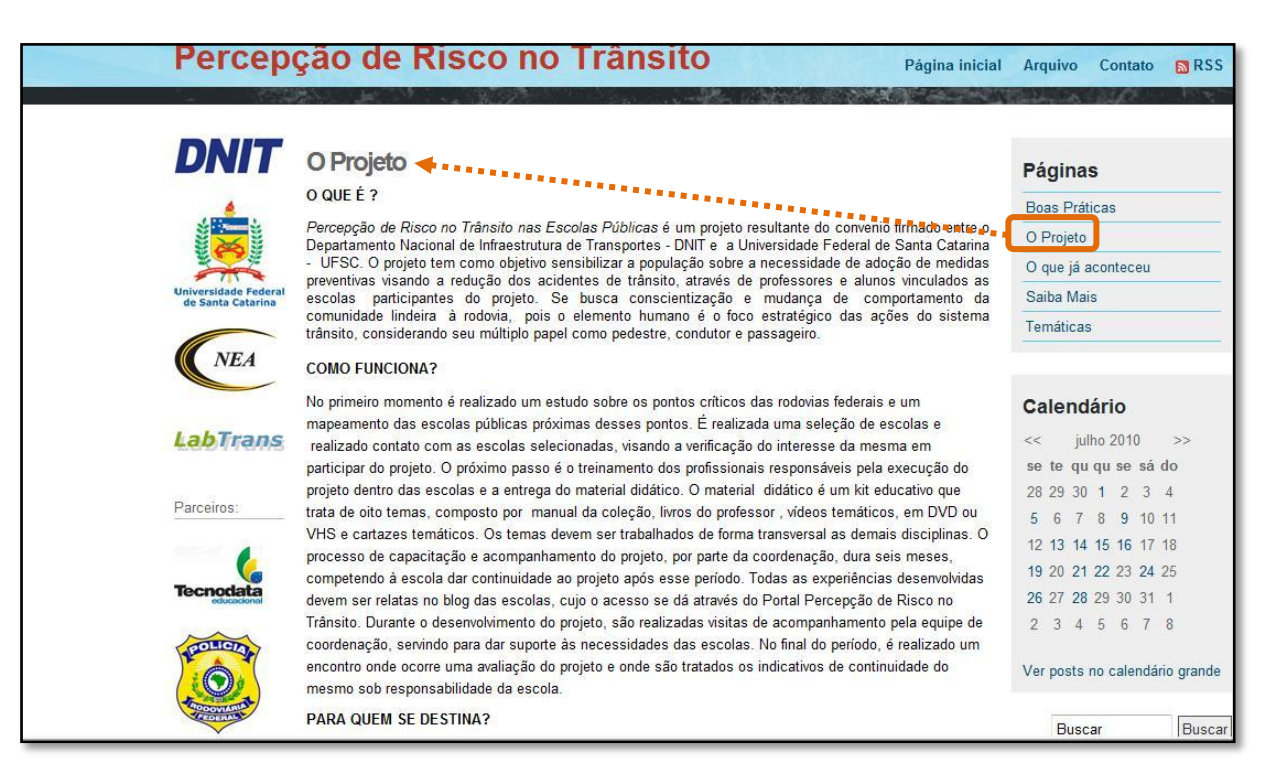

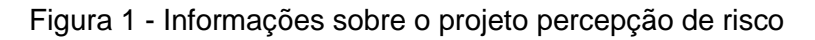

## 3.2.2 Notícias

Este conteúdo será dinâmico e contará com inserção de conteúdos tanto por parte do administrador quanto por parte dos usuários vinculados ao projeto em andamento mediante um processo de controle e triagem dado pelo administrador.

As notícias serão de caráter geral com informações sobre os temas do foco do portal e específicas relacionadas com as atividades desenvolvidas nas escolas e outras ações relacionadas à percepção de risco no trânsito.

As últimas notícias poderão ser visualizadas na página inicial do portal web como mostra Figura 2, enquanto que notícias anteriores estarão armazenadas no arquivo do portal (Figura 3). Ainda para visualização das notícias será possível localizá-las através do calendário localizado no portal que possuem em destaque na cor azul os dias onde ocorreram inserções de notícias, este cronograma poderá ser acessado como mostra Figura 4.

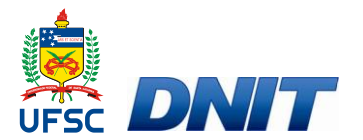

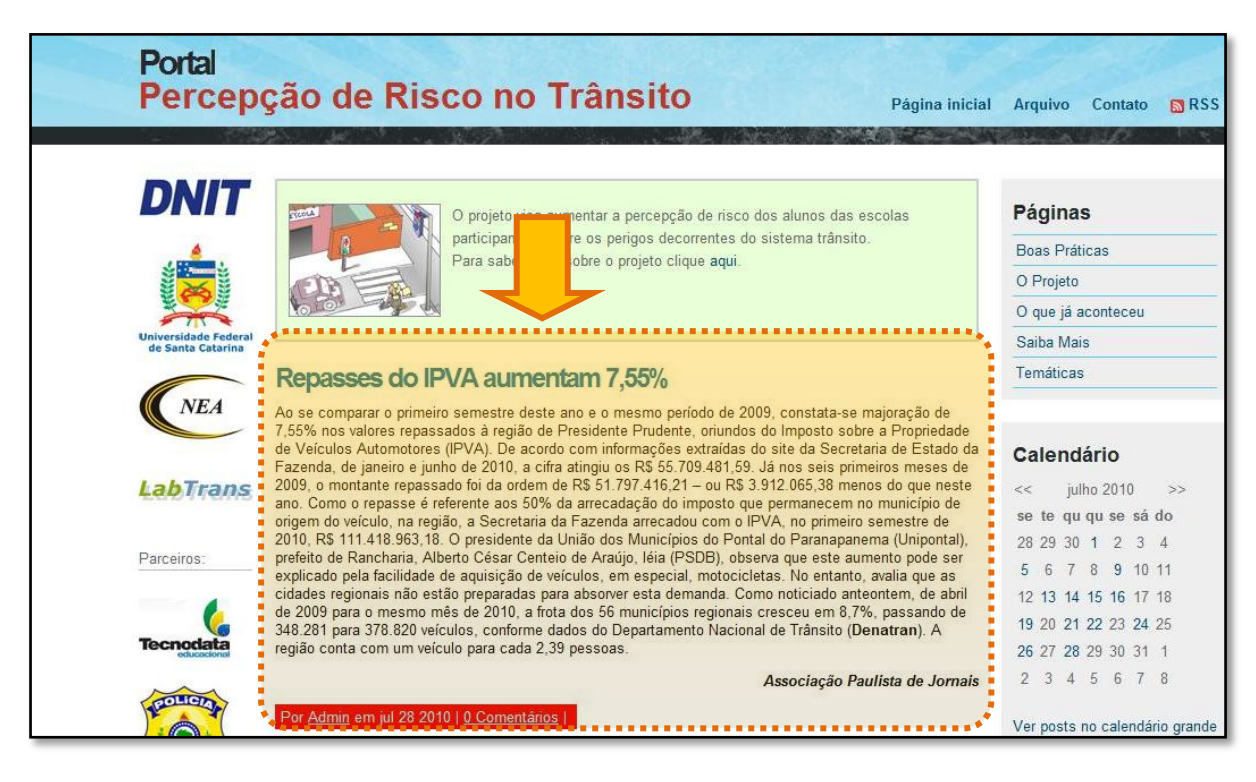

Figura 2 - Página inicial do Portal web

|                                           | 3                                               | o no manon                                        |           | Pa            | igina inicial Arquivo Contato       |
|-------------------------------------------|-------------------------------------------------|---------------------------------------------------|-----------|---------------|-------------------------------------|
|                                           |                                                 |                                                   |           |               | AND THE REAL CONTRACTOR             |
| DNIT                                      | Arquivo                                         |                                                   | *******   |               | Páginas                             |
| 4                                         | <ul> <li>Sem categoria</li> </ul>               |                                                   |           |               | Boas Práticas                       |
|                                           | Sem categoria (17                               | )                                                 |           |               | O Projeto                           |
|                                           | Data                                            | Titulo                                            | Comentári | ios Avaliação | O que já aconteceu                  |
| Universidade Federal<br>de Santa Catarina | 2010-07-28 Repasses do IPV                      | A aumentam 7,55%                                  | 0         | None          | Saiba Mais                          |
| NEA                                       | 2010-07-28 Dia do Motociclist<br>Norte          | a com Campanha Educativa na l                     | BR-101 0  | None          | Temáticas                           |
| NEA                                       | 2010-07-26 Falta de educaçã                     | o domina trânsito                                 | 0         | None          |                                     |
|                                           | 2010-07-24 Projeto suspende                     | curso obrigatório para motoboy                    | 0         | None          | Calendário                          |
| LabTrans                                  | 2010-07-22 Deputado quer re<br>exame para habil | dução das taxas para reprovado<br>itação          | s no 0    | None          | << julho 2010                       |
| Parcairas                                 | 2010-07-21 Câmara pode api<br>trânsito          | ovar parcelamento de multas de                    | 0         | None          | se te qu'qu'se sa<br>28 29 30 1 2 3 |
| Farcenos.                                 | 2010-07-19<br>atropelamentos                    | na que freia carro para evitar                    | 0         | None          | 5 6 7 8 9 10<br>12 13 14 15 16 17   |
|                                           | 2010-07-16 XVI Recital de Po                    | emas da EBM Lauro Müller                          | 1         | None          | 19 20 21 22 23 24                   |
| Tecnodata                                 | 2010-07-15 Sinal verde para o                   | ) turista dirigir no exterior                     | 0         | None          | 26 27 28 29 30 31                   |
| POLICIA                                   | 2010-07-14 Passagens dos ó<br>internacionais se | nibus semiurbanos interestadu.<br>rão reajustadas | ais e O   | None          | 2 3 4 5 6 7                         |
|                                           | Acidentes nas roo                               | lovias federais de SC crescem 1                   | 1,48 %    |               | Ver posts no calendár               |

Figura 3- Arquivo de notícias

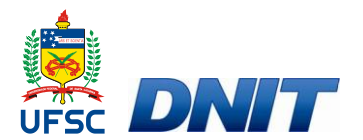

|                                                                                                    | Contran regulamenta curso para mototáxi e motofrete                                                                                                    | Temáticas                                                                           |  |  |
|----------------------------------------------------------------------------------------------------|----------------------------------------------------------------------------------------------------|-------------------------------------------------------------------------------------|--|--|
| NEA                                                                                                    | O Conselho Nacional de Trânsito (Contran) publicou nesta sexta-feira (18) a Resolução 350, que<br>regulamenta o curso especializado obrigatório destinado a profissionais que realizam transporte de<br>passageiros (mototaxista) e entrega de mercadorias (motofretista). A partir de 15 de dezembro os                                                                                                    | Calendário                                                                          |  |  |
| LabTrans                                                                                                    | mototaxistas e motofretistas deverão realizar o curso obrigatório de 30 horas-aula para o exercício da<br>atividade.                                                                                                    | << julho 2010 >><br>se te quiquise sá do                                            |  |  |
| Parceiros:                                                                                                    | De acordo com a Lei 12.009, para o exercício do mototáxi e do motofrete é necessário que o profissional<br>tenha completado 21 anos, possua habilitação por pelo menos dois anos na categoria "A", utilize colete de<br>segurança dotado de dispositivos retrorrefletivos e seja aprovado em curso especializado, regulamentado<br>pelo Contran.                                                                                               | 28 29 30 1 2 3 4<br>5 6 7 8 9 10 11<br>12 13 14 15 16 17 18<br>19 20 21 22 23 24 25 |  |  |
|                                                                                                    | Segundo a regulamentação do Conselho, o curso será dividido em duas etapas: Curso Teórico que tera<br>carga horária de 25 horas-aula e o curso de Prática de Pilotagem Profissional com duração de 6 horas-<br>aula. Para realizar o curso, além dos requisitos exigidos pela Lei 12.009, o condutor não obderá estar<br>cumprindo pena de suspensão do direito de dirigir, cassação ou impedido judicialmente de exercer os seus<br>direitos. | 26 27 28 29 30 31 1<br>2 3 4 5 6 7 8<br>Ver posts no calendário grande              |  |  |
| A STATE OF A STATE OF | Para ser aprovado no curso especializado o condutor deverá ter cem sor cento de frequência e ser<br>aprovado com setenta por cento na avaliação. Em caso de reprevação o condutor terá prazo máximo de 30<br>dias para realizar nova avaliação.                                                                                                    | Buscar Buscar                                                                       |  |  |
| sinasc                                                                                                    | Acesse a Legislação:                                                                                                    | Blogs das Escolas                                                                   |  |  |
|                                                                                                    | Lei 12.009/2009 – Regulamenta o exercició das atividades de motofrete e mototaxi.<br>Resolução 350 do Contran – Regulamenta o curso de formação para motofretistas e mototáxis.                                                                                                    | EMB Paulina Wagner<br>EBM Lauro Muller                                              |  |  |
| GUARDA<br>MUNICIPAL                                                                                                    | http://www.blogdotransite.com.br                                                                                                    |                                                                                     |  |  |
|                                                                                                    | For <u>Aurian</u> em jar or 2010 ( <u>Comentarios</u> )                                                                                                    | Bassa a Bassa                                                                       |  |  |

Figura 4 - Acesso a notícias pelo calendário

### 3.2.3 Boas Práticas

Espaço para divulgação de atividades relevantes e criativas desenvolvidas na escola (Figura 5), vinculadas com o projeto e com o objetivo de criar um banco de idéias para serem utilizadas por outras escolas e a possibilidade de buscar soluções criativas para os problemas encontrados relacionados à percepção de risco no trânsito.

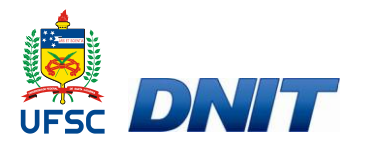

| DNIT                   | Boas Práticas                                                                                                    | Páginas                                  |
|------------------------|----------------------------------------------------------------------------------------------------|------------------------------------------|
| 4                      | CRIAÇÃO DA CIPAT                                                                                                    | Boas Práticas                            |
|                        | O que é CIPAT?                                                                                                    | O Projeto                                |
| E CO                   | A sustentabilidade do projeto está alicerçada, na participação ativa da Comunidade Local (professores,                                                                                                    | O que já aconteceu                       |
| Universidade Federal   | pais, alunos e pessoas da comunidade). Esse grupo de pessoas formara a Comissao interna de Prevenção<br>de Acidentes de Trânsito (CIPAT) que garantirá o repasse do sistema nos anos subseqüentes à                    | Saiba Mais                               |
| de Santa Catarina      | implantação do sistema educacional.                                                                                                    | Tamétiano                                |
| NEA                    | Algumas atividades importantes da CIPAT:                                                                                                    |                                          |
|                        | <ul> <li>Realização do diagnostico da situação atual dos problemas relativos ao transito no ambiente<br/>escolar</li> </ul>                                                                                            | Calendário                               |
| LabTrans               | <ul> <li>Sistematização das análises destes diagnósticos, priorizando as ações das quais o grupo<br/>participará</li> <li>Monitoramento e avaliação dos resultados obtidos, por meio de reuniões periódicas</li> </ul> | << julho 2010 >><br>se te qu qu se sá do |
| <sup>o</sup> arceiros: | Encaminhamento das ações da escola para publicação no Portal do projeto                                                                                                    | 28 29 30 1 2 3 4                         |
|                        | <ul> <li>Encaminhamento de sugestões para a melhoria das condições do trânsito e do e meio ambiente<br/>local às autoridades competentes</li> </ul>                                                                    | 5 6 7 8 9 10 11<br>12 13 14 15 16 17 18  |
|                        | Cabe salientar que a CIPAT será entidade independente, que formará relacionamentos e vínculos                                                                                                    | 19 20 21 22 23 24 25                     |
| <b>Tecnodata</b>       | espontâneos com diversos setores da comunidade, estando previstas parcerias com entidades da                                                                                                    | 26 27 28 29 30 31 1                      |
|                        |                                                                                                    |                                          |

Figura 5 - Boas Práticas

Estas práticas estarão sempre detalhadas com o tema envolvido, objetivo, metodologia utilizada e resultado da adoção e implantação de tal prática, basicamente, será um resumo que possibilite que essa prática seja conhecida de forma integral por parte dos usuários do *blog*.

### 3.2.4 **O que já aconteceu**

Nesta página do portal serão apresentadas experiências vivenciadas com a aplicação do projeto piloto em 2007 e 2008 desenvolvido nos municípios de Blumenau, Jaraguá do Sul, Santa Cecília e Palhoça e também no ano de 2009 desenvolvidos em São Miguel do Oeste, Palmitos, Descanso, Irani e Concórdia.

Os resultados já obtidos assim como futuras avaliações realizadas junto aos alunos das atuais escolas já participantes do projeto e/ou a se tornarem participantes, também serão aqui apresentados (Figura 6).

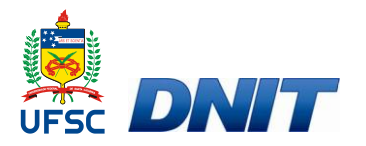

| Portal<br>Percep     | ção de Risco no Trá                                                                                                    | ânsito                                                |                                  | Página inicial | Arquivo Contato 🔯 RS                                                                         |  |
|----------------------|----------------------------------------------------------------------------------------------------|-------------------------------------------------------|----------------------------------|----------------|----------------------------------------------------------------------------------------------|--|
| DNIT                 | O que já aconteceu                                                                                                    |                                                       |                                  |                | Páginas                                                                                      |  |
| 4                    | O projeto foi implementado, inicialmente, em quatro escolas que serviram como piloto para que, na                                                                                                    |                                                       |                                  |                | Boas Práticas                                                                                |  |
|                      | seqüência, podesse ser disponibilizado e implen<br>de influência das Podovias Enderais do Estado d                                                                                                    | nentado para outras esco<br>le Santa Catarina         | ias públicas situada             | s nas áreas    | O Projeto                                                                                    |  |
| t co                 | de Inidencia das Rodovias Federais do Estado d                                                                                                    | le Ganta Gatalina.                                    |                                  |                |                                                                                              |  |
| Universidade Federal | ESCOLA                                                                                                    | MUNICÍPIO                                             | RODOVIA                          | KM             |                                                                                              |  |
| de Santa Catarina    | EEB Maria S. Cazzamali                                                                                                    | Santa Cecilia                                         | BR-116                           | 139            | Salba Mais                                                                                   |  |
|                      | E.M.B. Prof <sup>a</sup> Nemésia Margarida                                                                                                    | Blumenau                                              | BR-470                           | 62             | Temáticas                                                                                    |  |
| NEA                  | G.E. Guilherme W. Filho                                                                                                    | Palhoça                                               | BR-101                           | 212            |                                                                                              |  |
| arceiros:            | Inicialmente foi promovida a capacitação dos professores participantes do projeto contou com a abertura no<br>evento do Eng.º Edemar Martins, do DNIT/Florianópolis, coordenador geral do projeto, que apresentou o<br>projeto e com a pedagoga Regina de Andrade do NEA/UFSC que tirou dúvidas dos professores sobre<br>desenvolvimento do trabalho. Logo após a apresentação do projeto, a instrutora da Tecnodata - Lizi Ribeiro<br>fez referências às fontes teóricas sobre o Trânsito, demonstrando o kit educacional. O KIT da Tecnodata é<br>composto por material impresso, CDROM, fitas DVD ou VHS e cartazes temáticos. Os temas |                                                       |                                  |                | Calendário<br>< julho 2010 >><br>se te qu qu se sá do<br>28 29 30 1 2 3 4<br>5 6 7 8 9 10 11 |  |
| 6                    | contemplados são os seguintes: Travessia de Rua; Pedestre; Brincadeiras de Rua; Cidadania no Trânsito;<br>Ciclista; Sinalização; Cinto de Segurança e Primeiros Socorros.                                                                                                    |                                                       |                                  |                | 12 13 14 15 16 17 18<br>19 20 21 22 23 24 25                                                 |  |
| Tecnodata            | Clique aqui para visualizar o relatório das atividad                                                                                                    | des desenvolvidas pelas c                             | uatro escolas partic             | ipantes do     | 26 27 28 29 30 31 1                                                                          |  |
| POLICION             | projeto piloto, cujo objetivo maior foi a integração<br>maneira prática não só nas escolas, mas també                                                                                                    | o, a conscientizarão e a fi<br>ém nas comunidades que | xaçao das aulas tec<br>as cerca. | ncas de        | 2 3 4 5 6 7 8                                                                                |  |

Figura 6 - O que já aconteceu

## 3.2.5 Saiba mais

Apresentação de *links* e informações complementares e adicionais relacionadas com a percepção de risco no trânsito, a saber:

- Artigos: publicações com artigos, dissertações e livros de temas relacionados à percepção de risco no trânsito;
- Legislação: associados à informações que tratem ou que sejam elementos participativos na percepção de risco no trânsito.
- Manuais: arquivos em extensões .doc, .pdf, .xls, .ppt ou links para acesso à leis e manuais relacionados à temas que façam parte da percepção de risco no trânsito.

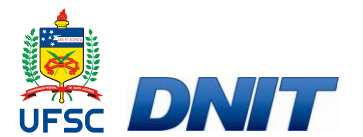

| Percep                                    | çao de Risco no Transito 🥛                                                                                                    | Página inicial | Arquivo    | Contato   |  |
|-------------------------------------------|----------------------------------------------------------------------------------------------------|----------------|------------|-----------|--|
| DNIT                                      | Saiba Mais 🔸                                                                                                    |                | Página     | s         |  |
|                                           | Neste espaço apresentaremos informações complementares relacionados ao tema percepção o                                                                                                    | de risco no    | Boas Prát  | icas      |  |
|                                           | transito.                                                                                                    |                | O Projeto  |           |  |
|                                           | Constant of the second second s |                | O que já a | aconteceu |  |
| Universidade Federal<br>de Santa Catarina | ARTIGOS                                                                                                    |                | Saiba Ma   | is        |  |
|                                           | LECISLAÇÃO                                                                                                    |                |            |           |  |

Figura 7 - Saiba mais

### 3.2.6 Blogs das Escolas

Neste espaço do portal Percepção de Risco nas escolas serão apresentados os *links* para acesso aos *blogs* (Figura 8) de cada escola participante do projeto os quais mostram as atividades desenvolvidas, imagens de eventos, fotografias e depoimentos.

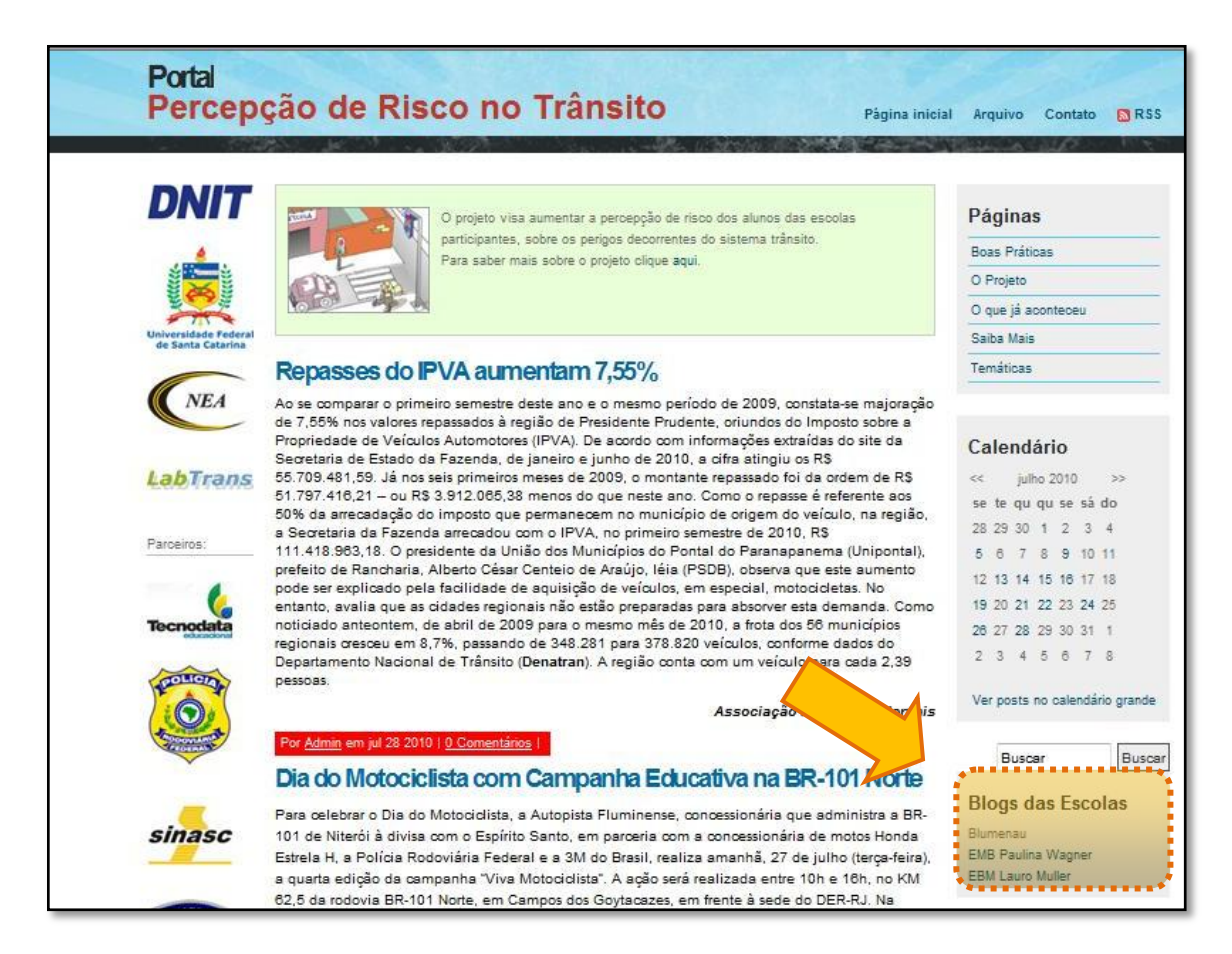

Figura 8 - Link para acesso aos blogs das escolas

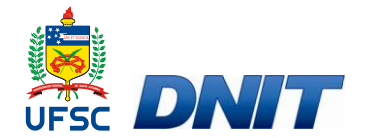

Para a criação destes *blogs*, o modelo gerado pelo BlogEngine.NET foi modificado a fim de se adequar as necessidades do *blog* de cada escola. Uma primeira alteração foi a mudança da estrutura visual do sistema para que o mesmo fique simples e auto explicativo. Logo a interface de apresentação do *blog* conta com algumas características nas quais foram adaptadas e criadas, dentre elas:

- O menu superior horizontal no qual possui os seguintes *links* de acesso às seções estáticas do blog que tratam de:
  - Arquivo: o qual aponta para uma lista dividida por data e categoria dos conteúdos adicionados no *blog*;
  - Contato: aponta para a seção responsável pelo formulário de contato;
  - Se inscrever: aponta para o endereço da ferramenta de agregação de conteúdos *feed*;
  - Entrar: redireciona para a tela de entrada do painel de administração do blog.
- Menu vertical lateral direito no qual foram adicionadas categorias que dividem áreas de interesse comuns do *blog* e estas se definem por:
  - Buscar: campo de texto responsável por executar uma pesquisa na base de dados do *blog* a fim de retornar se possível o conteúdo encontrado;
  - Sobre o autor: espaço no qual exibe uma breve descrição do autor responsável pelo *blog*;
  - Lista de páginas: apresenta a lista de páginas anexas ao *blog* criadas através do painel de administração;
  - Últimos Posts: exibe uma lista de valor limitado, dos últimos artigos adicionados ao *blog*;
  - Nuvem de *tags*: exibe uma lista de palavras comuns que estão presentes nos artigos, estas estão diferenciadas por tamanho de fonte de texto assim se destacando entre as demais;
  - Lista de meses: exibe um calendário destacando os dias nos quais o *blog* sofreu uma modificação.

Além da modificação na estrutura visual, o painel administrativo do *blog* também foi modificado para facilitar o acesso ao mesmo, assim ferramentas desnecessárias foram ocultadas sendo elas:

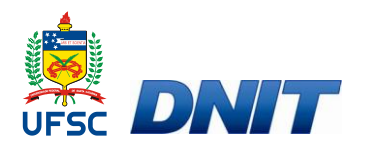

- Blogroll: responsável por manter links para outros blogs recomendados pelo autor;
- PingServices: mecanismo utilizado para avisar outros blogs ou sistemas de que existem atualizações (post ou comentário) em seu conteúdo;
- Referências: exibe a lista de quais *blogs* possuem referencias para o atual;
- Extensões: controla funcionalidades anexas ao blog.

Estas medidas foram adotadas para fins de prevenir eventuais acidentes, como a perda de configurações do sistema ocasionadas por mau uso.

O sistema sofreu a tradução das partes pendentes nas quais não estavam traduzidas por padrão para o Português Brasileiro, logo todas as palavras, termos e frases utilizadas pelo sistema foram incluídas em um arquivo *XML* (Idioma.resx) responsável por armazenar as mesmas. Para controlar a língua padrão foi criada uma classe (Page.cs) com a função de decidir a língua a ser utilizada para determinada cultura (Inglês ou Português Brasileiro).

O processo de instalação do *Blog* Escola foi desenvolvido para ser ágil, simples e rápido de forma a atender demandas deste sistema. Alguns requisitos de *software* devem ser obedecidos tais como: o servidor de páginas deve usar uma versão de *Windows Server* e; ter instalado o *Internet Information Services* (IIS) com suporte ao .NET 3.5 e ASP.NET.

Para realizar a instalação deve-se copiar a versão compilada do *Blog* Escola e colocá-la na pasta de destino no servidor de páginas. Em seguida deve-se configurar o IIS com permissão de escrita e definir o endereço de acesso.

Após estes procedimentos o processo de instalação está finalizado e o Blog Escola esta pronto para ser acessado pela primeira vez. Neste momento um usuário padrão de perfil administrador é gerado com o nome de "admin" e senha "admin". Logo a área restrita de administração do blog pode ser acessada e a senha do usuário administrador deve ser alterada por segurança.

A título exemplificativo, duas escolas do município de Blumenau podem ser citadas na utilização dos mesmos, as quais: Escola Básica Municipal Paulina Wagner (www.labtrans.ufsc.br/EBM-Paulina-Wagner) e Escola Básica Municipal Lauro Müller (www.labtrans.ufsc.br/EBM-Lauro-Muller).

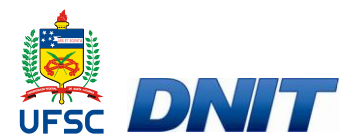

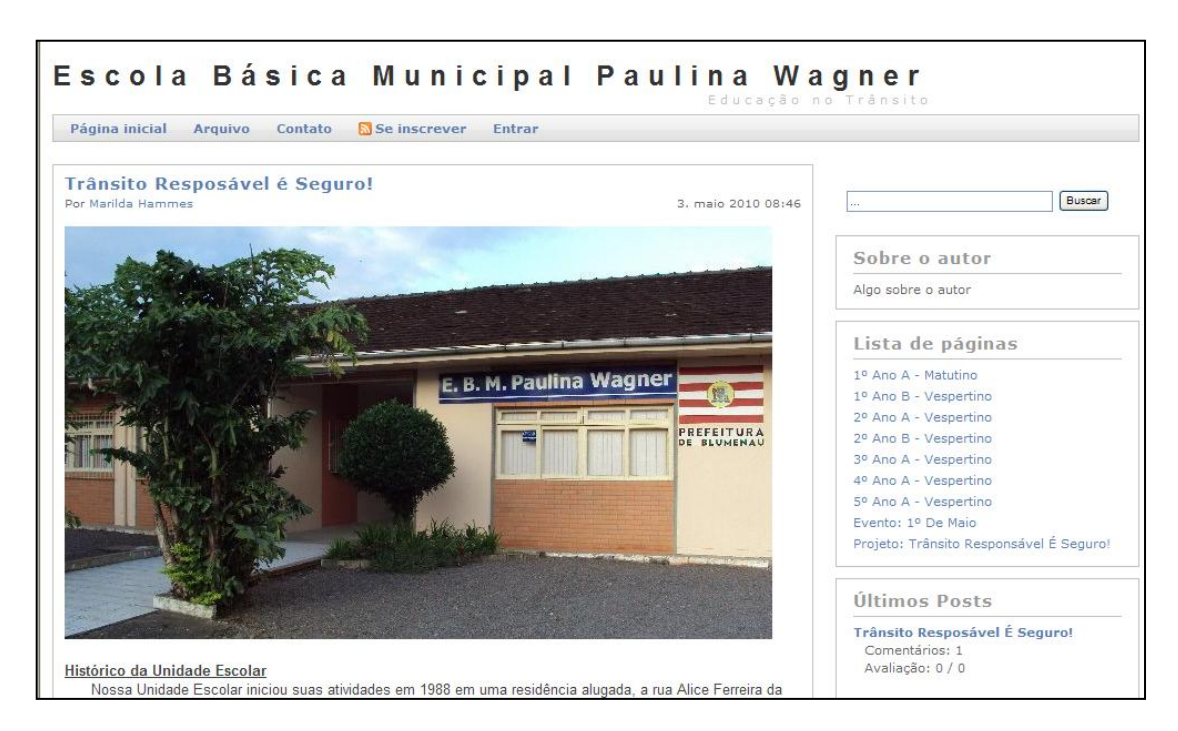

Figura 9 - Página inicial do blog da EBM Paulina Wagner em Blumenau

Na Figura 9 é possível visualizar a página inicial do blog da Escola Básica Municipal Paulina Wagner, no qual se encontra, de forma fixa, um histórico da escola e informações sobre a implantação do projeto no instituto educacional.

Como subpáginas do blog desta escola destacam-se diversos assuntos relacionados ao tema educação no trânsito que foram tratados nas atividades executadas pela instituição. A Figura 10 destaca o tema do caminho do aluno à escola, com imagens de como os alunos utilizam as diversas variáveis envolvidas no trajeto.

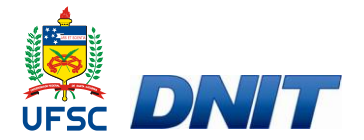

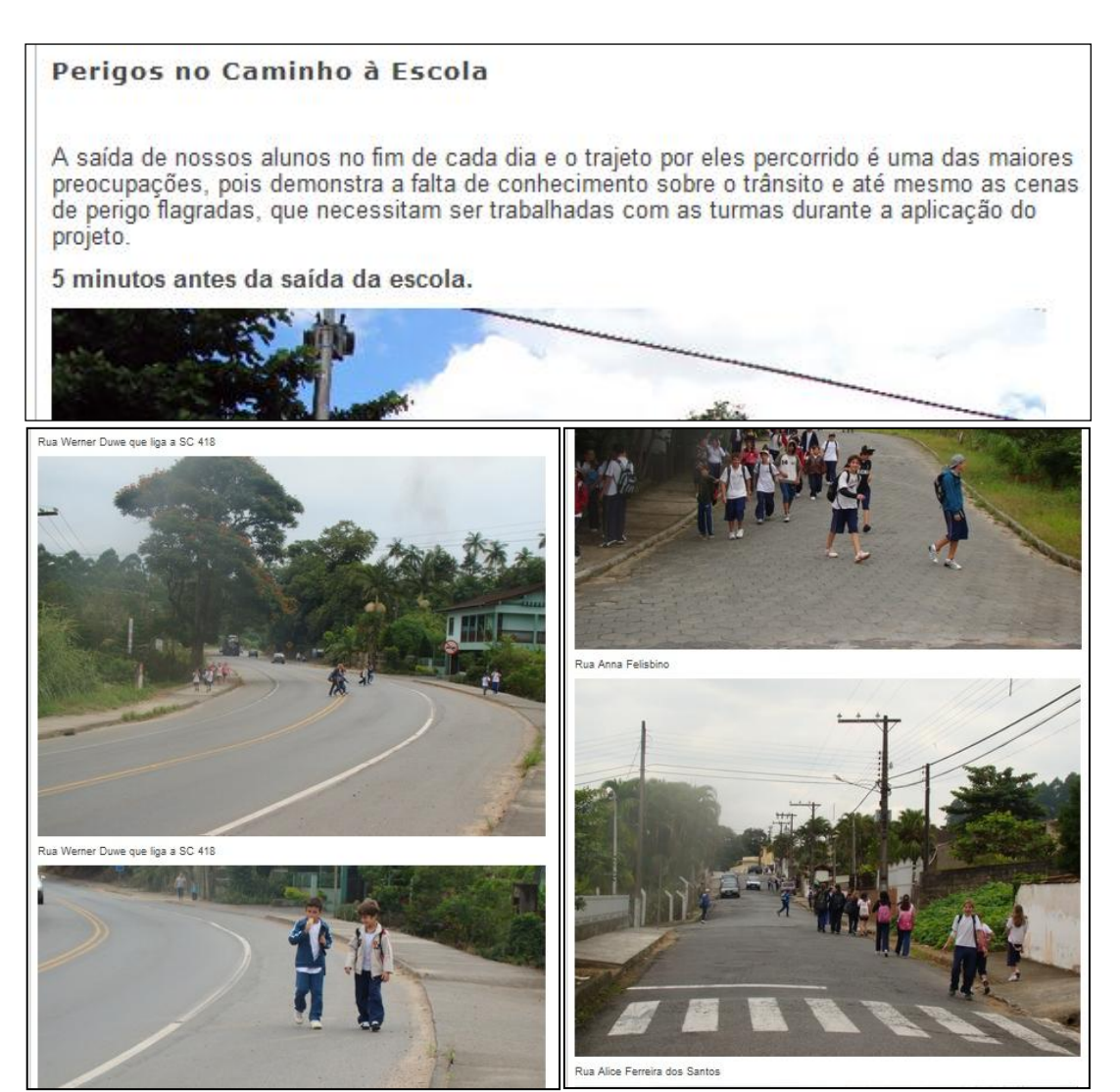

Figura 10 - Temática - Caminho para escola - EBM Paulina Wagner

A escola Básica Municipal Paulina Wagner também criou subpáginas para cada turma do ensino fundamental, onde nelas são atualizadas as atividades realizadas ao assunto como mostra a Figura 11.

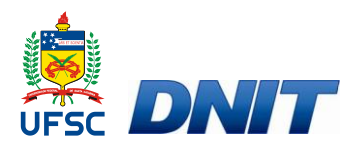

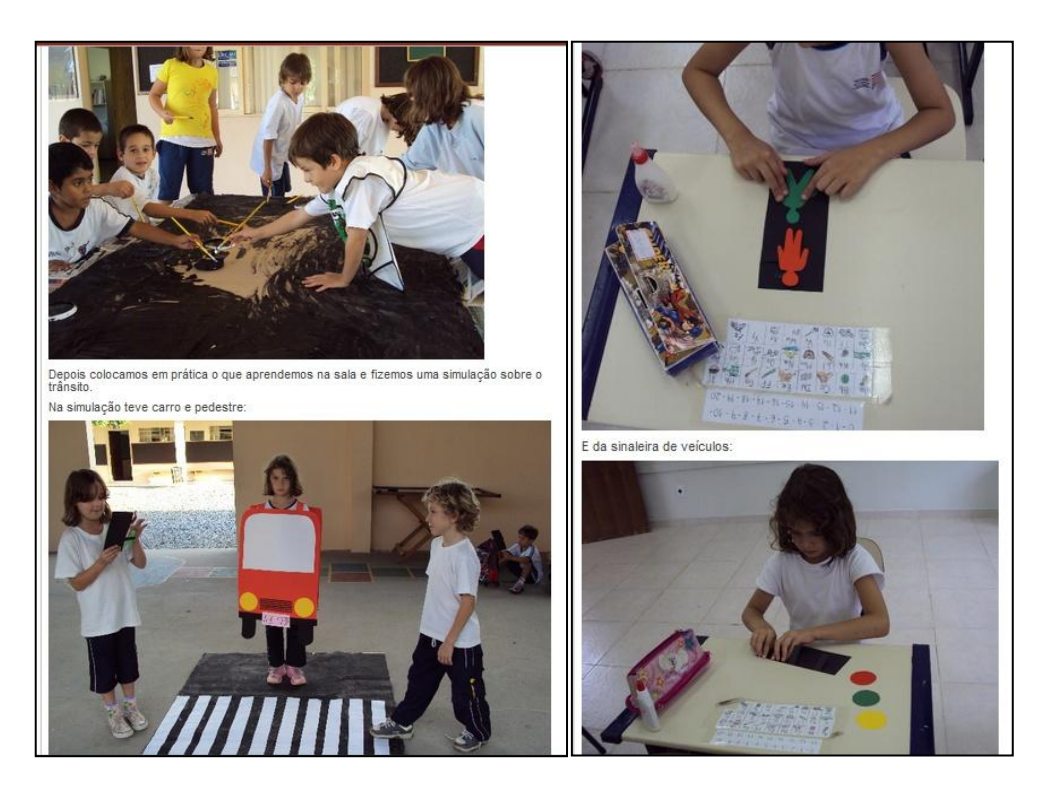

Figura 11 - Atividades realizadas - 1º ano - EBM Paulina Wagner em Blumenau

A Escola Básica Municipal Lauro Müller, também localizada no município de Blumenau optou por fazer com que sua página inicial apresente sempre a última postagem inserida no blog, desta forma, como mostra a Figura 12, apresenta-se a campanha com panfletagem sobre o seguro DPVAT que teve o envolvimento de seus alunos, como também dos pais.

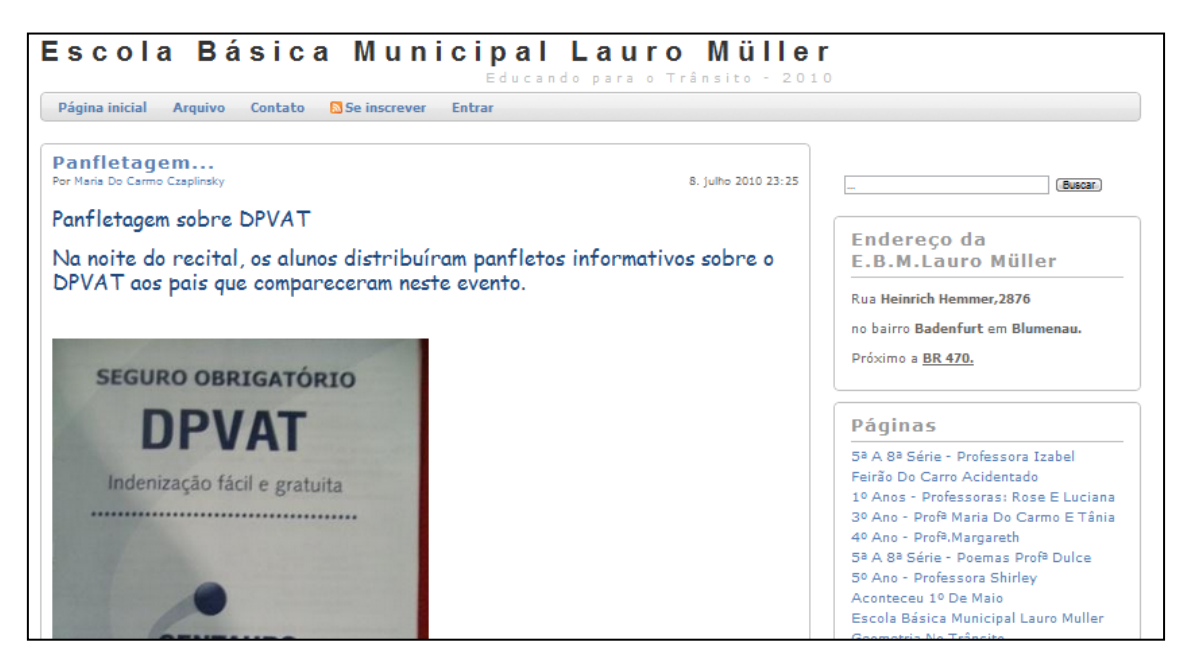

Figura 12 - Página inicial - Escola Básica Municipal Lauro Müller

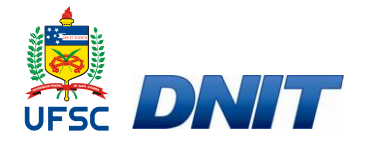

Assim como a instituição Paulina Wagner, a escola Lauro Müller também criou subpáginas para as diversas turmas do ensino fundamental, onde de maneira interdisciplinar, o tem trânsito é abordado e exposto através das atividades realizadas. A Figura 13 mostra atividades realizadas no 4° ano do ensino fundamental.

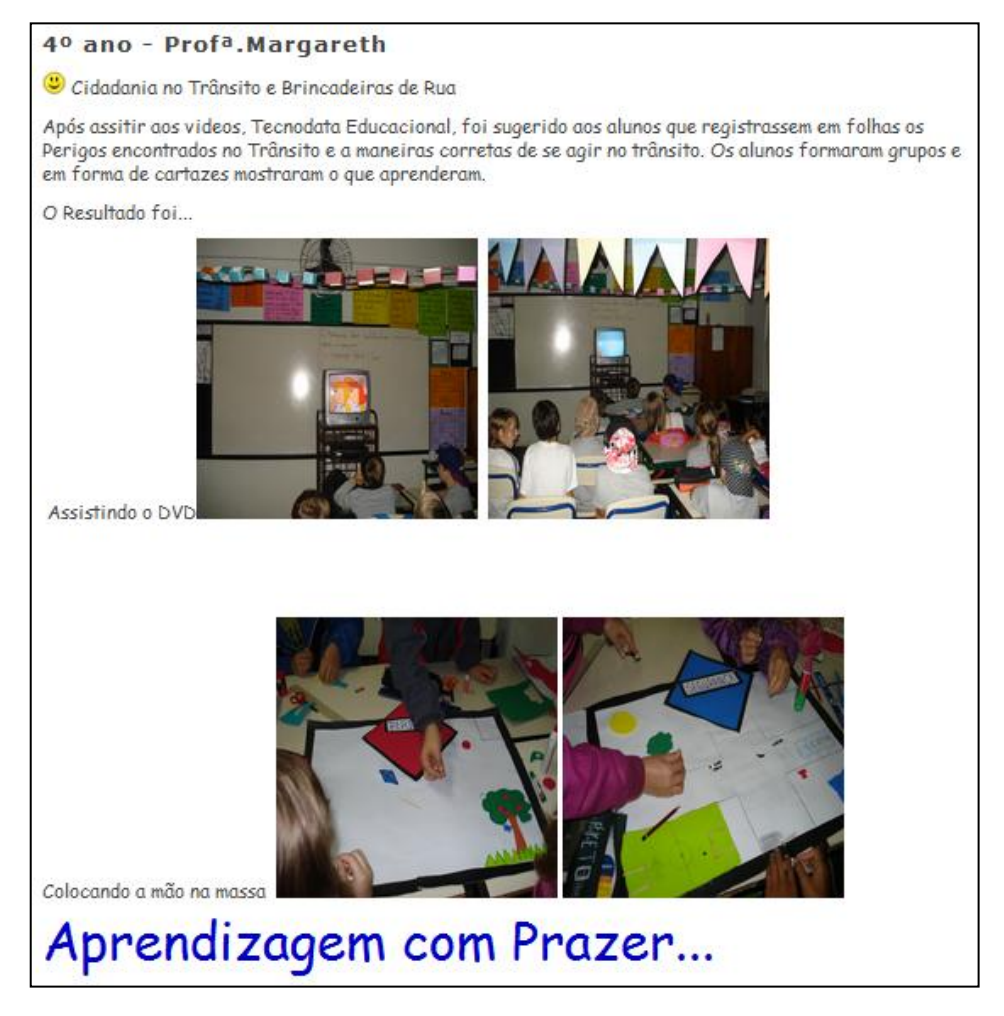

Figura 13 - Atividades realizadas - 4º ano - Escola Básica Municipal Lauro Müller

Destacando a maneira interdisciplinar com que o tema é inserido no projeto destacase no blog desta escola a apresentação de atividades envolvendo informática, onde os temas de segurança e percepção são abordados como mostra a Figura 14.

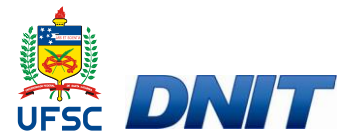

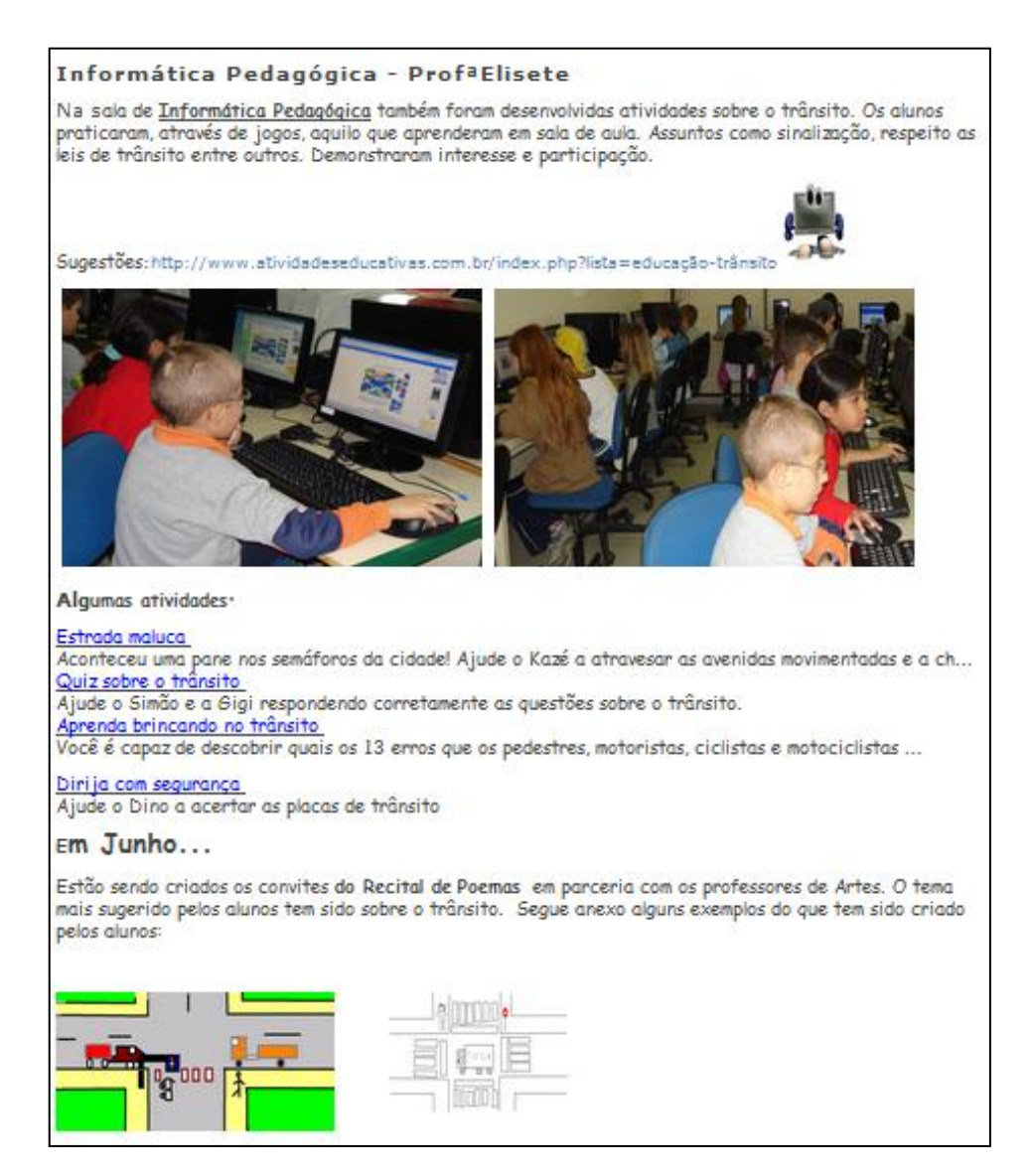

Figura 14 - Interdisciplinaridade - Escola Básica Municipal Lauro Müller

## 3.2.7 Manual para implantação dos blogs nas escolas

Arquivo disponível para *download* do guia específico para a construção e implantação dos *blogs* nas escolas localizado no menu à direita no layout do *blog* como mostra Figura 15. Este manual encontra-se anexo ao presente relatório em Apêndice A.
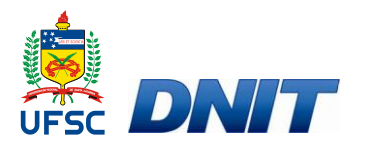

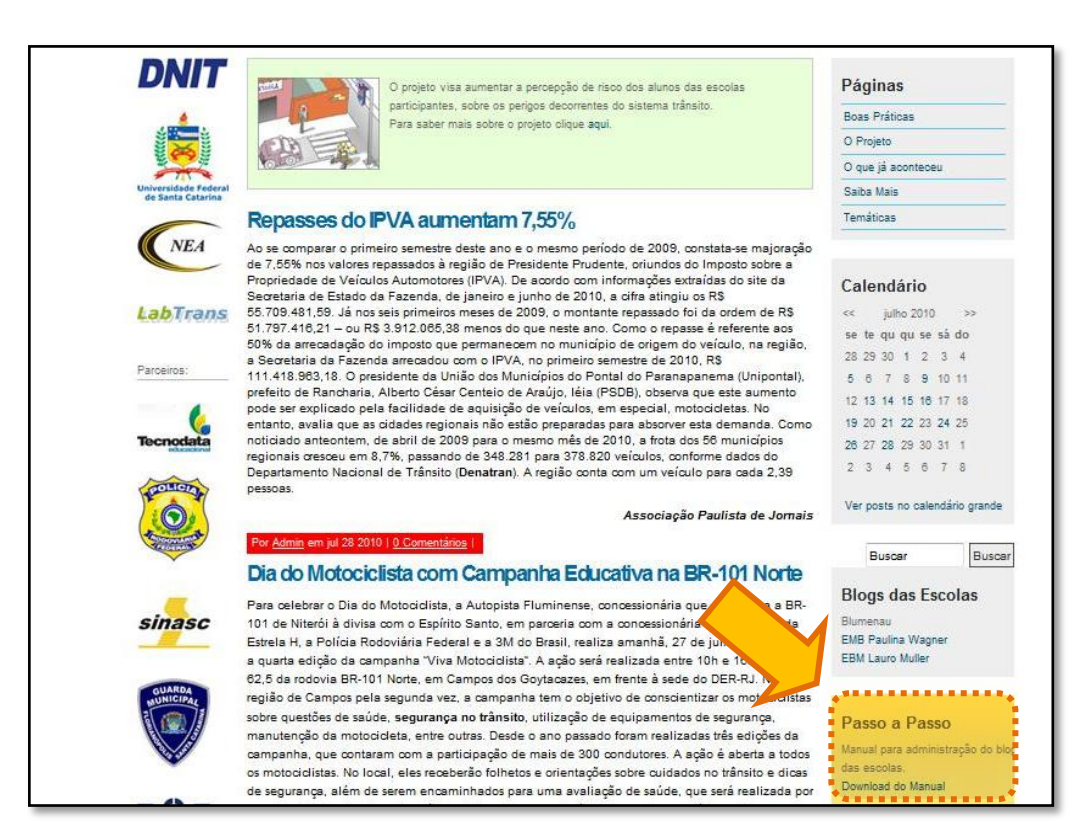

Figura 15 - Localização do manual de administração do blog das escolas

#### 3.2.8 Parcerias e patrocinadores

Espaço destinado a apresentar os parceiros e/ou patrocinadores do projeto e repassar as informações de como empresas e pessoas interessadas podem ser incluídos como parceiros/patrocinadores do projeto.

#### 3.2.9 Canal de comunicação com administradores do portal

A fim de que os usuários possam se comunicar com os administradores do portal, disponibiliza-se uma seção na qual o usuário pode solicitar esclarecimentos diversos ou apresentar sugestões, bastando preencher campos específicos e enviar conforme mecanismos próprios da ferramenta. A Figura 16 mostra o espaço reservado para a comunicação.

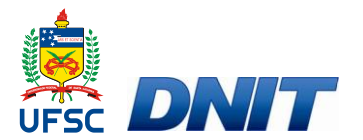

|                                          |                                          | and a second second second second second second second second second second second second second second second |
|------------------------------------------|------------------------------------------|----------------------------------------------------------------------------------------------------|
| DNIT                                     | Contato <                                | Páginas                                                                                                    |
|                                          | Entraremos em contato logo que possível. | Boas Práticas                                                                                                  |
|                                          | Nome                                     | O Projeto                                                                                                    |
|                                          | L                                        | O que já aconteceu                                                                                             |
| niversidade Federal<br>de Santa Catarina | E-mail                                   | Saiba Mais                                                                                                    |
|                                          |                                          | Temáticas                                                                                                    |
| NEA                                      | Assunto                                  |                                                                                                    |
|                                          |                                          | Calendário                                                                                                    |
| abTrans                                  |                                          | << julho 2010 >>                                                                                               |
|                                          | Mensagem                                 | se te qu qu se sá do                                                                                           |
| arceiros                                 |                                          | 28 29 30 1 2 3 4                                                                                               |
| alcelloa                                 |                                          | 5 6 7 8 9 10 11                                                                                                |
|                                          |                                          |                                                                                                    |
| -                                        |                                          | 12 13 14 15 16 17 18                                                                                           |

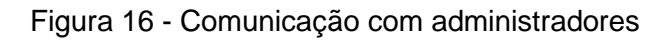

## 3.3 Administração do portal

Os usuários com perfil de administrador do portal podem ter acesso a todos as configurações do portal a fim de gerenciar conteúdos com a inserção, edição e/ou exclusão de informações em suas diversas seções, como também a aplicação de dispositivos de segurança criados para cada caso (somente leitura, download, etc.). A administração do portal, bem como a inserção de conteúdo, pode ser feita de forma descentralizada por pessoas com atribuições distintas.

**CAPÍTULO 4 – IMPLEMENTAÇÃO DO PORTAL** 

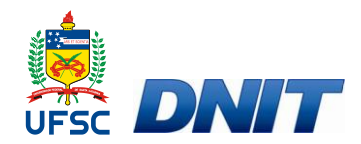

# 4 IMPLEMENTAÇÃO DO PORTAL

Para realizar qualquer tipo de inserção ou alteração no conteúdo do portal é necessário ter permissão para tal atividade, o que implica na necessidade do usuário estar *logado*. Para fazer o *login* do portal deve-se buscar a opção administração na parte inferior da página inicial como mostra a Figura 17, onde, ao clicar em administração, automaticamente, abrir-se-á a página na qual deverão ser inseridos nome do usuário e senha.

#### Crianças aprendem sobre o trânsito brincando

No dia último dia 26 (sábado), das 9h às 12h, o Centro Educacional Evangélico – CEE, localizado no Paraná, realizou uma mostra de artes com o tema "Arte de Brincar". Entre as ações, a escola trabalhou a brincadeira como forma de **educação no trânsito**. Um carrinho todo confeccionado com material reciclável buscou ensinar às crianças sobre a importância do uso da cadeirinha e outras leis. O carrinho tinha no seu banco traseiro uma cadeirinha com um boneco e os alunos puderam "trafegar por ruas" com placas, faixa de pedestres e demais símbolos do trânsito. "Nosso objetivo é conscientizar as crianças sobre a importância do uso da cadeirinha e outras leis. Raquel Momm.

FONTE: http://www.tecnodataeducacional.com.br/noticias-portal-do-transito.asp?id=173955

Por Admin em jul 01 2010 | 0 Comentários |

|                                           | Criação e Adaptação por Labtrans Desenvolvido p | or BlogEngine.NET Administração      |
|-------------------------------------------|-------------------------------------------------|--------------------------------------|
| Portal<br>Percept                         | ção de Risco no Trânsito                        | Página inicial Arquivo Contato 🔊 RSS |
| DNIT                                      | Fazer Logon                                     | Páginas                              |
| <b>*</b>                                  | Nome do Usuário: admin<br>Senha                 | Boas Práticas                        |
| No.                                       | Lembrar na próxima vez.                         | O que já aconteceu                   |
| Universidade Federal<br>de Santa Catarina | Fazer Logon                                     | Saiba Mais                           |

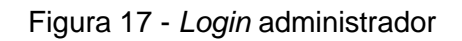

Após a realização do *login* o portal migrará para a sua página inicial, apresentando uma barra de opções localizada a direita do vídeo; nesta barra é possível escolher o

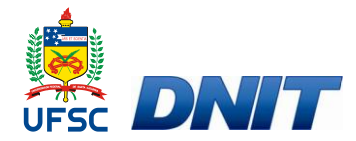

que se deseja fazer no portal. Algumas das opções são restritas ao programador, não sendo possível fazer alterações nesses campos sendo administrador.

### 4.1 Como adicionar um post

Os *posts* são as atualizações (notícias) presentes na página inicial do Portal. Sua página, geralmente, é a mais dinâmica onde são postadas as notícias que fazem referência ao tema trânsito. Para criar um *post* é necessário selecionar a opção **adicionar** *post* no menu de opções ao administrador como indica a Figura 18, onde, ao selecionar esta opção será aberta uma página para edição do texto que será publicado.

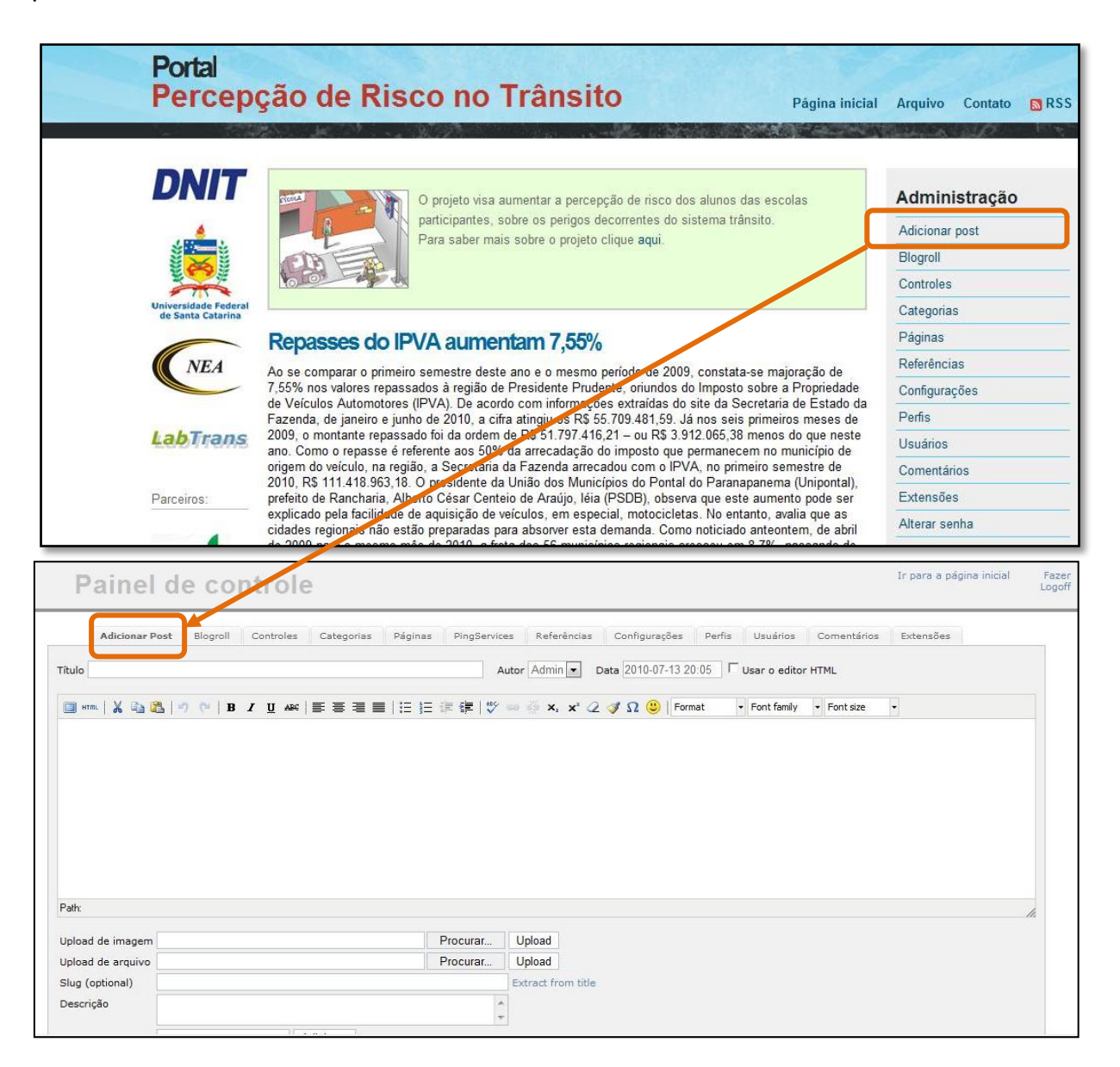

Figura 18 - Adição de post

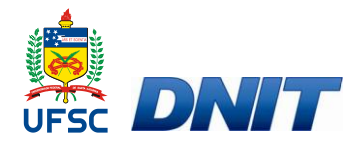

Esta página proporciona recursos de formatação de texto, tais como: Fonte, número da fonte, negrito, itálico, alinhamento do texto (centralizado, à esquerda, à direita, justificado) e, ainda, proporciona a opção de postar imagens e arquivos ou agregar links (itens detalhadamente descritos em 4.4 e 4.5). Após preencher a página com as informações que deseja publicar, deve-se selecionar a opção **salvar** *post*, na margem direita inferior da tela como é destacado na Figura 19.

| 🔲 HTML   🗶 🗈 🚵   🤊                                                                                                    | BIU                                                                                                    | ac   📰 🗮 🔳 🔳                                                                                                    | 🗄 🏣 🐺 🗱   💖                                                                                                    | aa 🍏 🗙                                                                             | x 2 🛷 S                                                                                 | 🙂   Paragraph                                                                                                  | ▼ Arial                                                                                        | ▪ 3 (12pt)                                                                    | -                                                                           |                                                   |
|----------------------------------------------------------------------------------------------------|----------------------------------------------------------------------------------------------------|----------------------------------------------------------------------------------------------------|----------------------------------------------------------------------------------------------------|------------------------------------------------------------------------------------|-----------------------------------------------------------------------------------------|----------------------------------------------------------------------------------------------------|------------------------------------------------------------------------------------------------|-------------------------------------------------------------------------------|-----------------------------------------------------------------------------|---------------------------------------------------|
| A Policia Rodoviária F<br>Santa Catarina, em co<br>mortes.<br>De 1º de janeiro a 30 d<br>colisões frontais (96 m<br>das mortes.<br>O comportamento hum<br>de condutas impruden | ederal (PRF) r<br>nparação con<br>e junho de 20<br>ortes), os atroj<br>ano no trânsito<br>es como, por o | egistrou um aumo<br>n o primeiro seme<br>10, a PRF atende<br>pelamentos (55 n<br>o continua sendo<br>exemplo, excesso | ento de 11,48% no<br>estre de 2009. Na<br>eu 9.513 acidentes<br>nortes) e as colisõe<br>a principal causa p<br>o de velocidade, ul | número de<br>contramão<br>que resulta<br>es transvers<br>para número<br>trapassage | e acidentes<br>dessa tend<br>aram em 5.5<br>sais (30 mo<br>os tão eleva<br>ens indevida | e de 4,98% nc<br>ência de alta, l<br>i62 feridos e 2<br>rtes). Juntos, e<br>dos. Na granc<br>s e falta de atte | número de<br>nouve uma r<br>60 mortes.<br>esses tipos<br>le maioria d<br>enção.<br>o dotormina | vítimas nas r<br>edução de 2<br>Os acidentes<br>de acidentes<br>los casos, os | odovias feder<br>62% no total<br>mais graves<br>deram causa<br>acidentes de | rais de<br>de<br>foram as<br>à 69,61%<br>correram |
| O descuido e a precip<br>poderiam ter sido evita<br>Path: p.MsoNormal » span » span                                                                                            | ação de moto<br>dos. Do total (<br>span                                                                  | de mortos, 22,30º                                                                                                    | % eram motociclist                                                                                                    | as ou seus                                                                         | passageiro                                                                              | os e 21,15% e                                                                                                  | ram pedesti                                                                                    | es.                                                                           |                                                                             | que                                               |
| O descuido e a precip<br>poderiam ter sido evita<br>Path: p.MsoNormal » span » span<br>Upload de imagem                                                                        | ação de moto<br>dos. Do total (<br>» span                                                                | ciclistas e pedes<br>de mortos, 22,30º                                                                                | % eram motociclist                                                                                                    | Upload                                                                             | no transito,<br>passageiro                                                              | os e 21,15% e                                                                                                  | ram pedest                                                                                     | res.                                                                          |                                                                             | que                                               |
| O descuido e a precip<br>poderíam ter sido evita<br>Path: p.MsoNormal » span » span<br>Jpload de imagem<br>Jpload de arquivo                                                   | ação de moto<br>dos. Do total (<br>⊳span                                                                 | ciclistas e pedes<br>de mortos, 22,30°                                                                                | Procurar                                                                                                    | Upload<br>Upload                                                                   | no transito,<br>passageiro                                                              | os e 21,15% e                                                                                                  | ram pedesti                                                                                    | res.                                                                          |                                                                             | que                                               |
| O descuido e a precip<br>poderiam ter sido evita<br>Patr. p.MsoNomal » span » span<br>Upload de imagem<br>Upload de arquivo<br>Slug (optional)                                 | ação de moto<br>dos. Do total (<br>span                                                                  | cicilistas e pedes<br>de mortos, 22,30º                                                                               | Procurar                                                                                                    | Upload<br>Extract fror                                                             | n title                                                                                 | is e 21,15% e                                                                                                  | ram pedesti                                                                                    | res.                                                                          |                                                                             | que                                               |
| O descuido e a precip<br>poderiam ter sido evita<br>Patr: p.MsoNomal » span » span<br>Jpload de imagem<br>Jpload de arquivo<br>Slug (optional)<br>Descrição                    | ação de moto<br>dos. Do total o<br>⊳span                                                                 | ciclistas e pedes<br>de mortos, 22,30º                                                                                | Procurar                                                                                                    | Upload<br>Upload<br>Extract fror                                                   | no transito,<br>passageiro                                                              | is e 21,15% e                                                                                                  | ram pedesti                                                                                    | res.]                                                                         |                                                                             | que                                               |
| O descuido e a precip<br>poderiam ter sido evita<br>Patr. p.MsoNomal » span » span<br>Jpload de imagem<br>Jpload de arquivo<br>Slug (optional)<br>Descrição<br>Categorias      | ação de moto<br>dos. Do total (<br>span                                                                  | ciclistas e pedes<br>de mortos, 22,30º                                                                                | Procurar                                                                                                    | Upload<br>Upload<br>Extract fror                                                   | no transito,<br>passageiro                                                              | ianbernora<br>is e 21,15% e                                                                                    | ram pedesti                                                                                    | es.                                                                           |                                                                             | que                                               |
| O descuido e a precip<br>poderiam ter sido evita<br>Patr. p.MsoNomal » span<br>Upload de imagem<br>Upload de arquivo<br>Slug (optional)<br>Descrição<br>Categorias             | ação de moto<br>dos. Do total (<br>span                                                                  | ciclistas e pedes<br>de mortos, 22,30º                                                                                | Procurar                                                                                                    | Upload<br>Upload<br>Extract fror                                                   | no transito,<br>passageiro                                                              | s e 21,15% e                                                                                                   | ram pedesti                                                                                    | es.]                                                                          |                                                                             | que                                               |

Figura 19.- Edição de post

O *post* publicado aparecerá, automaticamente, como a primeira notícia na página inicial do Portal. O Portal Percepção de Risco no Trânsito oferecerá *posts* diários que contemplarão notícias a cerca do tema trânsito e educação aplicada a esse tema.

## 4.2 Como criar uma página

O Portal Percepção de Risco no Trânsito oferecerá cinco páginas fixas para seus usuários: O Projeto, Boas Práticas, O que já aconteceu, Saiba Mais e Temáticas. Cada uma dessas páginas trata de assuntos específicos relacionados ao projeto e ao tema trânsito. Para criar uma página, deve-se selecionar a opção **páginas** no menu principal do portal como indica Figura 20. A cada página criada se atribui um título, e trata-se de assuntos relacionados ao tema, com detalhamento descrito no capítulo anterior. As alterações realizadas nas páginas não aparecerão na página

41

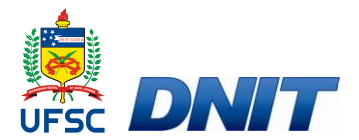

| Portal<br>Percep                                                                                                    | ção de Risco no Trânsito Página inicial                                                                                                    | Arquivo Contato 🔂 RSS                                                                                                    |
|----------------------------------------------------------------------------------------------------|----------------------------------------------------------------------------------------------------|----------------------------------------------------------------------------------------------------|
|                                                                                                    | O projeto visa aumentar a percepção de risco dos alunos das escolas participantes, sobre os perigos decorrentes do sistema trânsito. Para saber mais sobre o projeto clique <b>aqui</b> .                                                                                                    | Administração<br>Adicionar post<br>Blogroll<br>Controles                                                                 |
| Antiparticiparticiparti | Repasses do IPVA aumentam 7,55%<br>Ao se comparar o primeiro semestre deste ano e o mesmo período de 2009, constata-se majoração de<br>7,55% nos valores repassados à região de Presidente Prudente, oriundos do Imposto sobre a Proprietade<br>de Veículos Automotores (IPVA). De acordo com informações extraídas do site da Secretaria de Stado da<br>Fazenda, de janeiro e junho de 2010, a cifra atingiu os R\$ 55.709.4415.9. Já nos seis primeiros meses de<br>2009, o montante repassado foi da ordem de R\$ 51.797.416,21 – ou R\$ 3.912.065,38 mênos do que neste<br>ano. Como o repasse é referente aos 50% da arrecadação do imposto que permanecem no município de<br>origem do veículo, na região, a Secretaria da Fazenda arrecadou com o IPVA, no primeiro semestre de<br>2010, R\$ 111.418.963,18. O presidente da União dos Municípios do Popel do Paranapanema (Unipontal),<br>prefeito de Rancharia, Alberto César Centeio de Araújo, léia (PSDB) observa que este aumento pode ser<br>explicado pela facilidade de aquisição de veículos, em especian indotocicletas. No entanto, avalia que as<br>cidades regionais não estão preparadas para absorver esta tiemanda. Como noticiado anteontem, de abril<br>de 2009 para o mesmo més de 2010, a frota dos 56 múnicípios regionais cresceu em 8,7%, passando de<br>348.281 nara 378.820 veículos, conference dados em Denardamento Nacional da Trânsito (Denataru). A                                                                                                    | Categorias<br>Páginas<br>Referências<br>Configurações<br>Perfis<br>Usuários<br>Comentários<br>Extensões<br>Alterar senha |
| Adicionar Post<br>Adicionar Post<br>19 Páginas<br>Título                                                                                                    | ronião conte com um volculo, para codo 2.38800.cono<br>Bilogroll Controles Categorias Páginas PingServices Referências Configurações Perfis Usuários Com<br>Escolha a página inicial - Não é página inicial -                                                                                                    | entários Extensões<br>▼ ΓÉ a página inicial 🔽                                                                            |
| 🗐 HTTL   🗶 🖓 🦓                                                                                                    | ○ (* ) B J U ASC 副 書 書 目 注 注 律 律 ♥ ∞ ※ x, x* 2 ダ Ω ❷ Format ▼ Font family ▼ For<br>Format ▼ Font family ▼ Format ▼ Font family ▼ Format ▼ Font family ▼ Format ▼ Font family ▼ Format ▼ Font family ▼ Format ▼ Font family ▼ Format ▼ Font family ▼ Font family ■ Font family ■ Font family ■ Font fam | nt size •                                                                                                    |
| Upload de imagem<br>Upload de arquivo<br>Slug (optional)<br>Descrição<br>Palavras-chave<br>Configurações                                                                                                    | Procurar Upload<br>Procurar Upload<br>Extract from title                                                                                                    | Salvar página                                                                                                    |

Figura 20 - Criar página

Ao selecionar esta opção uma página semelhante a do *post* será aberta, onde se deve preencher com o título da página e o conteúdo que será oferecido na mesma. Este espaço proporciona recursos de formatação de texto, tais como: Fonte, número da fonte, negrito, itálico, alinhamento do texto (centralizado, à esquerda, à direita, justificado) e, ainda, a opção de postar imagens, arquivos e agregar links (itens detalhadamente descritos em 4.4 e 4.5).

Após preencher a página com as informações que deseja expor aos usuários devese selecionar a opção **salvar página**, na margem direita inferior da tela. Depois de selecionada essa opção a página estará criada e será elencada no menu à direita da tela principal.

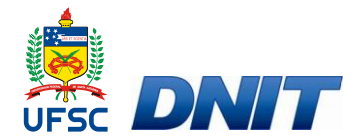

## 4.3 Como criar subpáginas

Algumas páginas do Portal Percepção de Risco no Trânsito oferecem subpáginas, como é o caso das páginas Saiba Mais e Temáticas.

| Portal<br>Percep                                          | ção de Risco no Trânsito Página inicial A                                                                                                    | rquivo Contato 🔊 RSS                                                                                                    |
|-----------------------------------------------------------|----------------------------------------------------------------------------------------------------|----------------------------------------------------------------------------------------------------|
| DNIT<br>DNIT<br>Universidade Federal<br>de Santa Catarina | Saiba Mais<br>Neste espaço apresentaremos informações complementares relacionados ao tema percepção de risco no<br>trânsito:<br>ARTIGOS<br>LEGISLAÇÃO<br>MANUAIS                                                                                                    | ' <b>áginas</b><br>Ioas Práticas<br>) Projeto<br>) que já aconteceu<br>Jaiba Mais<br>iemáticas                                                                                                    |
| P                                                         | ortal       Página inicia         ercepção de Risco no Trânsito       Página inicia         ONIT       Temáticas         "PERCEPÇÃO DE RISCO NO TRANSITO EM ESCOLAS LINDEIRAS ÀS RODOVIAS FEDERAIS"         Situações perigosas se apresentam diariamente às crianças cen toda parte: em casa, no trânsito e na ecola. Para que crianças possam agir com segurança, é indispensavel due desemvolvam sua capacidade de discernimento, para distinguir situações seguras de outras que ofreem periors. Atendaso, mesmo | I Arquivo Contato ₪ RSS<br>Páginas<br>Boas Práticas<br>O Projeto<br>O que já aconteceu                                                                                                    |
|                                                           | crianças que já sabem reconhecer situações perigosas acabam correndo riscos, por desviar sua atenção,<br>com outras coisas. O método proposto explora, com simplicidade e eficiência, técnicas que estimulam os<br>alunos a pensar, participar e chegar as suas próprias conclusões. Ao buscar recursos internos para<br>compor, debater e comparar suas respostas, as crianças estarão contextualizando seus conhecimentos e<br>educando a si próprias.     Travessia de rua     Redestree                          | Saiba Mais<br>Temáticas<br>Calendário<br><< julho 2010 >><br>se te qu qu se sá do<br>28 29 30 1 2 3 4                                                                                                    |
| Pa<br>Te                                                  | Ceiros:<br>Primeiros socorros<br>Cinto de segurança<br>Sinalização<br>Ciclista<br>Cidadania no trânsito                                                                                                    | 20       29       30       1       2       3       4         5       6       7       8       9       10       11         12       13       14       15       16       17       18         19       20       21       22       23       24       25         26       27       28       29       30       31       1         2       3       4       5       6       7       8         Ver posts no calendário grande       23       4       5       6       7       8 |

Figura 21 - Subpáginas

Subpáginas são links feitos em cima de palavras, ou expressões, que levam a abertura de novas páginas. No caso da página *Saiba Mais*, ao selecionar a palavra a*rtigos*, será oferecida uma subpágina com artigos relacionados ao tema. O mesmo acontece com as palavras *manuais* e *legislação*, na página *Saiba Mais* e com os temas oferecidos na página *Temáticas*.

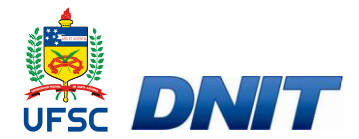

Para criar uma subpágina, deve-se selecionar a opção **páginas** no menu principal do portal, e posteriormente inserir o nome e o conteúdo da subpágina. Para que esta ação diferencie-se da criação de uma página e torne-se a criação de uma subpágina é necessário desmarcar a opção **mostrar na lista** (Figura 22). Após inserir o conteúdo deve-se selecionar a opção **salvar página**.

| Paine                                                                                                 | de co                                           | ntrole                            | 3                        |                         |                                  |                                    |                   |               |                            |                               | Ir para a página inicial  | Faz<br>Logo |
|----------------------------------------------------------------------------------------------------|-------------------------------------------------|-----------------------------------|--------------------------|-------------------------|----------------------------------|------------------------------------|-------------------|---------------|----------------------------|-------------------------------|---------------------------|-------------|
| Adicionar P                                                                                           | ost Blogroll                                    | Controles                         | Categorias               | Páginas P               | ingServices                      | Referências                        | Configurações     | Perfis        | Usuários                   | Comentários                   | Extensões                 |             |
| 19 Páginas                                                                                            |                                                 |                                   |                          |                         |                                  |                                    |                   |               |                            |                               |                           |             |
| Transis de                                                                                            | Rua                                             |                                   |                          |                         | Esc <mark>o</mark> lha a pá      | gina inicial - N                   | ão é página inici | al            |                            | •                             | 🗆 É a página inicial 🗖    |             |
| Mostrar na lista                                                                                      |                                                 |                                   |                          |                         |                                  |                                    |                   |               |                            |                               |                           |             |
| HTTEL 🔏 📖 (                                                                                           | 👗   🤊 (*   B                                    | I U ABG                           |                          | 日日津                     | 龍   🍄 🚥                          | 🍯 🗙 🗙 🏹                            | 2 🝼 Ω 🙂   F       | ormat         | Font family                | <ul> <li>Font size</li> </ul> |                           |             |
| É dever da escola<br>de atropelamento                                                                 | a e da família en<br>critas para dese           | sinar que o co<br>nvolver este te | mportamento s<br>ma são: | eguro, neste c          | aso ao atrave                    | essar vias, se t                   | orne um hábito n  | ia vida das o | rianças, afas              | tando-as definiti             | ivamente das estatísticas |             |
| As situações des<br>• ·                                                                               | Travessia da Ru                                 | а                                 |                          |                         |                                  |                                    |                   |               |                            |                               |                           |             |
| As situações des<br>• -<br>Path:                                                                      | Travessia da Ru                                 | a<br>une procodim                 | ontoe hácicoe (          | aara oo roalizar        | uma travoce                      | in come coque                      | inca como tor at  | oncão, olhar  | para os <mark>d</mark> ois | lados o pão con               | err                       | •           |
| As situações des<br>• -<br>Path:<br>Upload de imagem                                                  | Travessia da Ru<br>aux existem als              | a<br>une procodim                 | ontos hásicos I          | Para co roalizar<br>Pro | uma travoco<br>ocurar            | ia como soques<br>Ipload           | inca como tor at  | oncão, olhar  | para de deie               | ladae a pão car               | 770F                      | •           |
| As situações des<br>• -<br>Path:<br>Upload de imagem<br>Upload de arquivo                             | Travessia da Ru<br>aun ovistom als              | a<br>une procodim                 | ontoe hásicoe            | Pro                     | ocurar L                         | ia como coque<br>Ipload<br>Ipload  | inca como tor at  | oncão, olhar  | nara oc doie               | lados o não coi               | 770r                      | •           |
| As situações des<br>Compresender<br>Path:<br>Upload de imagem<br>Upload de arquivo<br>Slug (optional) | Travessia da Ru<br>que existem als<br>Subpagina | a<br>une procodim                 | ontoe hácicae i          | Pro                     | bourar L<br>bourar L<br>bourar L | ia como coques<br>Ipload<br>Ipload | inca como tor at  | oncão, olhar  | nara os dois               | lados o pão cor               | ****                      | •           |

Figura 22 - Criação de uma subpágina

Ao criar uma subpágina ela não será automaticamente inserida no portal, para isso deve-se copiar o link gerado (endereço da subpágina) pelo portal ao salvar a subpágina como mostra Figura 23 e inserir esse endereço na palavra/expressão à qual se deseja associar à subpágina, ação esta detalhadamente explicitada no item 4.4.

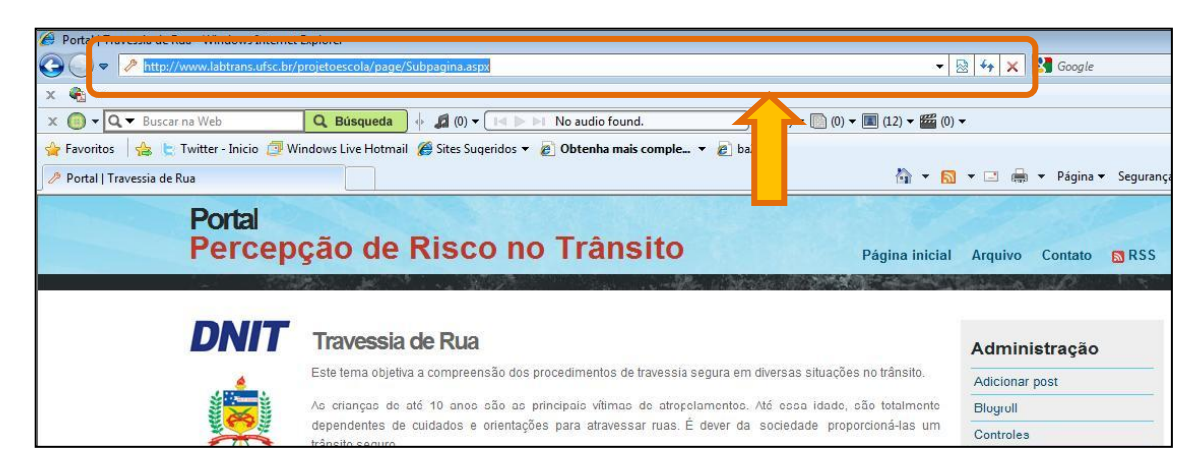

Figura 23 - Endereço da subpágina

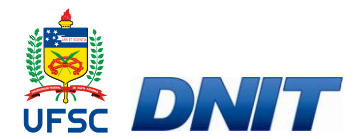

### 4.4 Como inserir um link

Para inserir um *link*, é necessário dirigir-se até a página onde deseja fazer a ligação (*link*) do arquivo ou endereço eletrônico. Uma vez selecionada a página, deve-se selecionar a expressão, ou palavra, em que se deseja inserir o *link* e procurar o símbolo do *link* (destacado na Figura 24) no painel de controle da página.

| Painel de controle                                                                                                    | Ir para a página inicial                                                                                   | Faze<br>Logo |
|----------------------------------------------------------------------------------------------------|----------------------------------------------------------------------------------------------------|--------------|
| Adicionar Post. Blogroll Controles Categorias Páginas PingServices Referências Configurações Perfis Usuários Comentários                                                                                                    | Extensões                                                                                                  |              |
| 9 Páginas                                                                                                    |                                                                                                    |              |
| itulo Temáticas Escolha ágina inicial — Não é página inicial — 💌                                                                                                    | 🗆 É a página inicial 🔽                                                                                     |              |
| Iostrar na lista                                                                                                    |                                                                                                    |              |
| 📾 ###=、 🖌 🔄 🕐 🕫 🗷 🗉 ### 🛯 # 🗉 # 🚍 🗮 🗮 🗄 🗄 🖅 🕼 😨 🛪 🗴 🖉 🏈 Paragraph - Arial 3 (12pt)                                                                                                    |                                                                                                    |              |
| "PERCEPÇÃO DE RISCO NO TRÂNSITO EM ESCOLAS LINDEIRAS ÀS RODOVIAS FEDERAIS"<br>Situações perigosas se apresentam diariamente às crianças em toda parte: em casa, no trânsito e na escola. Para que criança<br>segurança, é indispensável que desenvolvam sua capacidade de discernimento, para distinguir situações seguras de outras que ofer<br>disso, mesmo crianças que já sabem reconhecer situações perigosas acabam correndo riscos, por desviar sua atenção com outras<br>proposto explora, com simplicidade e eficiência, técnicas que estimulam os alunos a pensar, participar e chegar as suas próprias co<br>recursos internos para compor, debater e comparar suas respostas, as crianças estarão contextualizando seus conhecimentos e educan | s possam agir com<br>ecem perigos. Além<br>s coisas. O método<br>nclusões. Ao buscar<br>ido a si próprias. |              |
| Travessia de rua                                                                                                    |                                                                                                    | -            |
| Path: p > span > strong > span > span                                                                                                    |                                                                                                    | 1.           |

Figura 24 - Inserir link

Após selecionar o ícone de link, abrir-se-á uma nova tela, onde o primeiro espaço deverá ser preenchido com o endereço eletrônico o qual se deseja que o *link* redirecione, neste caso (Figura 25) o endereço da página *Travessia de rua* e no terceiro espaço, deve-se escolher a opção de local onde aparecerá a página *linkada* (se na mesma tela ou em uma nova janela).

| I       | Desire    | ( Director) |                                  |  |
|---------|-----------|-------------|----------------------------------|--|
| eneral  | Popup     | Events      | Advanced                         |  |
| General | propertie | 5           |                                  |  |
| Link UR | http://s  | www.labtrar | s.ufsc.br/projetoescola/page/Sul |  |
|         | - [       |             |                                  |  |
| Anchors |           |             | ·                                |  |
| Target  | Open i    |             | ow (blank)                       |  |
|         | Open i    | n this wind | ow / frame                       |  |
| Title   | Open i    | n new wind  | ow (_blank)                      |  |
| VEN     | Open i    | n parent wi | indow / frame (_parent)          |  |
| AFIN    | [Open i   | n top fram  | e (replaces all frames) (_top)   |  |
| Class   | Not s     | set         |                                  |  |
|         |           |             |                                  |  |
|         |           |             |                                  |  |

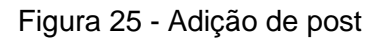

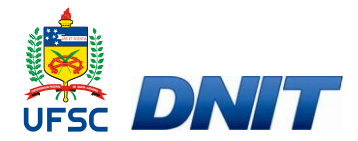

Após definir as opções, deve-se selecionar a tecla **update** e o arquivo estará *linkado*. É possível inserir vários *links* por página. Após os *links* feitos, e texto formatado, para salvar tais configurações deve-se pressionar a opção **salvar página**.

### 4.5 **Como adicionar um arquivo**

Uma vez preenchido o campo em que deve ser escrito ou inserido o texto a ser publicado, como *post* ou página, há duas barras de *upload*, uma de *upload* (inserção) de imagem e outra de *upload* de arquivo. Através dessas barras busca-se a imagem ou arquivo que se deseja publicar junto ao texto e basta pressionar a opção **procurar** a fim de encontrar o (s) arquivo(s) e após localizado, selecionar *upload*.

| 19 Páginas<br>Trulo Manuais Escolha a página inicial - Não é página inicial -                                                                                                    | 9 Páginas<br>Itulo Manuais Escolha a página inicial Não é página inicial                                                                                                    |
|----------------------------------------------------------------------------------------------------|----------------------------------------------------------------------------------------------------|
| Intulo Manuais Escolha a página inicial - Não é página inicial -<br>Mostrar na lista  Imm X In X In X In X In X In X In X In X                                                                                                    | tulo Manuais Escolhe a página inicial   Não é página inicial Não é página inicial Não é                                                                                                    |
| Itostrar na lista  Imm X In X In X In X In X In X In X In X                                                                                                    | lostrar na lista  I III ABC I I ABC I I ABC I I I ABC I I I ABC I I I ABC I I I I I I I I I I I I I I I I I I I                                                                                                    |
| Manuais do Departamento Nacional de Infraestrutura de Transportes - DNIT Manuais do Departamento Nacional de Infraestrutura de Transportes - DNIT Manuais do Departamento Nacional de Infraestrutura de Transportes - DNIT • Manual de Evolutor a Draticas Operacional aran Securance nas Redovantes, 2000 addí (1, 05 mb) • Securico da Conclution and Asta de Cautor da Acidentes, 2000 addí (1, 06 mb) • Manual agra Ordenamento do Uso do Solo nas Faixes de Dominio e Lindeiras das Bodovias Federals, 2005.pdf (1,11 mb) • Manual agra Ordenamento addu de Balaxo Custo, 1998.pdf (6,53 mb) • Servico de Cantorida e Balaxo Custo, 1998.pdf (6,53 mb) • Patr. Patr.                                                                                                    | Manualis do Departamento Nacional de Infraestrutura de Transportes - DNIT Manualis do Departamento Nacional de Infraestrutura de Transportes - DNIT • Manualis do Departamento Nacional de Infraestrutura de Transportes - DNIT • Manualis do Societa e Praticas Operacionais para Seguranca nas Rodovias, 2010.odf (7.85 mb) • Servicos de Consultoria para Assessoria Técnica na Área de Custos de Acidentes, 2004.odf (1.08 mb) • Manuali de Sinalização Rodoviaria, 1999.odf (5.72 mb) • Guiade Reducião de Acidentes com Base em Medidas de Baixo Custo, 1998.odf (5.53 mb) • Valv: • Procurar Upload • Jorde de imagem • Procurar Upload • Sugi (optional) • Bas - Praticas • Extract from title                                                                                                    |
| Manuais do Departamento Nacional de Infraestrutura de Transportes - DNIT  Manual de Projetos e Pratices Operacionais para Segurança nas Rodovias, 2010.pdf (7,85 mb) Serviços de Consultoria para Assessoria Técnica na Area de Custos de Acidentes, 2004.pdf (1,08 mb) Manual para Ordernamento do Uso do Solo nas Faixes de Dominio e Lindeiras das Rodovias redersis, 2005.pdf (1,11 mb) Manual de Sinalizaca Rodoviania, 1999.pdf (27,27 mb) Cuisida Reducião de Acidentes com Base em Medidas da Baixo Custo, 1999.pdf (6,53 mb) Procurar Upload Ipload de imagem Procurar Upload Ipload de accusivo, INSERVIDORInae/MANI IAISIMANI IAIS DNIT/Manual Procurar Ibload                                                                                                    | Manuais do Departamento Nacional de Infraestrutura de Transportes - DNIT   Manual de Protetos e Pratices Operacionais para Seguranca nas Rodovias, 2010.pdf (7,85 mb)  Servicos de Consultoria para Assessoria Térnica na Área de Custos de Acidentes, 2004.pdf (1,08 mb)  Manual de Sinalização Rodoviaria, 1999.pdf (5,72 mb)  Guiade Reducão de Acidentes com Base em Medidas de Baixo Custo, 1998.pdf (6,53 mb)  Patrix  Ipload de imagem Procurar Upload Slug (optional) Boas-Praticas Extract from title                                                                                                    |
| Manuais do Departamento Nacional de Infraestrutura de Transportes - DNIT  Manual de Proietos e Praticas Operacionais para Seguranca nas Rodovias, 2010.odf (7.85 mb) Servicos de Consultoria para Assessoria Técnica na Area de Custos de Acidentes, 2004.odf (1.08 mb) Manual de Sinalização Rodoviania, 1999.odf (5.72 mb) Guiade Redução de Acidentes com Base em Medidas de Baixo Custo, 1998.odf (6.53 mb) when use mage mage mage mage mage de Custos de Procurar Upload de arguivo, UNSERVIDORInea/MÁNI JAIS DNITMagual Procurar Upload                                                                                                    | Manuais do Departamento Nacional de Infraestrutura de Transportes - DNIT  Manual de Protetos e Praticas Operacionais para Seguranca nas Rodovias, 2010.odf (7,85 mb) Servicos de Consultoria para Assessoria Técnica na Area de Custos de Acidentes, 2004.odf (1,08 mb) Manual Jorar Ordenamento do Uso do Solo nas Frusa de Dominio e Lindeiras das Rodovias Federais, 2005.odf (1,11 mb) Manual de Sinalização Rodoviaria, 1999.odf (5,72 mb) Guiade Reducão de Acidentes com Base em Medidas de Baixo Custo, 1998.odf (6,53 mb)  Manual de Sinalização Rodoviaria, 1999.odf (5,72 mb)  Manual de Sinalização Rodoviaria, 1999.odf (5,72 mb)  Manual de Sinaliza |
| Manuais do Departamento Nacional de Infraestrutura de Transportes - DNIT  Manual de Protetos e Praticas Operacionais para Seguranca nas Rodovias, 2010.odf (7,85 mb)  Servicos de Consultoria para Assessoria Tácnica na Área de Custos de Acidentes, 2004.odf (1,08 mb)  Manual de Sinalização Rodoviaria, 1999.odf (5,72 mb)  Manual de Sinalização Rodoviaria, 1999.odf (6,57 mb)  Manual de Sinalização Rodoviaria, 1999.odf (6,57 mb)  Manual de Sinalização Rodoviaria, 1999.odf (6,53 mb)  Manual de Sinalização Rodoviaria, 1999.odf (6,53 mb)  Manual de Sinalização Rodoviaria, 1999.odf (1,11 mb)  Manual de Sinalização Rodoviaria, 1999.odf (6,53 mb)  Manual de Sinalização Rodoviaria, 1999.odf (1,11 mb)  Manual de Sinalização Rodoviaria, 1999.odf (1,12 mb)  Manual de Sinalização Rodoviaria, 1999.odf (1,12 mb)  Manual de Rodoviaria, 1999.odf (1,12 mb)  Manual de Sinalização Rodoviaria, 1999.odf (1,12 mb)  Manual de Sinalização Rodoviaria, 1999.odf (1,12 mb)  Manual de Sinalização Rodoviaria, 1999.odf (1,12 mb)  Manual de Sinalização Rodoviaria, 1999.odf (1,12 mb)  Manual de Sinalização Rodoviaria, 1999.odf (1,12 mb)  Manual de | Manuals do Departamento Nacional de Infraestrutura de Transportes - DNIT  Manual de Proietos e Praticas Operacionais para Seguranca nas Rodovias, 2010.pdf (7,85 mb) Servicos de Consultoria para Assessoria Técnica na Area de Custos de Acidentes, 2004.pdf (1,08 mb) Manual de Sinalização Rodoviaria, 1999.pdf (5,72 mb) Manual de Sinalização Rodoviaria, 1999.pdf (5,72 mb) Manual de Sinalização Rodoviaria, 1999.pdf (5,72 mb) Manual de Sinalização Rodoviaria, 1999.pdf (5,72 mb) Manual de Sinalização Rodoviaria, 1999.pdf (5,72 mb) Manual de Sinalização Rodoviaria, 1999.pdf (6,53 mb) Manual de Sinalização Rodoviaria, 1999.pdf (6,53 mb) Manual de Sinalização Rodoviaria, 1999.pdf (0,53 mb) Manual de Sinalização Rodoviaria, 1999.pdf (1,11 mb) Manual de Sinalização Rodoviaria, 1999.pdf (1,12 mb) Manual de Sinalização Rodoviaria, 1999.pdf (1,52 mb) Manual de Sinalização Rodoviaria, 1999.pdf (1,52 mb) Manual de Sinalização Rodoviaria, 1999.pdf (1,52 mb) Manual de Sinalização Rodoviaria, 1999.pdf (1,52 mb) Manual de Sinalização Rodoviaria, 1999.pdf (1,52 mb) Manual de Sinalização Rodoviaria, 1999.pdf (1,52 mb) Manual de Sinalização Rodoviaria, 1999.pdf (1,52 mb) Manual de Sinalização Rodoviaria, 1999.pdf (1,52 mb) Manual de Sinalização Rodoviaria, 1999.pdf (1,52 mb) Manual de Sinalização Rodoviaria, 1999.pdf (1,52 mb) Manual de Sinalização Rodoviaria, 1999.pdf (1,52 mb) Manual de Sinalização Rodoviaria, 1999.pdf (1,52 mb) Manual Manual Procurar Upload Ugi (optional) Boas-Praticas Extract from title                                                                                                    |
| Manual de Departmente Nacionale de Initiasentatio de Initiasentatio de Initiasentatio de Initiasentatio de Initiasentatio de Initiasentatio de Initiasentatio de Initiasentatio de Initiasentatio de Initiasentatione de Initiasentatione de Init     | Manual de Projetos e Praticas Operacionals para Seguranca nas Rodovias, 2010.pdf (7.85 mb)     Servico de Consultoria para Assessoria Técnica na Area de Custos de Acidentes, 2004.pdf (1.08 mb)     Manual para Ordenamento do Uso do Solo nas Faixas de Dominio e Lindeiras das Rodovias Federais, 2005.pdf (1.11 mb)     Manual de Sinalizaca Rodoviaria, 1999.pdf (3.72 mb)     Guiade Reducão de Acidentes com Base em Medidas de Baixo Custo, 1999.pdf (5.53 mb)     Procurar Upload     Ipload de imagem     Procurar Upload     Iuga (optional)     Boas-Praticas     Extract from title                                                                                                    |
| Manual de Projetos e Praticas Operacionais para Seguranca nas Rodovias, 2010.pdf (7,85 mb)     Sarvicos de Consultoria para Assessoria Técnica na Area de Custos de Acidentes, 2004.pdf (1,08 mb)     Manual para Ordenamento do Uso do Solo nas Falvas de Dominio e Lindeiras das Rodovias (2005.pdf (1,11 mb)     Manual de Sinalização Rodoviaria, 1999.pdf (5,72 mb)     Guiade Reducão de Acidentes com Base em Medidas de Baixo Custo, 1998.pdf (6,53 mb)     vatr     pload de imagem     Procurar     Upload     logad de arguino     VSERVIDORInea/MÁNI JÁIS MANI JÁIS MANI JÁIS DNITManual     Procurar.     Indext                                                                                                    | Manual de Projetos e Praticas Operacionais para Seguranca nas Rodovias, 2010.pdf (7,85 mb)     Servicos de Consultoria para Assessoria Técnica na Área de Custos de Acidentes, 2004.pdf (1,08 mb)     Manual Jorar Ordenamento do Uso do Solo nas Faixes de Dominio e Linderias das Rodovias Faderais, 2005.pdf (1,11 mb)     Manual de Sinalizzaca Rodoviaria, 1999.pdf (5,72 mb)     Guiade Reducão de Acidentes com Base em Medidas de Baixo Custo, 1999.pdf (6,53 mb)     velter  pload de imagem     Procurar Upload  pload de arquivo USERVIDOR/nea/MANUAIS DNIT/Manual Procurar Upload  ug (optional)     Boas-Praticas     Extract from title                                                                                                    |
| Manual de Protetos e Pratices Operacioneis para Segurance nas Kodovias. 2010.pdf (1,28 mb)     Servico de Consultorin para Assessioni Técnica en Arcea de Custo. 2004.pdf (1,08 mb)     Manual para Ordenamento do Uso do Solo nas Faixas de Dominio e Lindeiras das Rodovias Federais. 2005.pdf (1,11 mb)     Manual de Sinalizace Rodoviani, 1999.pdf (3,72 mb)     Guiade Reducão de Acidentes com Base em Medidas de Baixo Custo. 1998.pdf (6,53 mb)     V Palte      Procurar      Upload     Indea de armitino IVSERVIDORInea/MÁNI JAIS DNITManual     Procurar.      Indea de armitino                                                                                                    | Manual de Protetos e Praticas Oberacionais para Segurance nas Kodovias. 2010.pdf (J.28 mb)     Servico de Consultoria para Assessioni Técnica en Area de Custo de Acidentes. 2004.pdf (1.08 mb)     Manual para Ordenamento do Uso do Solo nas Faixas de Dominio e Lindeiras das Rodovias Pederais. 2005.pdf (1.11 mb)     Manual de Sinalizace. Ródoviaria: 1999.pdf (3.2 mb)     Sujada Reducto de Acidentes com Base em Medidas de Baixo Custo, 1998.pdf (6.53 mb)     V  plotad de imagem     Procurar Upload  plotad de imagem     NERVIDOR/nea/MANUAIS DNIT/Manual     Procurar Upload  slug (optiona)     Boas-Praticas     Extract from title                                                                                                    |
| Manual para Ordenamento do Uso do Solo nas Faixas de Domínio e Lindeiras das Rodovias Federais, 2005.pdf (1,11 mb)     Manual de Sinalizaca Rodoviaria, 1999.pdf (5,72 mb)     Guiade Redução de Acidentes com Base em Medidas de Baixo Custo, 1998.pdf (6,53 mb)     Poly      Joload de arquino, INSERVIDORInas/MANI JAIS MANI JAIS DNITManual     Procurar, Lipicad                                                                                                    | Manual para Ordenamento do Uso do Solo nas Faixas de Domínio e Lindeiras das Rodovias Federais. 2005.pdf (1.11 mb)     Manual de Sinalização Rodoviaria. 1999.pdf (5.72 mb)     Guiada Reducão de Acidentes com Base em Medidas de Baixo Custo. 1998.pdf (6.53 mb)     valv  Voload de imagem     Procurar     Upload Upload de arquivo     INSERVIDOR\nea\MANUAISIMANUAISIMANUAIS DINIT\Manual     Procurar     Upload Siug (optional)     Boas-Praticas     Extract from title                                                                                                    |
| Manual de Sinalização Rodoviaria. 1999.odf (5,72 mb)     Guiade Redução de Acidentes com Base em Medidas de Baixo Custo, 1999.odf (6,53 mb)      Potrative      Procurar      Upload de imagem      Procurar      Upload      Indext      Indext      I           | Manual de Sinalização Rodoviaria, 1999.odf (5,72 mb)     Guiada Reduzão de Acidentes com Base em Medidas de Baixo Custo, 1998.odf (6,53 mb)      Patr      Ploda de imagem     Procurar Upload      Upload de arquivo (INSERVIDOR/nea/MANUAIS DNIT/Manual)     Procurar Upload      Slug (optional)     Boas-Praticas     Extract from title                                                                                                    |
| Guiade Reducao de Addentes com Base em Medidas de Baixo Custo, 1998.od/ (5,53 mb)     v  v  v  v  u  pload de imagem  Procurar  Upload  Index de armining  VSERVIDORInga/MANI IAIS DNITManual  Procurar.  Index de                                                                                                    | Guiade Raducao de Addentes com Base em Medidas de Baixo Custo, 1998.odr (6,53 mb)     v      v       |
| Patr.                                                                                                    | Path: ////////////////////////////////////                                                                                                    |
| Jpload de imagem Procurar Upload                                                                                                    | Upload de imagem Procurar Upload<br>Upload de arquivo INSERVIDOR/nea/MANUAIS/MANUAIS/DNIT/Manual Procurar Upload<br>Slug (optional) Boas-Praticas Extract from title                                                                                                    |
| Inload de arquivo IVSERVIDOR/nea/MANI IAIS/MANI IAIS DNIT/Manual Procurar Linkad                                                                                                    | Upload de arquivo         INSERVIDOR/nea/MANUAIS/MANUAIS/DNIT/Manual         Procurar         Upload           Slug (optional)         Boas-Praticas         Extract from title                                                                                                    |
| shad a ardino moent no no no bin mana in rocardi I opica                                                                                                    | Slug (optional) Boas-Praticas Extract from title                                                                                                    |
| Slug (optional) Boas-Praticas Extract from title                                                                                                    |                                                                                                    |
|                                                                                                    | Descrição                                                                                                    |
| opioda de imagem Procura Under de arroya de imagem Procura Under de arroya de arroya de imagem Procura Under de arroya de imagem Procura Under de a                                                                                                    | Jpload de imagem     Procura     Optioad       Jpload de arquive     INSERVIDOR/nea/MANUAIS DNIT/Manual     Procurar     Upload       Slug (optional)     Boas-Praticas     Extract from title                                                                                                    |
|                                                                                                    | Slug (optional) Boas-Praticas Extract from title                                                                                                    |

Figura 26 - Adição de post

Podem ser publicados, além de imagens, arquivos em extensões: *Portable Document Format* (PDF), *Microsoft Excel file format* (.xls), apresentações de *Power Point*, desde que estes tenham no máximo 5Mb de tamanho. Para finalizar a publicação, deve-se selecionar **salvar página** ou **salvar post**. Após salvo o *post* ou a página, o Portal apresentará a página atualizada.

CAPÍTULO 5 – PORTAL WEB 2.0

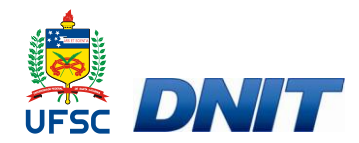

## 5 PORTAL WEB 2.0

A demanda por formação e aperfeiçoamento contínuos e as facilidades da tecnologia como a Internet em relação aos tradicionais modos de difundir informação e produzir conhecimento, têm ocasionado uma significativa propagação de modalidades de ensino baseados na *web*, pois surgem constantemente novos dispositivos informacionais os quais aumentam as oportunidades tecnológicas

Baseado nas demandas da sociedade e na utilização de avançadas tecnologias da informação e comunicação, no estabelecimento de um referencial pedagógico robusto e no desenvolvimento de pesquisas científicas aplicadas, inicia-se o processo de aprimoramento do portal web através da implantação de novos recursos e melhorias criando assim a versão 2.0 do portal.

O portal *web* 2.0 visa a formação com qualidade de recursos humanos, independentemente de sua localização geográfica, pois viabiliza a implantação de projetos relevantes e prevê a utilização de recursos midiáticos, como estratégia de ação pedagógica e suporte tecnológico, na busca de alternativas de um ambiente virtual diferenciado capaz de potencializar virtualmente processos colaborativos e interativos em educação e formação continuada.

O portal versão 2.0 investe em pesquisa e desenvolvimento, visando minimizar as possíveis carências em relação às ofertas de soluções em educação no trânsito, uma vez que a internet vem se configurando, cada vez mais, como um espaço que redimensiona ensinar e aprender permitindo, com as mídias digitais, novas estratégias em educação.

A versão 2.0 do portal possibilitará ferramentas e funcionalidades voltadas à eficácia e eficiência em ambiente virtual e será direcionado no sentido de fazer com que os dispositivos digitais integrem-se para que a internet não seja somente uma possibilidade para se depositar dados, mas sim um meio de fazê-los circular com mais rapidez.

A internet é uma possibilidade para se constituir espaços de comunicação e aprendizagem, com ferramentas de produção e autoria, com sistemas hipermídia acentuadamente interativos e com ambientes virtuais de aprendizagem suportados por mídias digitais potencialmente colaborativos. Considerada a condição tecnológica, como importante aspecto para a implantação do Projeto Percepção de

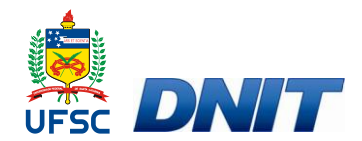

Risco no Trânsito por meio de uma rede de comunicação e saber de suporte digital, apresentam-se os seguintes objetivos:

- Ter projeto institucional de Trânsito em ambiente virtual, voltado à comunidade com a qual interage;
- Ser centro de difusão de conhecimento, de produção científica e de intercâmbio de experiências por meio de tecnologias de informação e comunicação;
- Estar alinhado com as atuais demandas da sociedade informacional no que tange à formação contínua e ao desenvolvimento de competências e habilidades profissionais;
- Proporcionar a produção de conhecimento através de ensino e pesquisa em ambientes virtuais de aprendizagem;
- Propiciar novas oportunidades no campo do saber na área de trânsito, alinhadas com as possibilidades das tecnologias digitais, pesquisa e desenvolvimento tecnológico;
- Fortalecer o intercâmbio com instituições do projeto.

### 5.1 Ambiente do Portal Versão 2.0

O portal web 2.0 terá seus aprimoramentos baseados no alcance do seguinte ambiente:

**Mini-Portal Institucional:** Incluirá a personalização da interface de acordo com os requisitos de cada instituição. Cada instituição terá um mini-portal personalizado, permitindo assim a regionalização do projeto no que concerne a propósitos institucionais específicos.

Essa estratégia considera o fortalecimento institucional como ponto importante na formação da identidade do projeto Percepção do Risco no Trânsito em função de sua abrangência e estrutura de execução.

A lógica de construção de mini-portais refere-se a uma estratégia que visa integrar todas as instituições a partir da instituição central, permitindo acessos virtualmente diferenciados ao mesmo tempo garantindo a identidade regional, a diversidade de informações e a unicidade das ações.

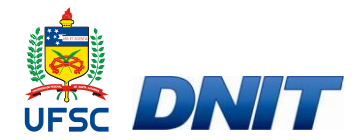

**Dashboard digital:** Incluirá um *dashboard* digital personalizável, podendo conter um conjunto de ferramentas e um *layout* de cor, de acordo com os requisitos a serem estabelecidos e conforme características da instituição.

Cronograma: Incluirá datas e eventos relacionados ao trânsito.

**Fórum temático:** Ferramenta colaborativa que permitirá gerenciar fóruns sobre temas especificadamente abordados no portal.

**Fórum aberto:** Ferramenta colaborativa que, como a própria nomenclatura a define, permitirá a inserção de qualquer tipo de assunto que se queira discutir, analisar ou refletir.

**Chat:** Conversação *online* entre usuários do sistema, por meio de salas criadas no ambiente do portal.

Vídeo-Chat: Conversação *online* com recurso de áudio e vídeo e recurso de conversação por texto para os demais usuários que participarem do vídeo-chat.

**Vídeos:** Vídeos instrucionais também poderão ser digitalizados e disponibilizados em formato digital.

**Textos Ilustrados:** Texto contendo fotos, hiperlinks, links, imagens digitais, ilustrações, gráficos. Também será possível integrar textos, vídeo, figuras, desenhos, links relacionados, formando um documento digital dinâmico, rico em possibilidades tanto visuais quanto articuladoras com outros conteúdos e propostas.

**Animações:** São produzidas em *flash* e poderão ser feitas para ilustrar uma atividade ou apresentação de um tema do trânsito ocorrido na escola ou em uma determinada situação.

Atividades interativas: São criadas com a tecnologia *flash*, onde é possível estabelecer atividades interativas e capazes de proporcionar exploração pelo usuário.

Ajuda: Ajuda online com as seguintes funcionalidades:

- Como usar
- Porque usar
- Dúvidas freqüentes
- Mapa do portal
- Responder dúvidas através da ferramenta "fale com".

**CAPÍTULO 6 – CONSIDERAÇÕES FINAIS** 

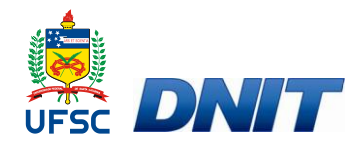

## 6 CONSIDERAÇÕES FINAIS

O uso da tecnologia e das redes de comunicação e informação já faz parte do cotidiano das organizações públicas ou privadas, nas diversas áreas de educação e gestão do conhecimento e de produção de bens e serviços.

O portal *web* Percepção de Risco no Trânsito, na versão 1.0, objetiva acompanhar essa modernização da sociedade cada vez mais digital, o que implica no desenvolvimento de conhecimentos, habilidades e atitudes, exigindo processos educativos em diversos setores do sistema trânsito. Para solucioná-los, foi desenhada uma página capaz de oferecer ao usuário uma forma agradável de navegar na rede, de encontrar as informações com facilidade e de atender melhor o diversificado público de profissionais do trânsito, como também os pesquisadores e interessados.

Na versão 2.0, o portal redesenha e estrutura da página eletrônica e pretende futuramente também atender a todos os itens de inclusão digital, facilitando assim o acesso de portadores de necessidades especiais.

**REFERÊNCIAS BIBLIOGRÁFICAS** 

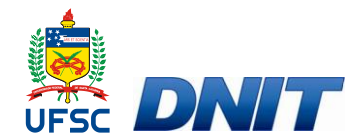

# **REFERÊNCIAS BIBLIOGRÁFICAS**

DREVES, Aleta Tereza: Blog e jornalismo on-line: Potencialidades profissionais na contemporaneidade tecnológica. 2004.

LÉVY, Pierre. O que é o virtual? São Paulo: Ed. 34, 1996.

PIAGET, J.; BLANCHET, A..; et al. **A tomada de consciência**. Trad. Edson Braga de Souza. São Paulo: Melhoramentos; Ed. USP, 1978. 211p.

RECUERO, Raquel. Warblogs: **Os Blogs, a Guerra no Iraque e o Jornalismo Online.** 2003.

SILVA, Jan Alyne. Mãos na Mídia: Weblogs, Apropriação Social e Liberação do Pólo da Emissão. 2003. Dissertação de mestrado defendida na UFBA.

VyGOTSKY, L. - A formação social da mente. SP, Martins Fontes, 1987.

54

APÊNDICE A – MANUAL PASSO-A-PASSO

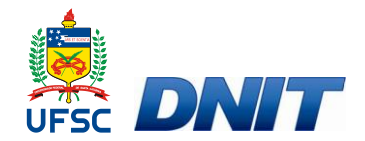

## **APÊNDICE A – MANUAL PASSO-A-PASSO**

### Introdução

Este é um manual de utilização dos Blogs das escolas envolvidas no Projeto Percepção de Risco no Trânsito nas Escolas Públicas. Tanto os blogs das escolas quanto o Portal *Web* utilizaram o sistema BlogEngine.NET, ferramenta de SGC de código fonte aberto, para seu desenvolvimento. O BlogEngine.NET é uma plataforma de gerenciamento de conteúdo também conhecida como SGC (Sistema de Gestão de Conteúdo) gratuita e de código fonte aberto. Escrito sobre o *framework* .NET utilizando ASP.NET e C# como principais linguagens de programação.

## Conhecendo o Blog

*Blog* é um diário online utilizado para publicar histórias, idéias ou imagens, ou seja, os *blogs* são páginas na internet (*web*), onde é possível escrever sobre diversos assuntos do mesmo interesse. Os *blogs* oferecem atualização rápida e frequente, além da utilização de figuras, sons e vídeos, de maneira fácil e dinâmica. Outro diferencial dos *blogs* é a capacidade de interação onde pode-se colocar comentários sobre o que está sendo escrito, proporcionando tanto ao autor como ao usuário, um exercício diário de reflexão, análise e criticidade, sendo, assim, uma excelente forma de comunicação, pois permite que grupos e pessoas interajam sem restrição temporal. Um blog tem seu conteúdo atualizado através de páginas e posts.

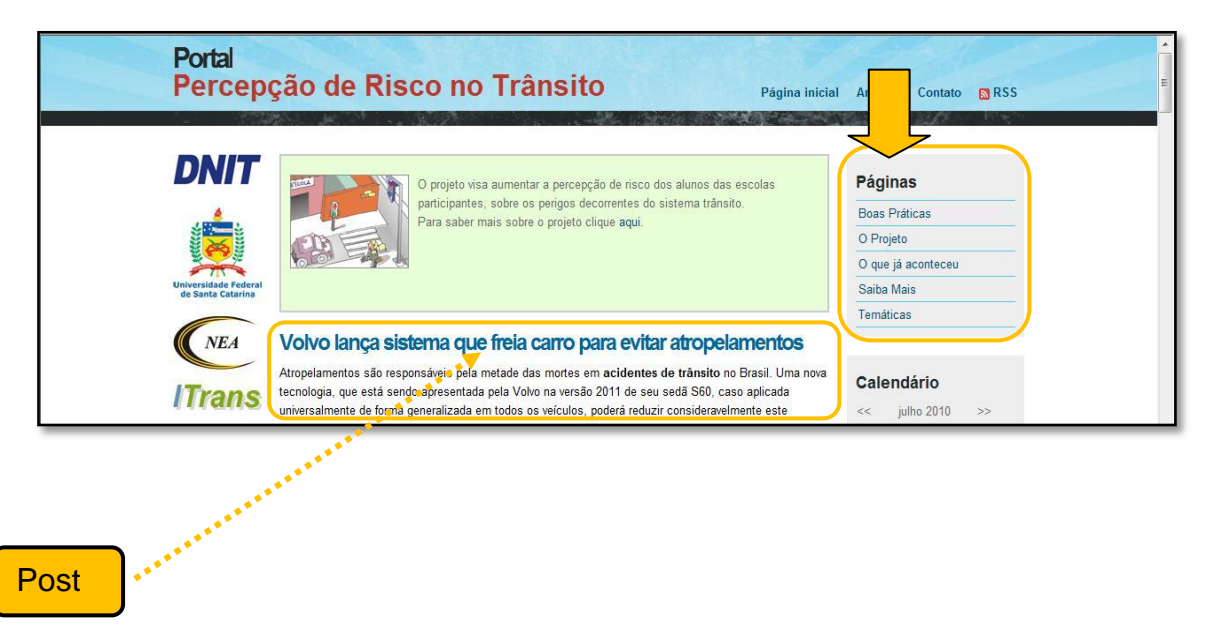

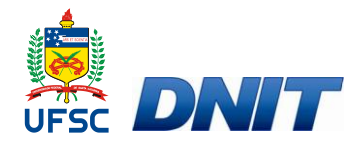

### Posts

Posts são artigos/textos inseridos em um blog. Estes artigos são organizados de forma cronologicamente inversa assim as informações recentes são exibidas primeiro, sendo que isso não é uma regra, pois a mesma pode ser alterada de acordo com a opção do autor.

#### Como adicionar um post

Para adicionar um post é necessário estar logado no blog. Após fazer login o usuário deve selecionar a opção **Adicionar post**. O blog abrirá uma página, onde se deve editar o texto que se deseja publicar, semelhante à página abaixo.

| Autor Admini Data (2010-07-21 20:47)     Image: Image: | 5           |
|----------------------------------------------------------------------------------------------------|-------------|
| Patr:         Upload de imagem         Upload de arquivo         Slug (optional)         Extract from title                                                                                                    |             |
| Patr<br>Upload de imagem<br>Upload de arquivo<br>Upload de arquivo<br>Slug (optional)<br>Descrição                                                                                                    |             |
| Pałk       Upload de imagem     Procurar       Upload de arquivo     Procurar       Upload     Procurar       Upload     Extract from title       Descrição                                                                                                    |             |
| Pah:<br>Upload de imagem Procurar Upload<br>Upload de arquivo<br>Slug (optional)<br>Descrição                                                                                                    |             |
| Patx: Upload de imagem Upload de arquivo Upload de arquivo Slug (optional) Descrição                                                                                                    |             |
| Pałt: Upload de imagem Upload de arquivo Upload de arquivo Slug (optional) Descrição                                                                                                    |             |
| Upload de imagem     Procurar     Upload       Upload de arquivo     Procurar     Upload       Slug (optional)     Extract from title       Descrição                                                                                                    | 4           |
| Upload de arquivo     Procurar     Upload       Slug (optional)     Extract from title       Descrição     *                                                                                                    |             |
| Slug (optional) Extract from title Descrição                                                                                                    |             |
| Descrição                                                                                                    |             |
|                                                                                                    |             |
| Categorias Adicionar                                                                                                    |             |
| Tags Show selector Separar cada tag com virgula                                                                                                    |             |
| Configurações 🗸 Habilitar comentários 🗸 Publicar                                                                                                    |             |
|                                                                                                    | Salvar post |

Esse página apresenta diversas ferramentas para formatação de conteúdos, mas deve ser preenchida, ao menos, com o título do post e o texto.

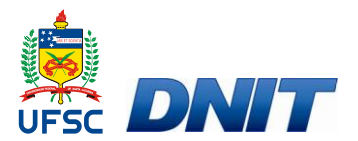

| Adicionar Post Blogroll Control            | les Categorias Páginas PingServic                                                                                                    | es Referências Configurações | Perfis Usuários Come     | entários Extensões |
|--------------------------------------------|----------------------------------------------------------------------------------------------------|------------------------------|--------------------------|--------------------|
|                                            |                                                                                                    |                              | 10 12 E                  |                    |
| itulo Deputado quer redução das taxas para | reprovados no exame para nabilitadao 🛛 A                                                                                                    | Autor Admin Data 2010-07-22  | 19:13 Usar o editor HTML |                    |
| 🔲 HTML   🔏 🗈 🔁   49 (24   18 Z 😐 -         | &#   ■ = = =   ⊟ ⊟ ∉ ∉   ♥</td><td>📾 🍏 X, X' 2 🖪 Ω 🙂   Pi</td><td>aragraph 💌 Arial 💌 3 (1</td><td>2pt) -</td></tr><tr><th>de reprovação dos exames práticos<br>realizada nesta Casa Legislativa. Ou</th><th>e teóricos, na ordem de 46% e 13%<br>utro aspecto relevante a abordar é a</th><th><ul>     <li>respectivamente, conforme r<br>mudança de critérios da form</li> </ul></th><th>elatórios do Detran/RS, qu<br>ação de condutores, a pa</th><th>uando da CPI do <b>Detran</b>,<br>artir da Resolução 168/04</th></tr><tr><th>do <b>Contran</b>, que fornou mais exigen<br>8.109, dispondo sobre a Taxa de Se<br>realização de prova escrita de legisla<br>30 (trinta) dias. A mesma redução se<br>via.</th><th>ite as regras e punições para os mot<br>erviços Diversos -, serão acrescenta<br>ação de trânsito e prova de direção<br>erá observada no valor da taxa a ser</th><th>toristas que prestam exames o<br>do dois parágrafos ao artigo 6<br>veicular aos candidatos repro<br>paga por quem tiver seus doo</th><th>de direção." Conforme o pr<br>p. reduzindo em 50% o valo<br>vados que repetirem os exo<br>cumentos roubados, quando</th><th>ojeto - que altera a Lei n.º<br>or da taxa prevista para<br>ames no prazo máximo de<br>o do pedido de segunda</th></tr><tr><th>do Contran, que tornou mais exigen<br>8.109, dispondo sobre a Taxa de Se<br>realização de prova escrita de legisla<br>30 (tinta) dias. A mesma redução se<br>via.</th><th>Ite as regras e punições para os mot<br>svriços Diversos -, serão acrescenta<br>ação de trânsito e prova de direção<br>erá observada no valor da taxa a ser</th><th>toristas que prestam exames o<br>do dois parágrafos ao artigo 6<br>veicular aos candidatos repror<br>paga por quem tiver seus doo</th><th>de direção." Conforme o pr<br>9, reduzindo em 50% o vala<br>vados que repetirem os exa<br>sumentos roubados, quando</th><th>ojeto - que altera a Lei n.º<br>or da taxa prevista para<br>ames no prazo máximo de<br>o do pedido de segunda</th></tr><tr><td>do Contran, que tornou mais exigen<br>8.109, dispondo sobre a Taxa de Se<br>realização de prova escrita de legisla<br>30 (tinta) dias. A mesma redução se<br>via.<br>/alt: p > span > span > span<br>/pload de imagem</td><td>Ite as regras e punições para os mot<br>vriços Diversos -, serão acrescenta<br>ação de trânsito e prova de direção<br>erá observada no valor da taxa a ser<br>Procurar</td><td>toristas que prestam exames q<br>do dois parágrafos ao artigo 6<br>veicular aos candidatos repro<br>paga por quem tiver seus doo</td><td>de direção." Conforme o pr<br>9, reduzindo em 50% o vala<br>vados que repetirem os exa<br>sumentos roubados, quando</td><td>ojeto - que altera a Lei n.º<br>or da taxa prevista para<br>ames no prazo máximo de<br>o do pedido de segunda</td></tr><tr><td>do Contran, que tornou mais exigen<br>8.109, dispondo sobre a Taxa de Se<br>realização de prova escrita de legisla<br>30 (tinta) dias. A mesma redução se<br>via.<br>Patri pis spanis spanis spani<br>ploted de imagem<br>ploted de arquivo</td><td>Ité as regras e punições para os mot<br>svriços Diversos -, serão acrescenta<br>ação de trânsito e prova de direção<br>erá observada no valor da taxa a ser<br>Procurar<br>Procurar</td><td>toristas que prestam exames o<br>do dois parágrafos ao artigo 6<br>veicular aos candidatos repro<br>paga por quem tiver seus doo<br>Upload</td><td>te direção." Conforme o pr<br>°, reduzindo em 50% o valu<br>vados que repetirem os exe<br>sumentos roubados, quando</td><td>ojeto - que attera a Lei n.º<br>or da taxa prevista para<br>ames no prazo máximo de<br>o do pedido de segunda</td></tr><tr><td>do Contran, que tornou mais exigen<br>8.109, dispondo sobre a Taxa de Se<br>realização de prova escrita de legisla<br>30 (finita) dias. A mesma redução se<br>via.<br><sup>34</sup>tr p > span > span > span<br>Jpload de imagem<br>Jpload de arquivo<br>siug (optional)<br>pescrição</td><td>Ité as regras e punições para os mot<br>sviços Diversos -, serão acrescenta<br>ação de trânsito e prova de direção<br>erá observada no valor da taxa a ser<br>Procurar<br>Procurar</td><td>toristas que prestam exames do<br>do dois parágrafos ao artigo 6<br>veicular aos candidatos repro<br>paga por quem tiver seus doc<br>Upload<br>Extract from title</td><td>de direção." Conforme o pr<br>9, reduzindo em 50% o vala<br>vados que repetirem os exi<br>sumentos roubados, quando</td><td>ojeto - que altera a Lei n.º<br>or da taxa prevista para<br>ames no prazo máximo de<br>o do pedido de segunda</td></tr><tr><td>do Contran, que tornou mais exigen<br>8.109, dispondo sobre a Taxa de Se<br>realização de prova escrita de legisla<br>30 (tinta) dias. A mesma redução se<br>via.<br>/// alt: p > span > span > span<br>// pload de imagem<br>// pload de arquivo<br>ilug (optional)<br>// sescrição</td><td>Ité as regras e punições para os mot<br>svriços Diversos -, serão acrescenta<br>ação de trânsito e prova de direção<br>erá observada no valor da taxa a ser<br>Procurar<br>Procurar</td><td>toristas que prestam exames q<br>do dois parágrafos ao artigo 6<br>veicular aos candidatos repror<br>paga por quem tiver seus doo<br>Upload<br>Extract from title</td><td>de direção." Conforme o pr<br>9, reduzindo em 50% o vala<br>vados que repetirem os exi<br>sumentos roubados, quando</td><td>ojeto - que altera a Lei n.º<br>or da taxa prevista para<br>ames no prazo máximo de<br>o do pedido de segunda</td></tr><tr><td>do Contran, que tornou mais exigen<br>8.109, dispondo sobre a Taxa de Se<br>8.109, dispondo sobre a Taxa de Se<br>30 (finita) dias. A mesma redução se<br>via.<br>Palti p > span > span o span > span<br>Plobad de arquivo<br>silug (optional)<br>Descrição<br>Categorias</td><td>Ité as regras e punições para os mot<br>svriços Diversos -, serão acrescenta<br>ação de trânsito e prova de direção<br>erá observada no valor da taxa a ser<br>Procurar<br>Procurar<br>Adicionar</td><td>toristas que prestam exames q<br>do dois parágrafos ao artigo 6<br>veicular aos candidatos repro<br>paga por quem tiver seus doo<br>Upload<br>Upload<br>Extract from title</td><td>te direção." Conforme o pr<br>°, reduzindo em 50% o valu<br>vados que repetirem os exe<br>sumentos roubados, quando</td><td>ojeto - que attera a Lei n.º<br>or da taxa prevista para<br>ames no prazo máximo de<br>o do pedido de segunda</td></tr><tr><td>do Contran, que tornou mais exigen<br>8.109, dispondo sobre a Taxa de Ses<br>realização de prova escrita de legis<br>30 (frinta) dias. A mesma redução se<br>via.<br>Palto p > span > span<br>plotad de imagem<br>plotad de arquivo<br>plotad de arquivo<br>categorias<br>ags</td><td>Ité as regras e punições para os mot<br>svriços Diversos -, serão acrescenta<br>ação de trânsito e prova de direção:<br>erá observada no valor da taxa a ser<br>Procurar<br>Procurar</td><td>toristas que prestam exames q<br>do dois parágrafos ao artigo 6<br>veicular aos candidatos repro<br>paga por quem tiver seus doo<br>Upload<br>Upload<br>Extract from title<br>Show selector Separar cada tag o</td><td>de direção." Conforme o pr<br>°, reduzindo em 50% o val<br>vados que repetirem os ex-<br>cumentos roubados, quando<br>om virgula</td><td>ojeto - que altera a Lei n.º<br>or da taxa prevista para<br>ames no prazo máximo de<br>o do pedido de segunda</td></tr></tbody></table> |                              |                          |                    |

Através da barra de ferramentas, disposta acima do campo de preenchimento do conteúdo, pode-se formatar o conteúdo ficará exposto no blog, com ferramentas tais como: corte, recorte e colagem de arquivos, fonte, numeração de fonte, animações, alinhamento, negrito, itálico, dispor numeração e marcação de tópicos e efetuar links.

Acima da barra de ferramentas para formatação do texto, há uma área em que é possível definir a data de publicação do post, o autor que fez o post e a linguagem a ser utilizada no blog, neste caso apresentando a linguagem HTML como opção. Esta última opção é para usuários avançados nos quais possuem habilidades com a linguagem de marcação HTML, deve ser ignorada caso o mesmo não possua tais características.

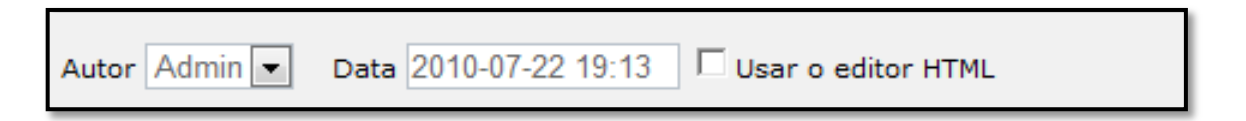

Abaixo do espaço reservado para postagem do texto que será inserido no blog, há uma área na qual é possível enviar uma imagem (foto) para ser exibida no post. A imagem não deve exceder o tamanho de 500 pixels (17,64 cm) de largura. E abaixo dessa área, há outra área responsável por enviar arquivos para o servidor e

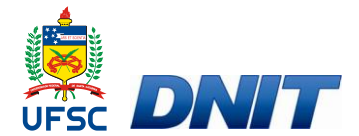

disponibilizá-los para download. Estes arquivos não podem exceder á 5 MB e devese ter cuidado para não enviar algum arquivo infectado por algum aplicativo malicioso.

| Upload de imagem  | Procurar | Upload |
|-------------------|----------|--------|
| Upload de arquivo | Procurar | Upload |

Abaixo da área para envio de imagens e arquivos, há outros campos opcionais que podem ser utilizados pelo administrador do blog.

| Slug (optional) |                                    | Extract from title                         |             |
|-----------------|------------------------------------|--------------------------------------------|-------------|
| Descrição       |                                    |                                            |             |
| Categorias      | Adicionar                          |                                            |             |
| Tags            |                                    | Show selector Separar cada tag com vírgula |             |
| Configurações   | 🔽 Habilitar comentários 🔽 Publicar |                                            |             |
|                 |                                    |                                            | Salvar post |

Veja as ferramentas oferecidas pela tecnologia do Blog:

Slug: Esta área deve ser desconsiderada Vale o mesmo que uma descrição do post.

|--|

Descrição: Campo onde pode ser feita uma breve descrição do post (um resumo).

| Descrição | A |
|-----------|---|
|           | Ψ |

**Categorias:** São responsáveis por definir um tipo de categoria para cada post. Exemplo: É possível criar a categoria 'Alunos', logo todo post referente aos alunos pode ser categorizado com a categoria 'Alunos'.

| Categorias | Adicionar |
|------------|-----------|
|            |           |

**Tags:** São palavras chave nas quais serão utilizadas pelo sistema para gerar uma classificação de assuntos postados no blog com mais freqüência. Caso deseje marcar mais de uma tag por post, as palavras deverão serem separadas por vírgulas.

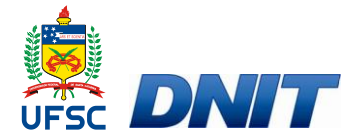

**Configurações:** Possibilita escolhe se o post será ou não publicado e se o mesmo terá a opção de ser comentado por terceiros.

Salvar post: Salva e exibe o post na página inicial.

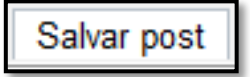

## Controles

Ao selecionar a opção **controles** no menu principal, o blog migrará para uma página onde é possível administrar o controle do blog acerca de algumas questões:

#### Últimos posts.

*Número de posts:* Controla a quantidade de posts a serem exibidos no blog por padrão, além de possibilitar a opção de mostrar comentários, ou não, e de exibir ou não à ferramenta de avaliação de posts.

| Últimos posts       |              |
|---------------------|--------------|
| Número de posts     | 10           |
| Mostrar comentários |              |
| Mostrar avaliação   | $\checkmark$ |

#### Últimos comentários

*Número de comentários:* Controla o a quantidade de comentários a serem exibidos por post. O administrador do blog deverá determinar o número de comentários que cada post poderá receber.

| Últimos comentários   | 5  |
|-----------------------|----|
| Número de comentários | 10 |

#### Campo de busca

No campo busca encontramos algumas funções:

Texto do botão: Texto no qual é exibido no botão buscar.

Texto do campo de busca: Texto padrão exibido dentro da caixa de busca.

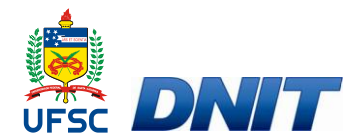

Habilitar busca nos comentários: Controle se o mecanismo de busca pode ou não consultar dados nos comentários dos posts.

*Texto da busca nos comentários:* Exibe o texto da busca nos comentários, caso a busca nos mesmos esteja habilitada.

| Campo de busca                  |        |                                         |
|---------------------------------|--------|-----------------------------------------|
| Texto do botão                  | Buscar | ]                                       |
| Texto do campo de busca         | Buscar | Texto padrão mostrado na caixa de busca |
| Habilitar busca nos comentários |        |                                         |
| Texto da busca nos comentários  | Buscar | ]                                       |
|                                 |        |                                         |

#### Formulário de contato

O formulário de contato é o formulário que aparece quando o usuário seleciona a opção contato, com intuito de se comunicar com o administrador do blog. No controle do formulário de contato aparecem alguns comandos:

*Mensagem do formulário:* Neste campo o administrador deverá escrever a mensagem fixa no formulário de contato.

*Mensagem de agradecimento:* Neste campo o administrador deverá escrever a mensagem exibida no blog após o usuário ter enviando sua mensagem.

Habilitar anexos: Habilita o envio de anexos junto a mensagens. <u>É altamente</u> recomendável não habilitar esta opção para evitar eventuais problemas com arquivos maliciosos. Caso o administrador do blog opte por autorizar o envio de anexos, deverá selecionar o campo.

| Formulário de contat      | 0                                        |   |
|---------------------------|------------------------------------------|---|
| Mensagem do formulário    | Entraremos em contato logo que possível. | * |
| Mensagem de agradecimento | Sucesso! Mensagem enviada corretamente.  | * |
| Habilitar anexos          |                                          | Ŧ |

Após definir os controles do Blog o administrador deve salvar as alterações.

Salvar Configurações

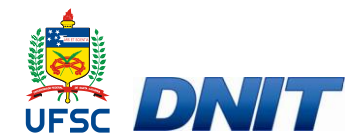

## Páginas

Páginas são espaços para tratar de temas diferenciados dos presentes na página inicial. As páginas ficam localizadas em uma coluna lateral, na margem direita da página inicial.

#### Como criar páginas

Para criar uma página é necessário estar logado no blog. Após fazer login o usuário deve selecionar a opção "Páginas". O blog abrirá uma página, onde se deve editar o texto que se deseja publicar, semelhante à página abaixo.

|                                                                                           |                |          |               |                     |                                        |                     | 1 41112 |               |                               |                        |
|-------------------------------------------------------------------------------------------|----------------|----------|---------------|---------------------|----------------------------------------|---------------------|---------|---------------|-------------------------------|------------------------|
| 9 Páginas                                                                                 |                |          |               |                     |                                        |                     |         |               |                               |                        |
| tulo                                                                                      |                |          |               | Escolha a p         | ágina inicial N                        | Vão é página inicia |         |               | •                             | 🗆 É a página inicial 💌 |
| ostrar na lista                                                                           |                |          |               |                     |                                        | 1.5                 |         |               |                               |                        |
|                                                                                           |                | I II inc | <br>          | 고는 고는 1 85일 ~~      |                                        |                     |         | - Cant family | - Fantaina                    |                        |
| ≝ ****   <b>⊼</b> 42 42                                                                   | n) (n <b>B</b> | I U ANG  | <br>=   := }= | 두 해 🗠 👒             | ∞ ≪ x' x. C                            | 2 💜 12 🥥   Fo       | rmat    | Font family   | <ul> <li>Font size</li> </ul> | •                      |
|                                                                                           |                |          |               |                     |                                        |                     |         |               |                               |                        |
|                                                                                           |                |          |               |                     |                                        |                     |         |               |                               |                        |
|                                                                                           |                |          |               |                     |                                        |                     |         |               |                               |                        |
|                                                                                           |                |          |               |                     |                                        |                     |         |               |                               |                        |
|                                                                                           |                |          |               |                     |                                        |                     |         |               |                               |                        |
|                                                                                           |                |          |               |                     |                                        |                     |         |               |                               |                        |
|                                                                                           |                |          |               |                     |                                        |                     |         |               |                               |                        |
|                                                                                           |                |          |               |                     |                                        |                     |         |               |                               |                        |
|                                                                                           |                |          |               |                     |                                        |                     |         |               |                               |                        |
|                                                                                           |                |          |               |                     |                                        |                     |         |               |                               |                        |
|                                                                                           |                |          |               |                     |                                        |                     |         |               |                               |                        |
| ath:                                                                                      |                |          |               |                     |                                        |                     |         |               |                               |                        |
| łh:<br>pload de imagem                                                                    |                |          |               | Procurar            | Upload                                 |                     |         |               |                               |                        |
| ath:<br>pload de imagem<br>pload de arquivo                                               |                |          |               | Procurar            | Upload<br>Upload                       |                     |         |               |                               |                        |
| ath:<br>pload de imagem<br>pload de arquivo<br>ug (optional)                              |                |          |               | Procurar            | Upload<br>Upload<br>Extract from title |                     |         |               |                               |                        |
| sth:<br>pload de imagem<br>pload de arquivo<br>ug (optional)<br>serrição                  |                |          |               | Procurar            | Upload<br>Upload<br>Extract from title | 2                   |         |               |                               |                        |
| ałh:<br>Joad de imagem<br>Joad de arquivo<br>ug (optional)<br>escrição                    |                |          |               | Procurar            | Upload<br>Upload<br>Extract from title | 2                   |         |               |                               |                        |
| alh:<br>pload de imagem<br>pload de arquivo<br>lug (optional)<br>escrição                 |                |          |               | Procurar Procurar E | Upload<br>Upload<br>Extract from title | 2                   |         |               |                               |                        |
| ath:<br>pload de imagem<br>pload de arquivo<br>lug (optional)<br>escrição                 |                |          |               | Procurar Procurar E | Upload<br>Upload<br>Extract from title | 2                   |         |               |                               |                        |
| ałk:<br>Dload de imagem<br>Dload de arquivo<br>ug (optional)<br>escrição                  |                |          |               | Procurar            | Upload<br>Upload<br>Extract from title | 2                   |         |               |                               |                        |
| altx<br>pload de imagem<br>pload de arquivo<br>ug (optional)<br>escrição<br>ulavras-chave | Publicat       |          |               | Procurar            | Upload<br>Upload<br>Extract from title | 1                   |         |               |                               |                        |

Esse página apresenta diversas ferramentas para formatação de conteúdos, mas deve ser preenchida, ao menos, com o título da página e o texto.

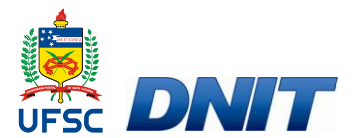

|                                            |                     |              |                  |                     |                    | <u> </u>                      |                        |
|--------------------------------------------|---------------------|--------------|------------------|---------------------|--------------------|-------------------------------|------------------------|
| Adicionar Post Blogroll Controles C        | Categorias Páginas  | PingServices | Referências      | Configurações       | Perfis Usuários    | Comentários                   | Extensões              |
| 19 Páginas                                 |                     |              |                  |                     |                    |                               |                        |
| Título O que já acontechu                  |                     | Es olha au   | nágina inicial   | Não é página inicia |                    |                               | 🗌 É a página inicial 🗹 |
| Mostrar na lista                           |                     | Layonia a    |                  | nuo e pugina meta   |                    |                               |                        |
|                                            |                     |              |                  |                     |                    |                               |                        |
| 🔲 #***   👗 🔁 🏂   🍢 (*   B / U 🛲 ( ) 🔳      |                     | 律 律   🌮 🛛    | ⇒ ∰ X₂ X²        | 📿 🛷 \Omega 😃   Foi  | rmat 🔹 Font family | <ul> <li>Font size</li> </ul> | •                      |
| O projeto foi implementado inicialmente e  | em quatro escolas q | ue serviram  | como niloto      | nara que na sec     | iliência nodesse s | er disponibiliza              | ado e implementado     |
| para outras escolas públicas situadas nas  | áreas de influência | das Rodovi   | as Federais      | do Estado de Sa     | inta Catarina.     | ci disponibilizi              |                        |
|                                            |                     |              |                  |                     |                    |                               |                        |
| ESCOLA                                     | MUNICÍPIO           | RODOV        | A KM             |                     |                    |                               |                        |
| EEB Maria S. Cazzamali                     | Santa Cecília       | BR-116       | 139              |                     |                    |                               |                        |
| E.E.B. Alvino Tribess                      | Jaraguá do Sul      | BR-280       | 61               |                     |                    |                               |                        |
| E.M.B. Prof <sup>a</sup> Nemésia Margarida | Blumenau            | BR-470       | 62               |                     |                    |                               |                        |
| G.E. Guilherme W. Filho                    | Palhoça             | BR-101       | 212              |                     |                    |                               |                        |
|                                            |                     |              |                  |                     |                    |                               |                        |
| Inicialmente foi promovida a capacitação o | dos professores par | ticipantes d | o projeto con    | iou com a abertu    | ra no evento do Er | ig.º Edemar Ma                | artins, do 🗸           |
| Path:                                      |                     |              |                  |                     |                    | $\sim$                        |                        |
| Upload de imagem                           |                     | Procurar     | Upload           |                     | _                  |                               |                        |
| Upload de arquivo                          |                     | Procurar     | Upload           |                     |                    |                               |                        |
| Slug (optional) O-Poieto                   |                     |              | Extract from til | le                  |                    |                               |                        |
| Descrição                                  |                     |              |                  |                     |                    |                               |                        |
| beschigto                                  |                     |              |                  |                     |                    |                               |                        |
| •                                          |                     |              |                  |                     |                    |                               |                        |
|                                            |                     | Ŧ            |                  |                     |                    |                               |                        |
| Palavras-chave                             |                     |              |                  |                     |                    |                               |                        |
| Configuraç                                 |                     |              |                  |                     |                    |                               |                        |
| Titulo                                     |                     |              |                  |                     |                    |                               | Salvar página          |
|                                            |                     |              |                  |                     |                    |                               |                        |

Através da barra de ferramentas, disposta acima do campo de preenchimento do conteúdo, pode-se formatar o conteúdo ficará exposto no blog, com ferramentas tais como: corte, recorte e colagem de arquivos, fonte, numeração de fonte, animações, alinhamento, negrito, itálico, numeração e marcação de tópicos e efetuar links.

🗐 HTTL | 👗 🐴 🎇 🗳 🔍 | B Z ឬ ABC | 藍 蓋 蓋 目 | 汪 汪 淳 淳 | 🎸 👓 👾 x, x² Q 🝼 Ω 🙂 | Paragraph 🔹 Arial 🔹 3 (12pt)

Acima da barra de ferramentas para formatação do texto, há uma área em que é possível Definir se esta nova página será ou não exibida como página inicial, informa para o sistema se é a página inicial e habilita a página para ser exibida.

| Escolha a página inicial | Não é página inicial | - | 🗆 É a página inicial 🗖 |
|--------------------------|----------------------|---|------------------------|
|                          |                      |   | Mostrar na lista       |

Se o administrador optar por criar uma subpágina, ele deverá não selecionar a opção mostrar na lista.

Abaixo do espaço reservado para inserir o texto que será inserido na página, há uma área na qual é possível enviar uma imagem (foto) para ser exibida no página. A imagem não deve exceder o tamanho de 500 pixels (17,64 cm) de largura. E abaixo dessa área, há outra área responsável por enviar arquivos para o servidor e disponibilizá-los para download. Estes arquivos não podem exceder á 5 MB e devese ter <u>cuidado para não enviar algum arquivo infectado por algum aplicativo malicioso.</u>

63

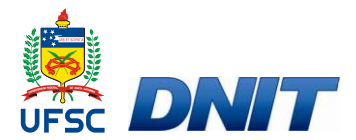

| Upload de imagem  | Procurar | Upload |
|-------------------|----------|--------|
| Upload de arquivo | Procurar | Upload |

Abaixo da área para envio de imagens e arquivos, há outros campos opcionais que podem ser utilizados pelo administrador do blog.

| Slug (optional) |                                    | Extract from title                         |             |
|-----------------|------------------------------------|--------------------------------------------|-------------|
| Descrição       | A<br>                              |                                            |             |
| Categorias      | Adicionar                          |                                            |             |
| Tags            |                                    | Show selector Separar cada tag com vírgula |             |
| Configurações   | 🔽 Habilitar comentários 🔽 Publicar |                                            |             |
|                 |                                    |                                            | Salvar post |

Veja as ferramentas oferecidas pela tecnologia do Blog:

Slug: Esta área deve ser desconsiderada Vale o mesmo que uma descrição da página.

| Slug (optional) | Extract from title |
|-----------------|--------------------|
|                 |                    |
|                 |                    |

Descrição: Campo onde pode ser feita uma breve descrição da página.

| Descrição | A |  |
|-----------|---|--|
|           | - |  |

**Palavras chave**: São palavras que serão utilizadas pelo sistema para gerar uma classificação de assuntos inseridos no blog com mais freqüência. Caso deseje marcar mais de uma palavra chave por página, as palavras deverão serem separadas por vírgulas.

| Palavras-chave |  |
|----------------|--|
|                |  |
|                |  |

**Configurações:** Possibilita definir se a página vai ser publicada.

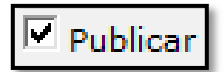

Salvar página: Salva e publica a página.

Salvar página

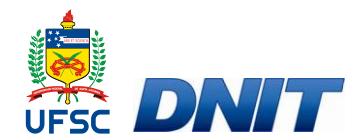

## Subpáginas

Subpáginas são links feitos em cima de palavras, ou expressões, que levam a abertura de novas páginas.

#### Como criar subpáginas

Para criar uma subpágina, deve-se selecionar a opção **páginas** no menu principal do portal, e posteriormente inserir o nome e o conteúdo da subpágina. Para que esta ação diferencie-se da criação de uma página e torne-se a criação de uma subpágina é necessário desmarcar a opção **mostrar na lista**. Após inserir o conteúdo deve-se selecionar a opção **salvar página**.

| Painei                                                                                                    | de co                                                                                       | ontrol                                                                             | е                                             |                                                                    |             |                                                                        |                                                            |                             |                                 |                                  | Ir para a página inicial                                    | Fa<br>Log |
|----------------------------------------------------------------------------------------------------|---------------------------------------------------------------------------------------------|------------------------------------------------------------------------------------|-----------------------------------------------|--------------------------------------------------------------------|-------------|------------------------------------------------------------------------|------------------------------------------------------------|-----------------------------|---------------------------------|----------------------------------|-------------------------------------------------------------|-----------|
| Adicionar P                                                                                                    | ost Blogroll                                                                                | Controles                                                                          | Categorias                                    | Páginas Pir                                                        | gServices   | Referências                                                            | Configurações                                              | Perfis                      | Usuários                        | Comentários                      | Extensões                                                   |           |
| 19 Páginas                                                                                                    |                                                                                             |                                                                                    |                                               |                                                                    |             |                                                                        |                                                            |                             |                                 |                                  |                                                             |           |
| Travessia de                                                                                                    | Rua                                                                                         |                                                                                    |                                               | E                                                                  | scolha a pá | ágina inicial                                                          | Não é página inicia                                        | al                          |                                 | -                                | ] 🗆 É a página inicial 🗖                                    |           |
| lostrar na lista                                                                                                    |                                                                                             |                                                                                    |                                               |                                                                    |             |                                                                        |                                                            |                             |                                 |                                  |                                                             |           |
| 🗐 нтац   🔏 📭 🕻                                                                                                    | 2 0 0 1                                                                                     | B / U ARG                                                                          |                                               |                                                                    | E   🍄 🚥     | × x *                                                                  | 2 🍠 🔉 🙂   Fe                                               | ormat                       | <ul> <li>Font family</li> </ul> | <ul> <li>Font size</li> </ul>    | -                                                           |           |
| As crianças de a<br>sociedade propo                                                                                                    | até 10 anos s<br>ercioná-las um                                                             | ão as principai<br>trânsito seguro                                                 | s vítimas de at                               | tropelamentos. A                                                   | té essa id  | lade, são total                                                        | mente dependente                                           | es de cuid                  | ados e orien                    | tações para a                    | travessar ruas. É dever da                                  |           |
| As crianças de a<br>sociedade propo<br>É dever da escola<br>de atropelamento.<br>As situações des                                                 | até 10 anos s<br>rrcioná-las um<br>a e da família e<br>critas para des<br>Travessia da F    | ão as principai<br>trânsito seguro<br>ensinar que o co<br>senvolver este te<br>Rua | s vítimas de at<br>omportamento s<br>ema são: | tropelamentos. A<br>seguro, neste ca                               | so ao atrav | lade, são total<br>essarvias, se                                       | mente dependent<br>torne um hábito n                       | es de cuid:<br>a vida das ( | ados e orien<br>crianças, afa   | tações para a<br>stando-as defir | travessar ruas. É dever da<br>ititivamente das estatísticas | •         |
| As crianças de a<br>sociedade propo<br>É dever da escola<br>de atropelamento.<br>As situações des<br>• • • • • • • • • • • • • • • • • • •        | a e da família e<br>critoná-las um<br>e e da família e<br>critas para des<br>Travessia da F | ão as principai<br>trânsito seguro<br>ensinar que o co<br>senvolver este to<br>Rua | s vítimas de at                               | tropelamentos. A<br>seguro, neste ca<br>para so roalizar i<br>Proc | so ao atrav | lade, são total<br>essar vias, se<br>sis como socur<br>Unioad          | mente dependent<br>torne um hábito n<br>ranca como tor ato | es de cuid:<br>a vida das o | ados e orien<br>crianças, afa   | tações para a<br>stando-as defir | travessar ruas. É dever da<br>iitivamente das estatísticas  | •         |
| As crianças de a<br>sociedade propo<br>É dever da escola<br>de atropelamento.<br>As situações des<br>atro-<br>pload de imagem<br>pload de arquivo | ité 10 anos s<br>rccioná-las um<br>a e da família e<br>critas para des<br>Travessia da F    | ão as principai<br>trânsito seguro<br>ensinar que o cr<br>senvolver este tr<br>Rua | s vítimas de at                               | tropelamentos. A<br>seguro, neste ca<br>poro co realizar l<br>Proc | so ao atrav | lade, são total<br>essar vias, se<br>bia como coou<br>Upload<br>Upload | mente dependent<br>torne um hábito n:                      | es de cuid;<br>a vida das o | ados e orien<br>crianças, afa   | tações para a<br>stando-as defir | travessar ruas. É dever da<br>iitivamente das estatísticas  | •         |

Ao criar uma subpágina ela não será automaticamente inserida no portal, para isso deve-se copiar o link gerado (endereço da subpágina) pelo portal ao salvar a subpágina

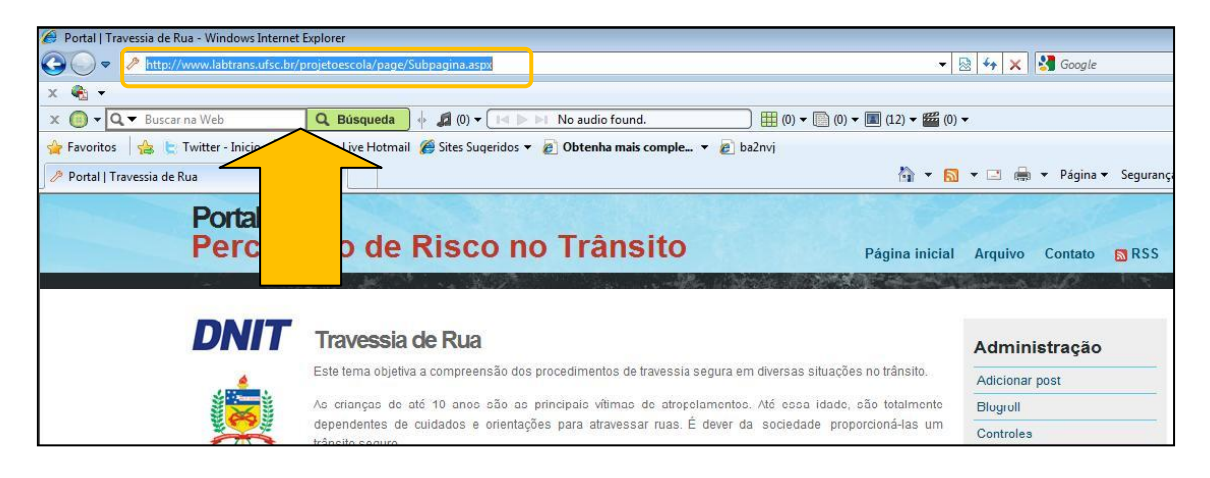

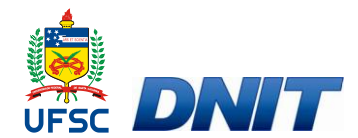

### Como inserir um Link

Para inserir um *link*, é necessário dirigir-se até a página onde deseja fazer a ligação (*link*) do arquivo ou endereço eletrônico. Uma vez selecionada a página, deve-se selecionar a expressão, ou palavra, em que se deseja inserir o *link* e procurar o símbolo do *link* no painel de controle da página.

| Painel                                                                                         | de co                                                                  | ntrol                                                            | е                                                                         |                                                                 |                                                                           |                                                                               |                                                                                              |                                                             |                                                             |                                                                                 | Ir para a p                                                              | ágina inicial                                             |
|------------------------------------------------------------------------------------------------|------------------------------------------------------------------------|------------------------------------------------------------------|---------------------------------------------------------------------------|-----------------------------------------------------------------|---------------------------------------------------------------------------|-------------------------------------------------------------------------------|----------------------------------------------------------------------------------------------|-------------------------------------------------------------|-------------------------------------------------------------|---------------------------------------------------------------------------------|--------------------------------------------------------------------------|-----------------------------------------------------------|
| Adicionar Pos                                                                                  | : Blogroll                                                             | Controles                                                        | Categorias                                                                | Páginas                                                         | PingServices                                                              | Referências                                                                   | Configurações                                                                                | Perfis                                                      | Usuários                                                    | Comentários                                                                     | Extensões                                                                | 1                                                         |
| .9 Páginas                                                                                     |                                                                        |                                                                  |                                                                           |                                                                 | - F                                                                       | 1                                                                             |                                                                                              |                                                             |                                                             |                                                                                 |                                                                          |                                                           |
| ítulo Temáticas                                                                                |                                                                        |                                                                  |                                                                           |                                                                 | Escolh                                                                    | nina inicial - N                                                              | lão é página inici                                                                           | al                                                          |                                                             |                                                                                 | ] 🗆 É a págin                                                            | na inicial 🔽                                              |
| ostrar na lista                                                                                |                                                                        |                                                                  |                                                                           |                                                                 |                                                                           |                                                                               |                                                                                              |                                                             |                                                             |                                                                                 |                                                                          |                                                           |
| 🗐 HTTL   🗶 🕒 😤                                                                                 | 19 C B                                                                 | I U ABG                                                          |                                                                           |                                                                 | 建建  🍾 🛛                                                                   |                                                                               | 2 🛷 🔉 🙂   Pi                                                                                 | aragraph                                                    | ✓ Arial                                                     | • 3 (12pt)                                                                      | -                                                                        |                                                           |
| "PERCEPÇÃO                                                                                     | DE RISCO                                                               | NO TRÂN                                                          | SITO EM ES                                                                | COLAS L                                                         | INDEIRAS                                                                  | ÀS RODOVIA                                                                    | S FEDERAIS                                                                                   | "                                                           |                                                             |                                                                                 |                                                                          |                                                           |
| Situações perig<br>segurança, é inc<br>disso, mesmo c<br>proposto explora<br>recursos internos | osas se ap<br>lispensável<br>rianças que<br>l, com simp<br>s para comp | que desen<br>que desen<br>já sabem<br>licidade e<br>por, debater | diariamente<br>volvam sua<br>reconhecer<br>eficiência, té<br>r e comparar | às criança<br>capacidad<br>situações<br>écnicas qu<br>suas resp | as em toda<br>e de discerr<br>perigosas a<br>e estimulam<br>ostas, as cri | parte: em ca<br>nimento, para<br>acabam corre<br>os alunos a<br>anças estarão | asa, no trânsitu<br>distinguir situa<br>ndo riscos, po<br>pensar, partici<br>o contextualiza | o e na e<br>ações se<br>or desviai<br>par e che<br>ndo seus | scola. Pa<br>guras de<br>sua aten<br>egar as su<br>conhecim | ra que criano<br>outras que of<br>ção com out<br>las próprias o<br>entos e educ | ças possam<br>erecem peri<br>ras coisas.<br>conclusões.<br>ando a si pro | agir com<br>gos. Além<br>O método<br>Ao buscar<br>óprias. |
| Travessia de ru                                                                                | a                                                                      |                                                                  |                                                                           |                                                                 |                                                                           |                                                                               |                                                                                              |                                                             |                                                             |                                                                                 |                                                                          |                                                           |

Após selecionar o ícone de link, abrir-se-á uma nova tela, onde o primeiro espaço deverá ser preenchido com o endereço eletrônico o qual se deseja que o *link* redirecione e no terceiro espaço, deve-se escolher a opção de local onde aparecerá a página *linkada* (se na mesma tela ou em uma nova janela). Após definir as opções, deve-se selecionar a tecla **update** e o arquivo estará *linkado*. É possível inserir vários *links* por página. Após os *links* feitos, e texto formatado, para salvar tais configurações deve-se pressionar a opção **salvar página**.

|           | Popup Events Advanced                                   |
|-----------|---------------------------------------------------------|
| General o | roperties                                               |
| Link URI  | http://www.labtrans.ufsc.br/projetoescola/page/Sul      |
| Link one  | nicp // miniabitalisialiscipi/ projeccescola/ page/ bai |
| Anchors   | <b>v</b>                                                |
| Target    | Open in new window ( blank)                             |
|           | Open in this window / frame                             |
| Title     | Open in new window ( blank)                             |
| Vert      | Open in parent window / frame (_parent)                 |
| XEN       | Open in top frame (replaces all frames) (_top)          |
| Class     | Not set                                                 |
|           |                                                         |
|           |                                                         |
|           |                                                         |
|           |                                                         |
|           |                                                         |
|           |                                                         |
|           |                                                         |
|           |                                                         |
|           |                                                         |
|           |                                                         |
|           |                                                         |

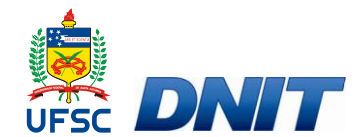

## Configurações

O menu configurações é subdividido em várias funções, algumas sendo impossibilitadas o administrador do blog alterar.

#### Básico configurações

Nome: Neste espaço deverá ser inserido o nome do blog.

Descrição: Neste espaço deverá ser inserida uma pequena descrição do blog.

**Posts por página:** Neste espaço é possível definir a quantidade de posts nos quais serão exibidos por página.

Tema: Estilo visual do blog. Esta opção não deve ser alterada.

**Tema para dispositivos móveis:** Estilo visual do blog para dispositivos moveis. <u>Esta opção não deve ser alterada.</u>

**Use o nome do blog no título das páginas:** Define o título das páginas com o nome do blog. <u>Opção na qual deve ser desconsiderada.</u>

Habilitar avaliação dos posts: Neste espaço é possível habilitar ou não a opção dos posts serem avaliados por terceiros.

**Mostrar só a descrição dos posts:** Define como o post será exibido na página, se ele será uma breve descrição ou não. Caso sim, o visitante ao clicar no post poderá ler a matéria completa. Esta opção serve no caso de posts muito extensos e assim prejudicando a navegação no blog. Neste caso é necessário preencher o campo "descrição", quando preencher a tela adicionar post.

Adicionar data ao link dos posts: É possível selecionar a opção de exibir a data ao lado dos links dos posts.

Mostrar links de navegação de post: Exibe os links de navegação do post.

Escolha o idioma: Idioma no qual o blog é exibido. Não alterar.

**Diferença de horário do servidor:** Opção de sistema. <u>Deve ser desconsiderada.</u> <u>Não alterar.</u>

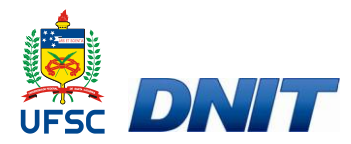

| Básico configurações                                             |                                                                                                    |
|------------------------------------------------------------------|----------------------------------------------------------------------------------------------------|
| Nome                                                             | Portal                                                                                                |
| Descrição                                                        | Percepção de Risco no Trânsito                                                                        |
| Posts por página                                                 | 10                                                                                                    |
| Tema                                                             | CrazyWheels Preview   Download                                                                        |
| Tema para dispositivos móveis                                    | Mobile 💌                                                                                              |
| Use o nome do blog no título das<br>páginas                      | <ul> <li>Iniciar o título da página com o nome do blog</li> <li>Mostrar posts relacionados</li> </ul> |
| Habilitar avaliação dos posts                                    |                                                                                                    |
| Mostrar só a descrição dos posts                                 | Número de caracters 300                                                                               |
| Only show description of posts<br>when listed by Tag or Category | Número de caracters 0                                                                                 |
| Adicionar data ao link dos posts                                 |                                                                                                    |
| Mostrar links de navegação de                                    |                                                                                                    |
| post                                                             | Escolha o idioma Português (Brasil)                                                                   |
| Diferença de horário do servidor                                 | 9 Server time: 11:16                                                                                  |

#### Configurações avançadas

Configurações avançadas é uma área em que é solicitado ao administrador não alterar qualquer tipo de configuração, pois é um campo mais complexo, cabendo ao programador a função de administrá-la.

#### E-mail

No campo email temos a ferramenta de comunicação quanto algumas movimentações no Blog. O contato via email é realizado quando o usuário deseja se comunicar com o administrador do blog e, se o administrador optar, quando são realizados comentários no blog. Dentro do campo email poderão ser feitas as seguintes alterações.

**Endereço de e-mail:** Endereço de email para receber as mensagens. Neste espaço deverá ser inserido o endereço de email para qual será encaminhado as mensagens do blog.

**SMTP Server:** Endereço SMTP do servidor de emails.

Número da porta: Numero da porta do servidor de emails.

Nome do usuário: Nome de usuário da conta utilizada para receber as mensagens.

Senha: Senha da conta de email.

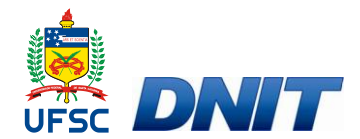

Habilitar SSL: Opção requisitada por alguns servidores de email.

**Enviar comentário via e-mail:** Opção na qual o comentário é enviado para o email cadastrado no blog. Se o administrador deseja receber os comentários via email deverá selecionar este campo. Cabe ressaltar que mesmo encaminhados via email, para o administrador, os comentários aparecerão no blog.

Prefixo do assunto: Prefixo exibido nas mensagens ao recebê-las.

| E-mail                       |                      |  |
|------------------------------|----------------------|--|
| Endereço de e-mail           | name@example.com     |  |
| SMTP server                  | mail.example.com     |  |
| Número da porta              | 25 Porta 25 é padrão |  |
| Nome do usuário              | username             |  |
| Senha                        | password             |  |
| Habilitar SSL                |                      |  |
| Enviar comentário via e-mail |                      |  |
| Prefixo do assunto           | Weblog               |  |
| Test mail settings           |                      |  |

#### Feed configurações

Web **Feed** é uma ferramenta, disposta através de um link, onde os usuários se inscrevem, para receber as atualizações realizadas no blog. Desta maneira, é possível que um usuário de internet possa acompanhar os novos conteúdos do blog sem que precise visitar o blog em si. Sempre que um novo conteúdo for publicado, o assinante do *feed* poderá lê-lo.

Endereço padrão do feed: : Opção de sistema. Deve ser desconsiderada. Não alterar.

Itens mostrados no feed: Quantidade dês posts exibidos.

Autor: Autor exibido nas informações do feed.

Código do idioma: Opção de sistema. Deve ser desconsiderada. Não alterar.

Latitude: Opção na qual deve ser desconsiderada. Não habilitar.

Longititude: Opção na qual deve ser desconsiderada. Não habilitar.

Enable Enclosures: Opção na qual deve ser desconsiderada. Não habilitar.

Aprovação (bLink): Opção de sistema. Deve ser desconsiderada. Não alterar.

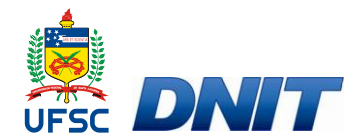

Endereço alternativo do feed: Opção de sistema. Deve ser desconsiderada. Não alterar.

| Feed configurações           |                                                 |                                        |
|------------------------------|-------------------------------------------------|----------------------------------------|
| Endereço padrão do feed      | RSS 2.0 💌 format.                               |                                        |
| Itens mostrados no feed      | 10                                              |                                        |
| Autor                        | My name                                         |                                        |
| Código do idioma             | en-US                                           | a                                      |
| Latitude                     | 0                                               |                                        |
| Longititude                  | 0                                               |                                        |
| Enable Enclosures            |                                                 | a                                      |
| Aprovação (bLink)            | http://www.dotnetblogengine.net/syndication.axd | ]                                      |
| Endereço alternativo do feed |                                                 | (http://feeds.feedburner.com/username) |

## Perfis

Este campo deve ser preenchido o perfil dos usuários que possuem o privilégio de administrador do blog.

#### Perfis de usuário

Define qual usuário ira sofrer as alterações.

| Perfis de usuário                       |  |
|-----------------------------------------|--|
| Admin 💌 Trocar para o perfil do usuário |  |

#### Dados do usuário

É Privado: Este campo deve ser preenchido com os dados do usuários, uma vez que esses dados adquire caráter confidenciais.

Demais campos são de caráter padrão, entendidos como compreensíveis.

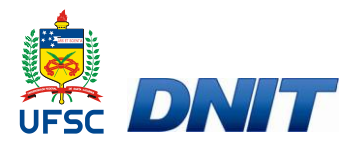

| É Privado           |               |   |
|---------------------|---------------|---|
| Mostrar Nome        | Administrator |   |
| Primeiro Nome       | Admin         |   |
| Nome do Meio        |               |   |
| Último Nome         |               |   |
| Telefone principal  |               |   |
| Celular             |               |   |
| Fax                 |               |   |
| Endereço de e-mail  |               |   |
| Cidade              |               |   |
| Estado              |               |   |
| País                | Denmark       | • |
| Empresa             |               |   |
| URL da Foto         |               |   |
| Data de Aniversário |               |   |

#### Sobre mim

Breve descrição sobre o usuário.

| re mim                                                                                   |           |
|------------------------------------------------------------------------------------------|-----------|
| 📖 🖌 🍇 🏝 🦓 🕐   B I ឬ 🚓   藍 喜 雪 〓   汪 汪 譯 譯   🖑 👓 👾 🛪 🖌 2 🥑 🛛 Paragraph 🔹 Font family 🔹 Fo | nt size 🔹 |
|                                                                                          |           |
|                                                                                          |           |
|                                                                                          |           |
|                                                                                          |           |
|                                                                                          |           |
|                                                                                          |           |
|                                                                                          |           |

Após preenchimento dos campos,o usuário deverá salvar seu perfil.

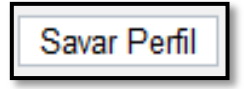

## Usuários

Opção na qual edita ou exclui determinado usuário e o privilégio que o mesmo terá. O usuário poderá ter função de administrador, desta maneira tendo acesso a todas as configurações do blog, ou apenas, editor.

#### Criar novo usuário

Nome do Usuário: Nome do usuário que fará parte da equipe mantedora do blog.

Senha: Senha do usuário a ser cadastrado.

Confirmar Senha: Confirmar a senha do usuário a ser cadastrado.
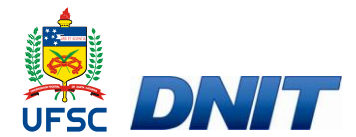

Email: Email de contato do usuário no qual esta sendo cadastrado.

| Criar novo usuário              |               |  |  |  |
|---------------------------------|---------------|--|--|--|
| Inscreva-se para Sua Nova Conta |               |  |  |  |
| Nome do Usuário:                |               |  |  |  |
| Senha:                          |               |  |  |  |
| Confirmar Senha:                |               |  |  |  |
| Email:                          |               |  |  |  |
|                                 | Criar Usuário |  |  |  |

Através dos Roles se estabelece o nível de hierarquia de cada usuário.

| Nome<br>do<br>usuário | Senha   | E-mail                            |         | Roles |
|-----------------------|---------|-----------------------------------|---------|-------|
| Editar Excluir Admin  | ******* | post@example.com 🗹 Administrators | Editors |       |

## Categorias

São palavras ou expressões que definem um certo tipo de conteúdo. Ao adicionar posts no blog, há a opção de atribuir categorias ao post. Neste campo deverão ser criadas as categorias para agregar aos posts quando necessário ou optado.

## Como criar uma categoria

Título: Título da categoria.

Descrição: Descrição da categoria.

Pai: Define se esta categoria é uma subcategoria.

| Title                                                                                                    |   |
|----------------------------------------------------------------------------------------------------|---|
| Escola                                                                                                    |   |
| Description                                                                                                    |   |
| Atividades realizadas pelas escolas que fazem<br>parte do Projeto Percepção de Risco no<br>Trânsito nas Escolas Públicas de Santa<br>Catarina. | * |
| Parent                                                                                                    |   |
| none 💌                                                                                                    |   |
|                                                                                                    |   |
|                                                                                                    |   |

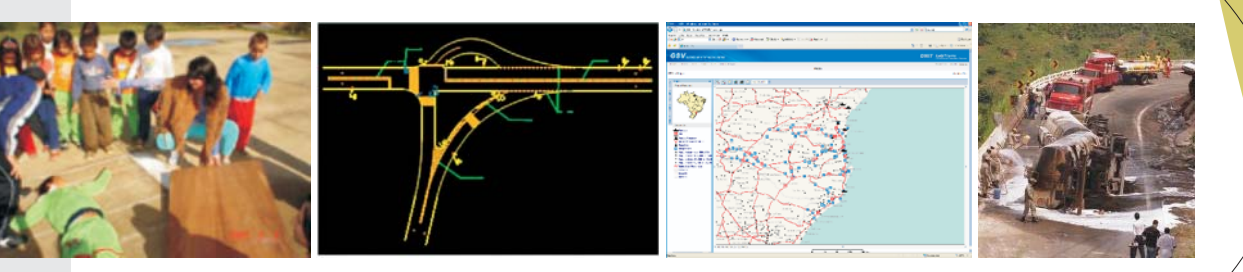

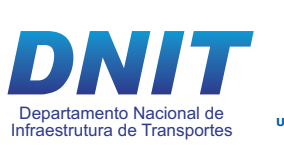

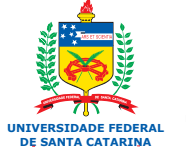

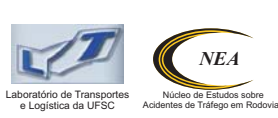